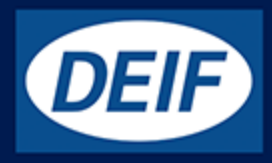

# 设计参考手册

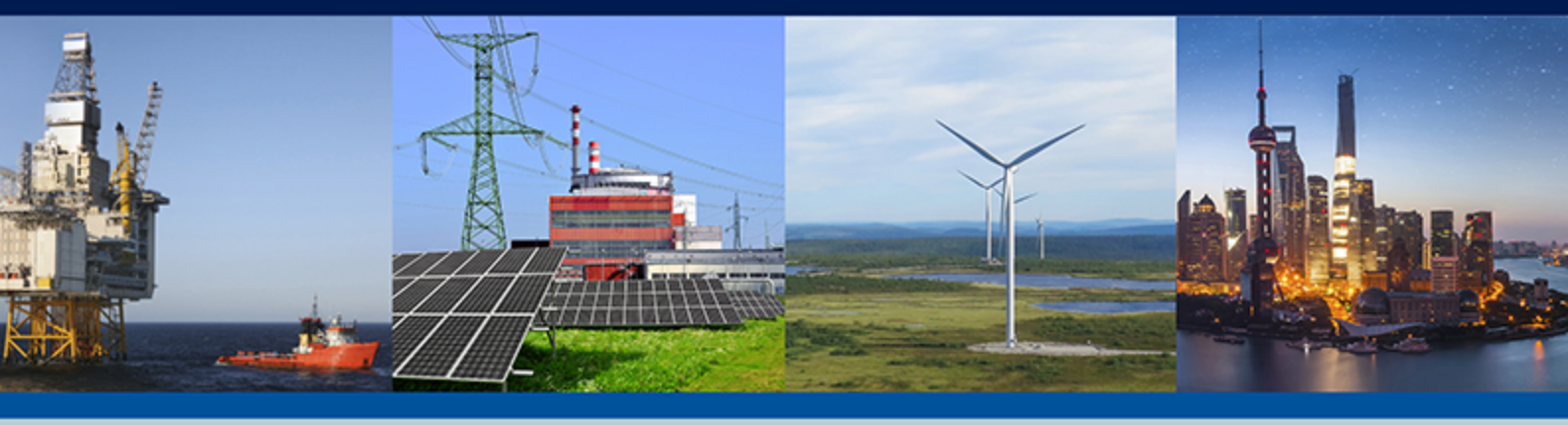

# 并联与保护单元,PPU-3

- ·功能说明
- ・模式和时序
- 通用产品信息
- ・ PID 控制器
  - 附加功能

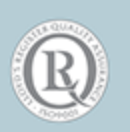

### 1. 概述

| 1.1 | 警告、法律信息和安全须知    | 5 |
|-----|-----------------|---|
|     | 1.1.1 警告和注意     | 5 |
|     | 1.1.2 法律信息和免责声明 | 5 |
|     | 1.1.3 安全问题      | 5 |
|     | 1.1.4 静电放电注意事项  | 5 |
|     | 1.1.5 出厂设置      | 5 |
| 1.2 | 关于设计参考手册        | 6 |
|     | 1.2.1 综述        | 6 |
|     | 1.2.2 目标用户      | 6 |
|     | 1.2.3 内容和总结构    | 6 |
|     |                 |   |

### 2. 通用产品信息

| 2.1 | 关于        | . 7 |
|-----|-----------|-----|
| 2.2 | 简介        | . 7 |
| 2.3 | 产品类型      | . 7 |
| 2.4 | 选项        | . 7 |
| 2.5 | PC 应用软件警告 | . 7 |

### 3. 功能说明

| 3.1 关于        | 8  |
|---------------|----|
| 3.2 标准功能      | 8  |
| 3.3 控制方法      | 9  |
| 3.3.1 断路器控制   | 9  |
| 3.4 调节模式      | 9  |
| 3.5 固定频率      | 9  |
| 3.6 固定功率      |    |
| 3.7 频率静态调节    | 11 |
| 3.8 有功负载分配模式  |    |
| 3.9 同步后激活调节   | 13 |
| 3.10 测量系统     | 14 |
| 3.11 缩放       |    |
| 3.12 单线图      |    |
| 3.13 时序       |    |
| 3.14 运行模式     | 21 |
| 3.15 Password | 21 |
| 3.15.1 密码     | 21 |
| 3.15.2 参数访问   |    |

### 4. 附加功能

| 4.1 报警功能          | 24 |
|-------------------|----|
| 4.2 限制继电器         | 26 |
| 4.3 Alarm inhibit | 27 |
| 4.4 报警跳转          |    |
| 4.5 报警测试模式        | 29 |
| 4.6 断路器类型         | 30 |
| 4.7 断路器储能装载时间     |    |
| 4.8 差值测量          | 31 |

| 4.9 开关量输入功能                |    |
|----------------------------|----|
| 4.10 显示视图                  |    |
| 4.11 事件日志                  |    |
| 4.12 故障等级                  |    |
| 4.13 与频率相关的功率静态调节          | 47 |
| 4.14 喇叭输出                  |    |
| 4.15 内部电池                  |    |
| 4.15.1 存储器备份               |    |
| 4.16 kWh/kvarh 计数器         |    |
| 4.17 语言选择                  | 51 |
| 4.18 M-Logic               | 51 |
| 4.19 手动调速器和 AVR 控制         |    |
| 4.19.1 手动模式                | 52 |
| 4.20 额定设置                  |    |
| 4.21 不处于远程模式               | 53 |
| 4.22 继电器设置                 | 54 |
| 4.23 自检                    | 54 |
| 4.24 服务菜单                  |    |
| 4.24.1 服务菜单                | 54 |
| 4.25 设定点选择                 |    |
| 4.26 起动/停止下一个发电机           |    |
| 4.27 升压变压器                 |    |
| 4.28 外部 I/O 通信 - Axiomatic | 61 |

### 5. 保护

| 5.1 通用信息             | 63 |
|----------------------|----|
| 5.2 相电压跳闸            | 63 |
| 5.3 电流不平衡计算          | 64 |
| 5.4 基于电压的(受限)过电流     | 64 |
| 5.5 反时限过电流           | 65 |
| 5.6 逆功率              | 68 |
| 5.7 非必要性负载 (NEL) 的跳闸 | 69 |
| 5.8 复位率(滞后)          | 70 |

### 6. PID 控制器

| 6.1 | 控制器   | 71 |
|-----|-------|----|
| 6.2 | 原理图   | 71 |
| 6.3 | 比例调节器 | 72 |
| 6.4 | 继电器控制 | 75 |
|     |       |    |

### 7. 同步

| 7.1 动态同步       | 78 |
|----------------|----|
| 7.1.1 合闸信号     | 79 |
| 7.1.2 同步后的负载情况 | 79 |
| 7.2 静态同步       | 80 |
| 7.2.1 相位控制器    | 81 |
| 7.3 同步控制器      | 82 |
| 7.4 同步矢量不匹配报警  | 82 |

|    | 7.5 异步同步    | .83 |
|----|-------------|-----|
|    | 7.6 断电合闸    | .84 |
|    | 7.7 单独同步继电器 | .84 |
| _  |             |     |
| 8. | 负载分配        |     |
|    | 8.1 负载分配功能  | 86  |
|    | 8.2 斜升功能    | .87 |
|    | 8.3 斜降功能    | .89 |
|    | 8.4 负载分配控制器 | .90 |

# 1. 概述

### 1.1 警告、法律信息和安全须知

### 1.1.1 警告和注意

此文档将会出现许多有助于用户使用的警告和注意。为了确保用户可以看到这些信息,它们将以如下与正文相区别的方式被突显出 来。

警告

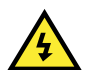

**危险** 警告表示如不按照提示操作,将会存在人员伤亡或设备损坏的潜在危险。

注意

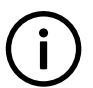

信息

危险

注意符号提供给用户的是非常有用需要熟记的信息。

### 1.1.2 法律信息和免责声明

DEIF 不负责发电机组的安装或操作。如果您对发动机/发电机组的安装或操作有任何疑问,请联系发动机/发电机组厂家。

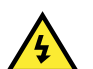

Multi-line 2 装置不能由未经授权的人员打开。否则,保修将失效。

#### 免责声明

DEIF A/S 保留更改本文件内容的权利,且无需另行通知。

本文档的英文版本始终涵盖最近以及最新的产品信息。DEIF 不承担译文准确性的相关责任,并且译文可能不会与英文文档同时更新。 如有差异,以英文版本为准。

### 1.1.3 安全问题

安装和操作 Multi-line 2 单元可能意味着要接触危险的电流和电压。因此,只应当由经过授权且了解带电操作危险的专业人员来安装。

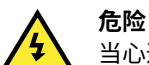

当心通电电流和电压的危险性。请勿触碰任何交流测量输入端,否则可能导致人员伤亡。

### 1.1.4 静电放电注意事项

安装时,必须采取足够的保护措施以防止端子静电释放损坏设备。单元安装并连接完毕,即可撤销这些预防措施。

### 1.1.5 出厂设置

Multi-line 2 控制器在出厂时已进行了某些出厂设置。这些设置基于平均值,但不一定是可用于匹配相关发动机/发电机组的正确设置。 必须注意,在运行发动机/发电机组之前,应检查这些设置。

# 1.2 关于设计参考手册

### 1.2.1 综述

本设计参考手册主要包括功能说明、显示单元和菜单结构的介绍、PID 控制器的相关信息、参数设置步骤以及参数列表参考。

本文档旨在提供关于单元功能及其应用的全部有用信息。本文档还为用户提供了参数设置的相关信息,以便成功满足特定应用需求。

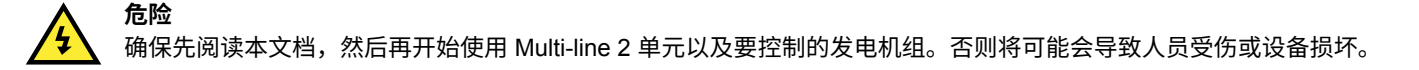

### 1.2.2 目标用户

本设计参考手册主要面向配电板设计人员。配电板设计人员将在本文的基础上为电工提供关于安装 Multi-line 2 单元所需的信息,例 如,详细的电路图。有些时候,电气技术员也能自己使用这些安装说明。

### 1.2.3 内容和总结构

本文划分为不同的章节,同时为了使结构简单、便于使用,每一章节都新起一页作为开始。

# 2. 通用产品信息

# 2.1 关于

### PPU-3 概述

本章概述发动机控制装置 (ECU) 及其在 DEIF 产品系列中定位。

# 2.2 简介

### PPU-3 在 ML-2 系列产品中

PPU-3 属于 DEIF Multi-line 2 产品系列。Multi-line 2 是一系列完整的多功能发电机保护和控制产品,将用户需要的所有功能集成到一个紧凑、精巧的解决方案中。

### 2.3 产品类型

#### PPU-3 简述

此并联与保护单元是一种基于微处理器的控制单元,其中包含保护和控制发电机所需的全部功能。

它包含所有必需的三相测量电路, 并可在 LCD 显示屏上显示所有值和报警。

### 2.4 选项

#### 灵活的选项

Multi-line 2 产品范围涵盖不同基本版本,可通过各种灵活选项加以补充,从而提供最佳解决方案。例如,这些选项包括发电机的各种 保护、母排与主电网、电压/var/PF 控制、各种输出和串行通信等。

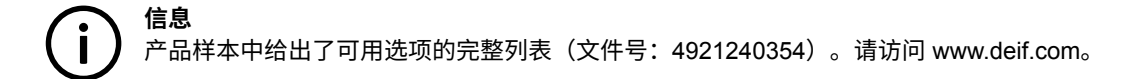

### 2.5 PC 应用软件警告

### 远程操作免责声明

危险

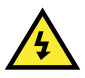

可以通过 PC 应用软件或者使用一个调制解调器或 TCP/IP 远程控制发电机组。为了避免造成人身伤害,请确保能够安全远 程控制发电机组。

# 3. 功能说明

# 3.1 关于

本章包括标准功能描述以及相关应用类型说明。将使用单线图来简化信息。

## 3.2 标准功能

下面各段列出了标准功能。

### 调节模式

- 负载分配
- ・ 固定频率
- ・ 固定功率
- 频率静态调节

### 发电机保护 (ANSI)

- ・ 2×逆功率 (32)
- ・ 5×过载 (32)
- ・ 6×过电流 (50/51)
- 反时限过电流 (51)
- ・ 2×过电压 (59)
- ・ 3×欠电压 (27)
- 3 × 过频率/欠频率 (81)
- 基于电压的过电流 (51V)
- ・ 电流/电压不平衡 (60)
- ・ 失磁/过磁 (40/32RV)

### 母排保护 (ANSI)

- ・ 3×过电压 (59)
- ・ 4×欠电压 (27)
- ・ 3×过频率(81)
- ・ 4 × 欠频率 (81)
- ・ 电压不平衡 (60)
- ・ 3 × NEL 组

### M-Logic(微型 PLC)

- 简单的逻辑配置工具
- · 可选输入/输出事件

### 显示面板

- ・ 状态文本
- 信息消息
- 报警显示

- 准备远程安装
- 准备附加远程显示面板

#### 一般信息

- ・ 连接 PC 的 USB 接口
- 免费 PC 应用软件
- 可编程参数、定时器和报警
- 用户可配置文本

### 3.3 控制方法

### 3.3.1 断路器控制

PPU-3 提供两种方法来控制断路器位置: "开始/同步控制"或"远程 GB 合闸/分闸"方法。

"控制"意味着对发电机开关进行同步、合闸、解列和分闸操作。这两种控制方法均通过 M-Logic、外部通信(需要选项 H2 或 N) 或开关量输入执行。

"开始/同步控制"方法使用两种恒定信号的组合。这两种信号的组合会根据断路器位置给出不同的结果(请参见"调节模式"和"序 列"部分)。"远程 GB 合闸/分闸"方法使用脉冲信号。需要强调的是,这两种方法不能组合使用。例如,如果想要使用"远程 GB 合闸/分闸"控制,必须在控制器中禁用"开始/同步控制",反之亦然。

### 3.4 调节模式

该单元适用于下表所列的各类应用,具体取决于运行模式的选择。

| 模式选择               | 选择调节模式 |      |       |      |
|--------------------|--------|------|-------|------|
| 应用                 | 固定频率   | 固定功率 | 静态调节率 | 负载分配 |
| 孤岛模式,单机运行          | Х      |      | Х     |      |
| 孤岛模式,与其他发电机组进行负载分配 |        |      | Х     | Х    |
| 固定功率,例如针对主电网       |        | х    | х     |      |

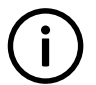

可通过开关量输入、M-Logic 或外部通信协议选择调节模式。

#### 调速器模式未定义(菜单 2730)

信息

断路器合闸后,需要选择一种调节模式。如果没有选择模式或选择多个模式,则无论菜单 2730 "GOV mode undef."中故障等级如何 选择,控制器反应如下:

1. 无模式输入激活:单元切换至手动模式(调节器 OFF),延时结束后将触发"GOV 模式未定义"报警。

2. 多个模式输入激活:单元始终以先选择的运行模式运行,并会触发 "GOV 模式未定义"报警。

### 3.5 固定频率

通常,该调节模式用于发电机运行在孤岛模式/单机模式的情况。在孤岛/单机运行模式下,无法通过调节发电机组更改与发电机相连的 负载。如果发动机的燃油供应量增大或减小,则发电机组的负载不会发生更改 – 燃油供应量发生更改只会使频率增大或减小。

### 依据

固定频率模式在以下情况下激活:

| 输入\激活模式          |         |    | 固定<br>频率(同步)     | 固定<br>频率 | 固定<br>频率 |
|------------------|---------|----|------------------|----------|----------|
| 校生社会)            | 开始同步/控制 | 25 | ON               | ON       | ON       |
| 江前抓入             | 解列      | 43 | OFF              | ON       | OFF      |
| 纸投现后建            | GB 分闸   | 26 | ON               | ON       | OFF      |
| 町 <b>哈 ि 八</b> 顷 | GB 合闸   | 27 | OFF              | OFF      | ON       |
| 模式输入 固定频率 48     |         |    | 当 GB 分闸时,不使用模式输入 |          | ON       |

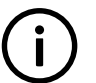

**信息** 要从 M-Logic 或外部通信(例如,Modbus)激活"开始同步/控制"的使用,必须激活 M-Logic 命令"开始同步/控制使 能"。还可以使用"远程合闸 GB"和"远程分闸 GB"功能。

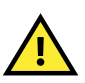

**注意** 请勿将这两种控制方法混合使用!如果使用"远程 GB 合闸/分闸"控制,则必须取消配置"开始同步/控制",反之亦然。

### 调节器

频率调节器在该模式下处于激活状态。在固定频率工作模式下,设定点通常为额定频率。

### 3.6 固定功率

通常,该调节模式用于发电机与主电网并行运行的情况。在固定功率工作模式下,电网会使频率保持不变,因此发电机组无法更改频 率。如果发动机的燃油供应量增大或减小,则发电机组的频率不会发生更改 – 燃油供应量发生更改只会使负载增大或减小。

#### 依据

固定功率模式在以下情况下激活:

| 输入           |         |      | 激活模式           |          |  |
|--------------|---------|------|----------------|----------|--|
|              |         |      | 固定功率 (w/sync.) | 固定功率(解列) |  |
|              | 开始同步/控制 | 25   | ON             | ON       |  |
| 了工币小利则入入     | 解列      | 43   | OFF            | ON       |  |
| 彩改器后建        | GB 分闸   | 26   | OFF            | OFF      |  |
| 町 <b>哈</b> 奋 | GB 合闸   | 27   | ON             | ON       |  |
| 模式输入         | 固定功率    | 用户定义 | ON             | ON       |  |

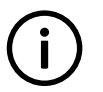

**信息** 要从 M-Logic 或外部通信(例如,Modbus)激活"开始同步/控制"的使用,必须激活 M-Logic 命令"开始同步/控制使 能"。还可以使用"远程合闸 GB"和"远程分闸 GB"功能。

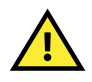

注意

请勿将这两种控制方法混合使用!如果使用"远程 GB 合闸/分闸"控制,则必须取消配置"开始同步/控制",反之亦然。

功率调节器在该模式下处于激活状态。在固定功率工作模式下,设定点通常通过显示面板进行调节(菜单 7051)。

### 3.7 频率静态调节

此调节模式可用于各种需要使发电机频率随负载增大而降低的情况。

PPU-3 静态调节用于引起实际静态调节。如果激活此静态调节,则频率会随负载的变化而发生实际变化。

#### 图 A: 高静态调节设置

信息

通过该图中所示的频率变化可得到负载变化(以 ΔP 进行标记)。

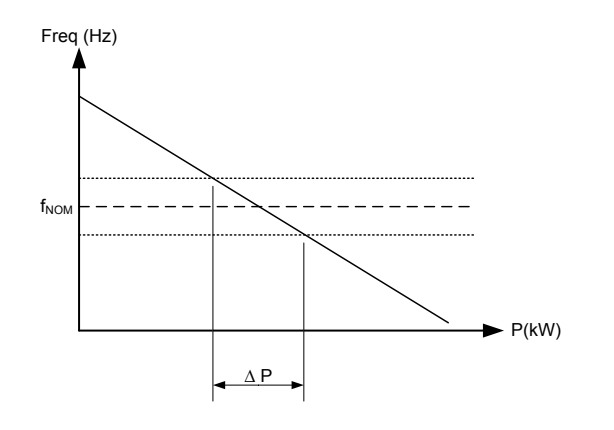

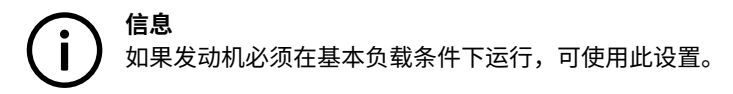

#### 图 B: 低静态调节设置

在该图中,负载变化值 (ΔP) 大于上图所示的值。即,与高下降设置相比,此设置下的发电机负载变化更大。

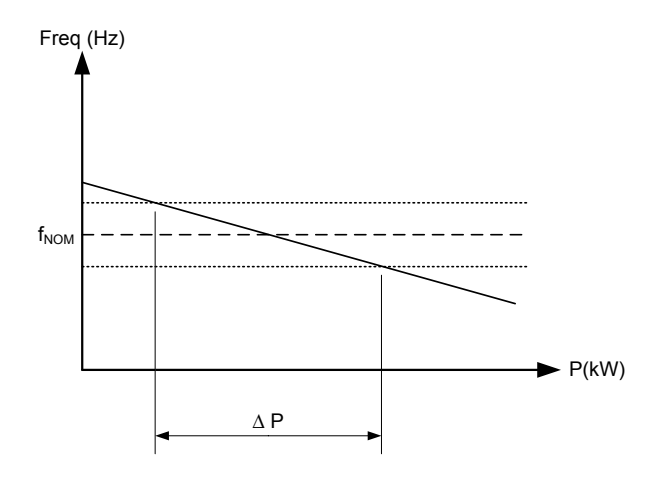

### 与老型发电机组的负载分配

如果要在安装有以静态调速率模式运行的老型发电机组的位置上安装新型发电机组,则可以使用静态调节模式。新型发电机组安装完 毕后最好运行在下降模式,以便与现有发电机组进行均衡的负载分配。

#### 无差调速器补偿

如果发电机组配备的调速器仅提供无差操作,则可使用 PPU-3 中的下降设置来补偿调速器上可能缺失的下降设置。

#### 依据

静态调节模式在以下情况下激活:

| 输入/激活模式 |         |      | 静态调节率 |
|---------|---------|------|-------|
| 控制输入    | 开始同步/控制 | 25   | ON    |
|         | 解列      | 43   | OFF   |
| 断路器反馈   | CB 分闸   | 54   | OFF   |
|         | CB 合闸   | 55   | ON    |
| 模式输入    | 频率静态调节  | 用户定义 | ON    |

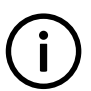

信息

注意

要从 M-Logic 或外部通信(例如,Modbus)激活"开始同步/控制"的使用,必须激活 M-Logic 命令"开始同步/控制使能"。还可以使用"远程合闸 GB"和"远程分闸 GB"功能。

请勿将这两种控制方法混合使用!如果使用"远程 GB 合闸/分闸"控制,则必须取消配置"开始同步/控制",反之亦然。

### 调节器

当 PPU-3 工作在频率静态调节模式下时,会使用频率控制器。这意味着只要功率与频率不匹配,就会对调速器进行上调或下调控制。 这样一来,便可以根据调节后的静态调节率曲线使功率和频率最终达到相互匹配。

### 3.8 有功负载分配模式

此调节模式通常用于两个或多个发电机组并联的情况。当多个发电机组进行负载分配时,可更改任一发电机组的功率和频率。这意味 着如果对发动机更改燃油供应量,则发电机组的功率(和频率随后)会发生变化。

#### 依据

有功负载分配模式在以下情况下激活:

| 間へ   |         | 负载分配 |     |
|------|---------|------|-----|
| 控制输入 | 开始同步/控制 | 25   | ON  |
|      | 解列      | 43   | OFF |

| 断路器反馈 | GB 分闸    | 26 | OFF |
|-------|----------|----|-----|
|       | GB 合闸    | 27 | ON  |
| 模式输入  | 有功负载分配模式 | 49 | ON  |

### ( 信息

<sup>|</sup> 要从 M-Logic 或外部通信(例如,Modbus)激活"开始同步/控制"的使用,必须激活 M-logic 命令"开始同步/控制使 能"。还可以使用"远程合闸 GB"和"远程分闸 GB"功能。

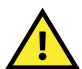

注意

信息

信息

请勿将这两种控制方法混合使用!如果使用"远程 GB 合闸/分闸"控制,则必须取消配置"开始同步/控制",反之亦然。

(i)

**信息** 如果在解列期间母排频率的下降程度超过菜单 2623 中的设置,则无论菜单 2622(断路器分闸点)中如何设置,GB 都会分 闸。

### 调节器

选择负载分配模式时,功率和频率调节器处于激活状态。设定点通常为负载分配线上的信号与额定频率的组合。

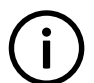

有关负载分配原理的详细说明,请参见"负载分配"一章。

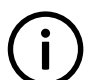

模拟量负载分配:当单元在母排上独立运行时,调节模式应切换为固定频率。

### 3.9 同步后激活调节

PPU-3 用于在同步之前、期间和之后控制发电机。不过,在极少数情况下,可能需要在同步后禁用调节。例如,安装其他负载分配设 备或安装外部功率因数控制器时就属于这种情况。为此,可在菜单 2500 中进行调节。

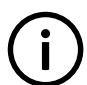

**信息** 断路器分闸时调节始终激活。只有在断路器合闸时才能停止调节。

#### 原理

下图显示了断路器合闸之前(同步期间)调节始终激活的情况。断路器合闸时,调节将仅对所选控制器、调速器、自动调压器有效, 或对其均无效。

示例 1,菜单 2500 调节为"SYNC + GOV + AVR":

 GOV
 Regulation
 Close
 Regulation
 GOV/AVR

 AVR
 Regulation
 Regulation
 Regulation
 Regulation

示例 2, 菜单 2500 调节为"SYNC + GOV":

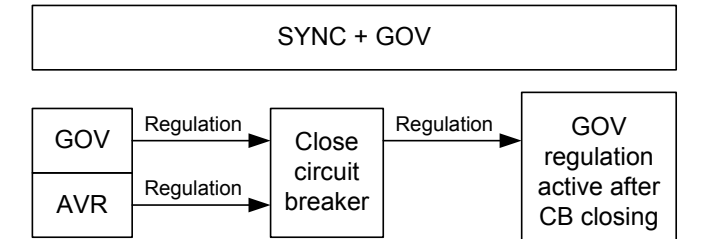

示例 3, 菜单 2500 调节为"SYNC":

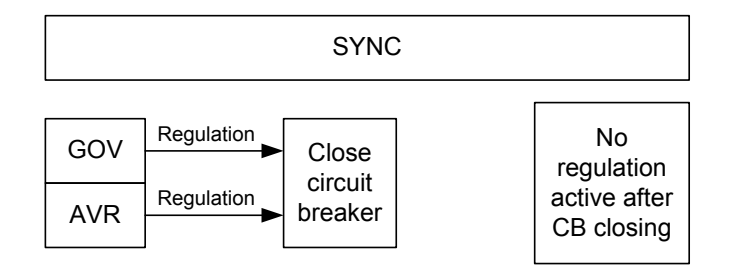

# 3.10 测量系统

PPU-3 用于测量介于 100 和 690 V AC 之间的电压。更多参考信息,请参见"安装说明"中给出的交流接线图。在菜单 9130 中,可 在三相、单相和分相之间更改测量原理。

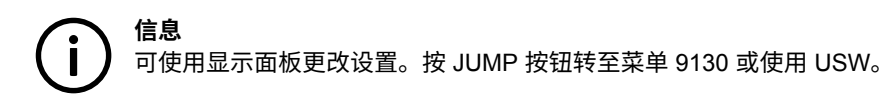

用于调整测量原理的菜单如下所示:

| DEIF  | Pa      | aralleling and | Protection Unit |
|-------|---------|----------------|-----------------|
|       |         |                | multi-line PPU  |
| G     | 0       | 0              | 0V              |
| 9130  | AC cor  | nfig.          |                 |
| 3 pha | ise L1L | 2L3            |                 |
| RĖSE  | Т       |                | SAVE            |
| RESE  | T       | 213            | SAVE            |

使用 🗸 或 🔽 按钮在 1 相、2 相和 3 相之间进行选择。按 直到 SAVE 出现下划线,然后按 🦾 保存新设置。

**危险** 配置 PPU-3 使其与合适的测量系统匹配。如有疑问,请联系配电盘制造商获取所需调节的相关信息。

三相

PPU-3 出厂时选择的是三相系统。如果使用该原理,所有三相必须均连接至 PPU-3。

必须执行以下调节,以便使系统准备好进行三相测量(以 400/230 V AC 为例):

| 设置/调节 |                 | 描述                    | 调节到值             |
|-------|-----------------|-----------------------|------------------|
| 6004  | G nom. voltage  | 发电机的线电压               | 400 V AC         |
| 6041  | G transformer   | 电压互感器的一次侧电压(如果已安装)    | U <sub>NOM</sub> |
| 6042  | G transformer   | 电压互感器的二次侧电压(如果已安装)    | U <sub>NOM</sub> |
| 6051  | BB transformer  | BB 电压互感器的一次侧电压(如果已安装) | U <sub>NOM</sub> |
| 6052  | BB transformer  | BB 电压互感器的二次侧电压(如果已安装) | U <sub>NOM</sub> |
| 6053  | BB nom. voltage | 母排的线电压                | U <sub>NOM</sub> |

### 分相

此为特殊应用,其中有两相和零线连接至 PPU-3。PPU-3 在显示面板中显示 L1 相和 L3 相。L1 和 L3 之间的相角为 180 度。L1-L2 或 L1-L3 之间可实现分相。

必须执行以下调节,以便使系统准备好进行分相测量(以 240/120 V AC 为例):

| 设置/调节 |                 | 描述                 | 调节到值             |
|-------|-----------------|--------------------|------------------|
| 6004  | G nom. voltage  | 发电机的线电压            | 120              |
| 6041  | G transformer   | 电压互感器的一次侧电压(如果已安装) | U <sub>NOM</sub> |
| 6042  | G transformer   | 电压互感器的二次侧电压(如果已安装) | U <sub>NOM</sub> |
| 6051  | BB transformer  | 电压互感器的一次侧电压(如果已安装) | U <sub>NOM</sub> |
| 6052  | BB transformer  | 电压互感器的二次侧电压(如果已安装) | U <sub>NOM</sub> |
| 6053  | BB nom. voltage | 母排的线电压             | U <sub>NOM</sub> |

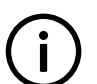

测量 U<sub>L3L1</sub> 显示 240 V AC。电压报警设定点指的是额定电压 120 V AC,U<sub>L3L1</sub> 不会激活任何报警。

### 单相

单相系统由某一相和零线组成。

信息

必须执行以下调节,以便使系统准备好进行单相测量(以 230 V AC 为例):

| 设置/调节 |                 | 描述                 | 调节到值                       |
|-------|-----------------|--------------------|----------------------------|
| 6004  | G nom. voltage  | 发电机的线电压            | 230                        |
| 6041  | G transformer   | 电压互感器的一次侧电压(如果已安装) | $U_{NOM}X\sqrt{-}3$        |
| 6042  | G transformer   | 电压互感器的二次侧电压(如果已安装) | $U_{NOM}X\sqrt{-}3$        |
| 6051  | BB transformer  | 电压互感器的一次侧电压(如果已安装) | $U_{NOM}X\sqrt{-}3$        |
| 6052  | BB transformer  | 电压互感器的二次侧电压(如果已安装) | $U_{NOM} \: X \: \sqrt{3}$ |
| 6053  | BB nom. voltage | 母排的线电压             | $U_{NOM} X \sqrt{3}$       |

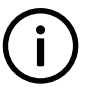

**信息** 电压报警指的是 U<sub>NOM</sub> (230 V AC)。

# 3.11 缩放

PPU-3 的默认电压缩放设为 100 V 到 25000 V。为了能处理高于 25000 V 和低于 100 V 的应用,需要对输入范围进行调节,使其与 互感器一次侧电压的实际值相匹配。这样,PPU-3 便可支持较宽范围的电压和功率值。

可通过显示面板使用跳转功能或通过 USW 设置缩放。

**信息** 在菜单 9030 中更改电压缩放时,单元将复位。如果通过 USW 进行更改,则需要再次读取该参数。

通过菜单 9030 缩放额定电压和电压读数。

| Parameter "S | scaling" (Channel 9030)       | ×      |
|--------------|-------------------------------|--------|
| Setpoint :   |                               |        |
|              | 100V · 25000V                 |        |
|              | 10V - 2500V                   |        |
| Password le  | 100V - 25000V<br>10KV - 160KV |        |
| Enable       |                               |        |
| High Alarm   | ı<br>oportional               |        |
| Auto ackni   | owledge                       |        |
| Inhibits     | ~                             |        |
|              |                               | Cancel |

更改电压缩放还会影响额定功率缩放:

| 缩放参数 9030       | 额定值设置 1 到 4(功率) | 额定值设置 1 到 4(电压)    | 菜单:6041、6051 和 6053 |
|-----------------|-----------------|--------------------|---------------------|
| 10 V 到 2500 V   | 1.0 到 900.0 kW  | 10.0 V 到 2500.0 V  | 10.0 V 到 2500.0 V   |
| 100 V 到 25000 V | 10 到 20000 kW   | 100 V 到 25000 V    | 100 V 到 25000 V     |
| 1 kV 到 75 kV    | 0.10 到 90.00 MW | 1.00 kV 到 75.00 kV | 1.00 kV 到 75.00 kV  |
| 10 kV 到 160 kV  | 1.0 到 900.0 MW  | 10.0 kV 到 160.0 kV | 10.0 kV 到 160.0 kV  |

### 3.12 单线图

PPU-3 极具灵活性,应用广泛,不胜枚举。下面给出了其中的一部分应用示例。灵活性是 PPU 控制器所具备的几大优势之一。

单机

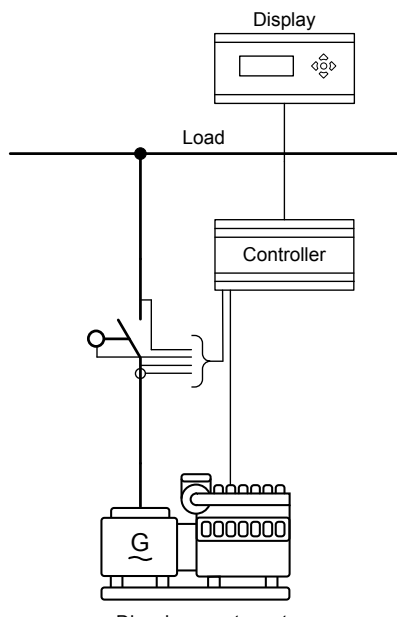

Diesel generator set

### 并联发电机组(负载分配)

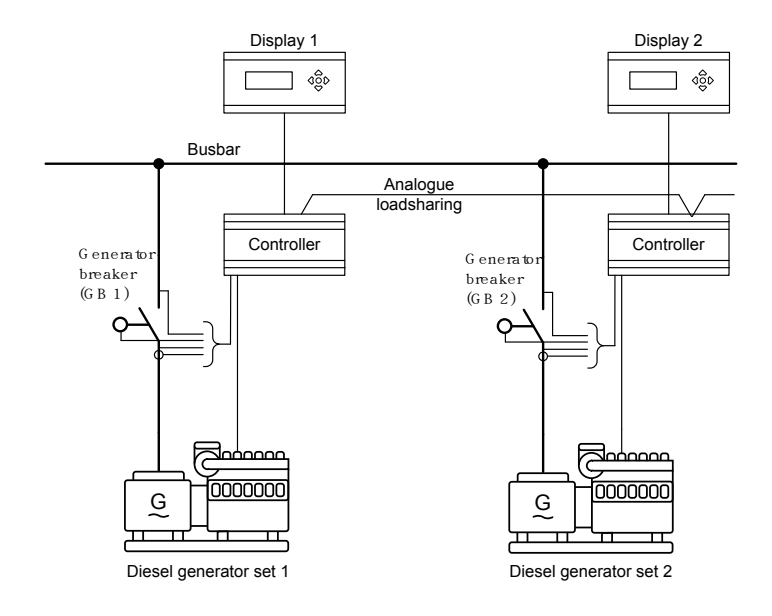

### PLC 控制系统

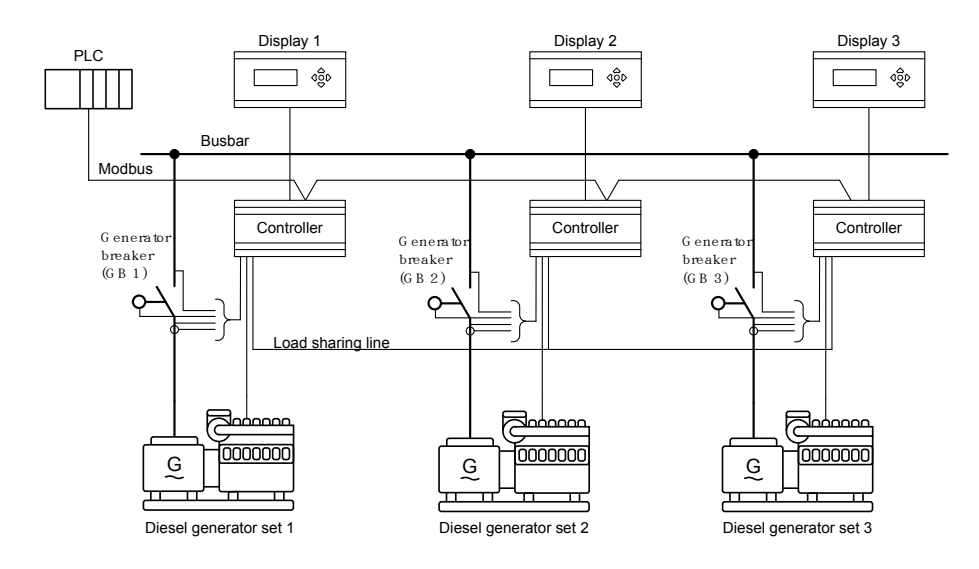

# 3.13 时序

以下部分介绍 PPU-3 时序的相关信息。

下面将对这些时序进行说明:

| 时序    | 描述       |
|-------|----------|
| GB 合闸 | 同步       |
| GB 合闸 | 断电合闸     |
| GB 分闸 | 合闸断路器    |
| GB 分闸 | 解列/分闸断路器 |

#### GB ON 时序/同步

当发电机正在运行且端子 25(开始同步/控制)激活时,可启动 GB 合闸时序。调节功能将启动和控制发电机组,以同步断路器。

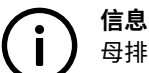

母排电压必须高于 70% × U<sub>NOM</sub> 才能触发同步。

| GB 合闸(同步)时序的中断  |                        |
|-----------------|------------------------|
| 输入 25 已禁用       |                        |
| 输入 43 已激活       | 同时 25 处于 ON 状态         |
| 远程 GB 分闸已激活     |                        |
| GB 合闸           |                        |
| UBB 测量值低于 70%   | 70% × U <sub>NOM</sub> |
| 同步故障            |                        |
| GB 合闸故障         |                        |
| GB 跳闸或闭锁故障等级的报警 |                        |

### 信息

要从 M-Logic 或外部通信(例如,Modbus)激活"开始同步/控制"的使用,必须激活 M-Logic 命令"开始同步/控制使能"。还可以使用"远程合闸 GB"和"远程分闸 GB"功能。

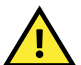

**注意** 请勿将这两种控制方法混合使用!如果使用"远程 GB 合闸/分闸"控制,则必须取消配置"开始同步/控制",反之亦然。

### GB 合闸时序/母排不带电合闸

信息

为实现断电合闸,端子 25 必须激活,母排的测量值必须缺失。如果发电机电压处于 2110 同步断电设置范围内,则断路器将合闸。

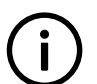

母排电压必须低于 30% × U<sub>NOM</sub> 才能触发母排断电合闸。

| GB 合闸(断电合闸)时序的中断          |                |
|---------------------------|----------------|
| 输入 25 已禁用                 |                |
| 输入 43 已激活                 | 同时 25 处于 ON 状态 |
| 远程 GB 分闸已激活               |                |
| 发电机电压不正常                  | 在菜单 2112 中设置限值 |
| 发电机频率不正常                  | 在菜单 2111 中设置限值 |
| 断电合闸未启用                   | 输入功能已配置,输入未激活  |
| GB 合闸                     |                |
| U <sub>BB</sub> 测量值高于 30% |                |
| GB 跳闸或闭锁故障等级的报警           |                |

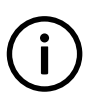

**信息** 要从 M-Logic 或外部通信(例如,Modbus)激活"开始同步/控制"的使用,必须激活 M-Logic 命令"开始同步/控制使 能"。还可以使用"远程合闸 GB"和"远程分闸 GB"功能。

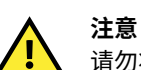

请勿将这两种控制方法混合使用!如果使用"远程 GB 合闸/分闸"控制,则必须取消配置"开始同步/控制",反之亦然。

### GB OFF/分闸开关

GB 可由 PPU-3 立即分闸。通过选择如下控制输入来启动该时序:

| 端子   | 描述      | 输入状态 |     |
|------|---------|------|-----|
| 25   | 开始同步/控制 | ON   | ON  |
| 43   | 解列      | ON   | ON  |
| 48   | 固定频率    | ON   | OFF |
| 用户定义 | 频率静态调节  | OFF  | ON  |

选择如上表所示的控制输入组合时,将立即发出 GB 分闸信号。

#### GB 分闸/解列

经过一段时间的平滑解列后,负载会降至断路器分闸点(通过菜单 2622 设置),此时 GB 可由 PPU-3 分闸。通过选择以下其中一种 输入组合来启动该时序:

| 端子   | 描述      | 输入状态 |     |
|------|---------|------|-----|
| 25   | 开始同步/控制 | ON   | ON  |
| 43   | 解列      | ON   | ON  |
| 49   | 负载分配    | ON   | OFF |
| 用户定义 | 固定功率    | OFF  | ON  |

如果负载低于断路器分闸点并持续 1 秒钟,则将发出 GB 分闸信号。为中断解列时序,必须禁用输入 43。之后 PPU-3 将继续按照当 前选择的模式工作。如果禁用输入"开始同步/控制",则也会中断解列时序。但随后会禁用整个调节功能。

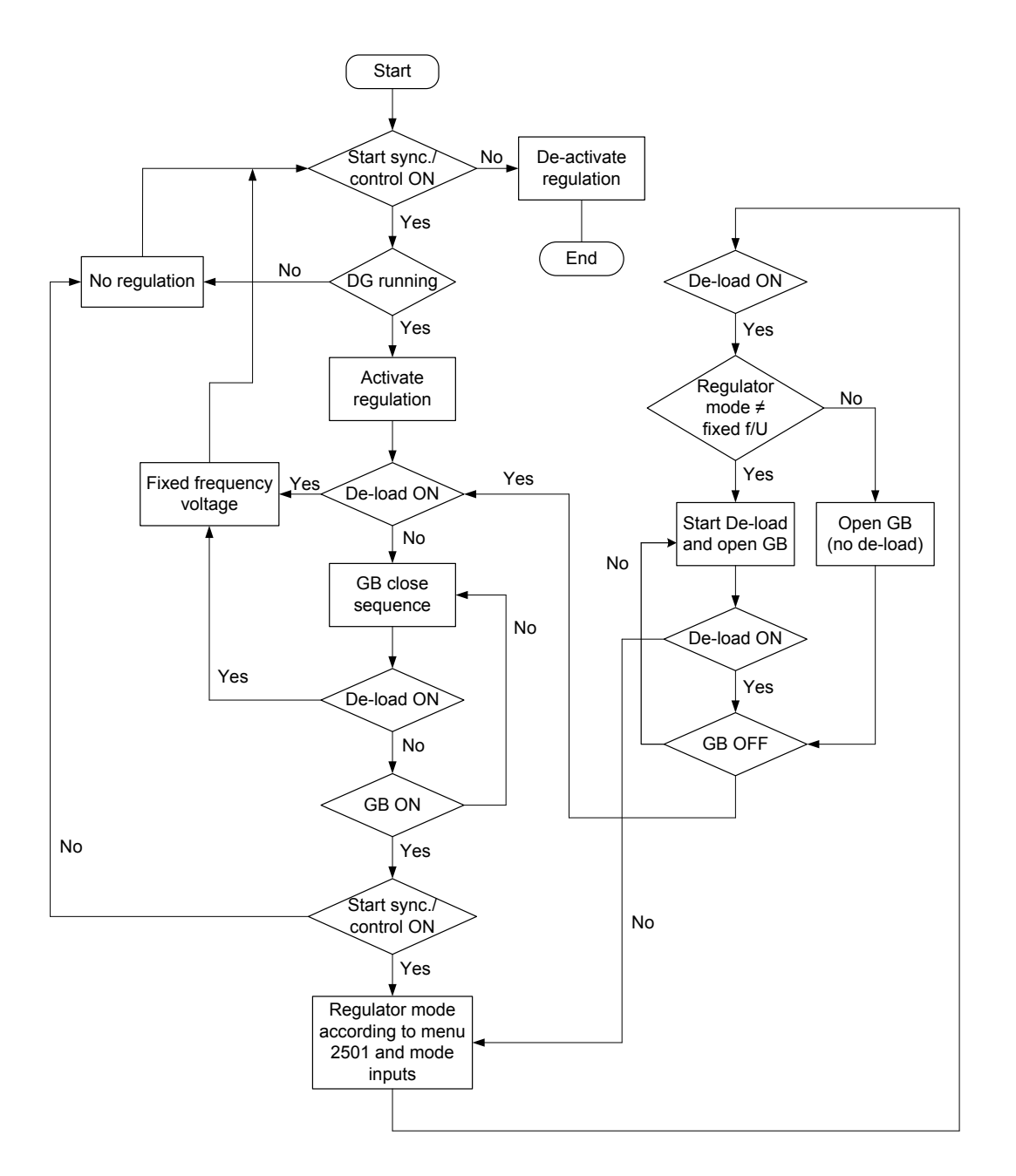

#### 远程 GB 合闸

如果 BB 的电压和频率正常,则发电机断路器合闸时序将启动并且断路器将同步;如果 BB 电压低于 30% × U<sub>NOM</sub>,则断路器会合闸 但不同步。

### 远程 GB 分闸

发电机断路器分闸时序将启动。断路器在分闸之前是否解列取决于激活的调节模式。

| 模式       | 解列 | 备注                                                                              |
|----------|----|---------------------------------------------------------------------------------|
| 固定频率     | 否  |                                                                                 |
| 频率静态调节   | 否  |                                                                                 |
| 有功负载分配模式 | 是  | GB 将解列至 GB 分闸点(菜单 2622)。如果无法解列,则断路器将在 BB 频率降至 f <sub>NOM</sub> - 0.5 Hz 时分<br>闸 |
| 固定功率     | 是  | GB 将解列至 GB 分闸点(菜单 2622)                                                         |

# 3.14 运行模式

### 本地

在本地模式下,必须用显示面板上的按钮激活时序,所有外部命令均被忽略。

在本地模式下可以激活以下时序:

| 命令    | 描述                                      |
|-------|-----------------------------------------|
| 合闸 GB | 单元将同步并合闸发电机断路器。如果母排断电,则单元将直接合闸 GB(不同步)。 |
| 分闸 GB | 单元将在断路器分闸点解列并分闸发电机断路器                   |

### 远程

在远程模式下,命令按钮被忽略,必须通过以下方式提供的命令激活时序:

1. 使用开关量输入

信息

2. 使用 Modbus/Profibus 命令

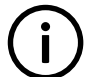

标准 PPU-3 配备的开关量输入数量有限,关于可用情况的更多信息,请参见安装说明和产品样本。

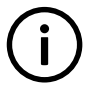

**信息** 例如,可使用 M-Logic 将单元锁定在远程模式下。请参见 M-Logic 应用说明。

### 3.15 Password

### 3.15.1 密码

控制器包括三个密码等级。所有等级均可以在 PC 软件中进行调整。

可用密码等级:

| 密码等级 | 出厂设置 | 访问 |    |     |
|------|------|----|----|-----|
|      |      | 客户 | 服务 | 管理员 |
| 客户   | 2000 | х  |    |     |
| 维护   | 2001 | х  | х  |     |
| 管理员  | 2002 | х  | х  | х   |

如果密码等级过低,则无法输入参数。但是,显示设置无需输入密码。

每个参数都可以由特定的密码等级进行保护。为此,必须使用 PC 应用软件。输入要配置的参数并选择正确的密码等级。

| Parameter "G -P>                                             | 1" (Channel 1000)                                           | × |
|--------------------------------------------------------------|-------------------------------------------------------------|---|
| Setpoint :<br>-50                                            | -5 %                                                        |   |
| Timer :<br>0,1                                               | 10 sec 100,0                                                |   |
| Fail class :                                                 | Trip of GB                                                  |   |
| Output A :                                                   | Output 0                                                    |   |
| Output B :                                                   | Output 0                                                    |   |
| Password level :                                             | Customer                                                    |   |
| Enable     High Alarm     Inverse proportion                 | Master<br>Service<br>Customer<br>Time elapsed : 0 sec (0 %) |   |
| Cable supervision Cable supervision Auto acknowledg Inhibits | e Osec 10 se                                                | C |
|                                                              | Write OK Cancel                                             |   |

密码等级还可以在"Level"列的密码视图中进行修改。

| Ena | nabled  |              |          |                                                                                                    |
|-----|---------|--------------|----------|----------------------------------------------------------------------------------------------------|
| Ena | nabled  |              |          | <ul> <li>All Development of the second second s</li></ul> |
|     |         | High alarm   | Level    | FailClass                                                                                                    |
| 0   | <b></b> |              | Customer | r Trip GE                                                                                                    |
| 0   | -       |              | Master   | Trip GB                                                                                                    |
| 0   | -       |              | Service  | Warning                                                                                                    |
| 0   | V       | and an other | Customer | ar Trip GB                                                                                                    |
| 0   |         |              | Custome  | er Trip GB                                                                                                    |
| 0   | ~       |              | Custome  | er Trip GB                                                                                                    |
|     | 0       |              |          | 0 V Customer<br>0 V Custome<br>0 V Custome<br>0 V Custome                                                                                                    |

### 3.15.2 参数访问

要访问并调整参数,必须输入密码等级:

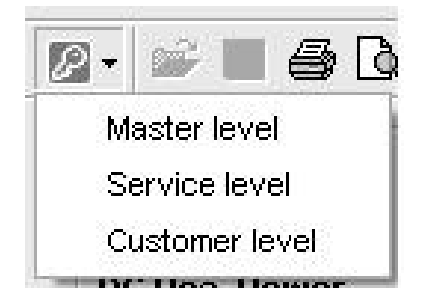

如果未输入密码等级,则无法输入参数。

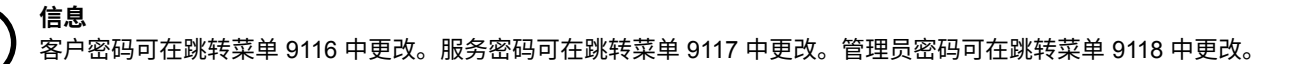

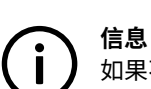

如果不允许发电机组操作员更改参数,则必须更改出厂密码。

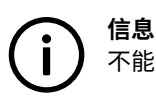

不能更改比输入密码等级更高的密码。

# 4. 附加功能

### 4.1 报警功能

### 报警功能特性

PPU-3 的报警功能包括以下可能性:显示报警文本、激活继电器或显示报警文本与继电器输出相结合。

### 设定

通常,必须为报警设置设定点、定时器、继电器输出和使能功能。各个报警的可调设定点范围各不相同,例如,最小值和最大值设 置。

### USW 3 设定

| Catnoint -        |          |                        |       |
|-------------------|----------|------------------------|-------|
| secount:          |          |                        |       |
|                   |          | 95 %                   |       |
| 50                | -        |                        | 100   |
| Timer :           |          | 5 sec                  |       |
| 0,1               |          |                        | 100   |
| Fail class :      | Warning  |                        |       |
| Output A          | Terminal | 5 💌                    |       |
| Output B          | Not used | 1                      |       |
| Password level :  | Custome  | · 🗵                    |       |
|                   |          | Commissionin           | g .   |
| Enable            |          | Actual value : 99.7 %  |       |
| F High Alarm      |          |                        |       |
| Inverse proportio | nal      | Time elapsed : 9 sec ( | 0.29) |
| Auto acknowled    | 20       | 0 sec                  | 5 sec |
| inhibts           |          |                        |       |
|                   |          |                        |       |

#### DU-2 设定

| G         | (    | ָר<br>נ | 0  |     | 0V |
|-----------|------|---------|----|-----|----|
| Rela      | ay 5 | L       | <  |     | 1  |
| <u>SP</u> | DEL  | OA      | OB | ENA | FC |

SP = 设定点。DEL= 定时器。OA = 输出 A。OB = 输出 B。ENA = 使能。FC = 故障等级。

#### 报警显示

所有使能的报警均会显示在显示面板中,除非输出 A 和输出 B 调节为"限制"继电器。

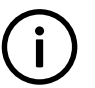

信息

如果输出 A 和输出 B 调节为限制继电器,则报警消息将不会显示,但限制继电器会在给定条件下激活。

### 定义

对于使能的报警,存在以下三个状态:

- 1. 报警不存在:
  - 显示面板不显示任何报警。报警 LED 熄灭
- 2. 未确认状态:
  - 报警已超出其设定点和延迟时间,将显示报警消息。PPU-3 处于报警状态,只有报警原因消除并且报警消息同时得到确认,才 会退出报警状态。报警 LED 闪烁。
- 3. 已确认状态:
  - 如果出现报警条件,且报警已确认,则报警将处于已确认状态。报警 LED 点亮(常亮)。任何新报警都会使此 LED 闪烁。

#### 报警确认

可通过两种方式确认报警:开关量输入"报警确认"或显示面板上的按钮。

开关量报警确认输入

报警确认输入可确认全部现有报警,报警 LED 将从闪烁切换为常亮(报警仍存在)或熄灭(报警不存在)。

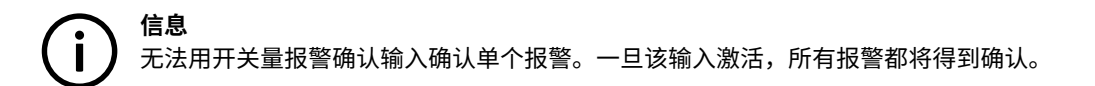

显示面板确认(按钮)

在进入报警信息窗口时,可使用显示面板来确认报警。按"INFO"按钮将打开此窗口。

报警信息窗口一次显示一个报警以及相应的报警状态(报警已确认或未确认)。如果报警未确认,将光标移至"ACK",然后按选择 按钮进行确认。

| DENF       | Pa    | aralleling and I | Protection Unit |
|------------|-------|------------------|-----------------|
|            |       |                  | multi-line PPU  |
| G          | 0     | 0                | 0V              |
| 3490       | Emerg | ency S           | TOP             |
| UN-AC      | CK Ū  | 8 A              | larm(s)         |
| <u>ACK</u> |       | FIRS             | Γ LASΤ          |

信息  $\nabla$ 。 いか 按钮浏览报警列表。报警列表包含全部现有报警。 使用

#### 继电器输出

除了报警的显示消息外,每个报警还可激活一个或两个继电器(必要时)。

**(i)** 将输出 A (OA) 和/或输出 B (OB) 调节为所需继电器。

在下图所示的示例中,共配置了三个报警,继电器 1 到 4 用作报警继电器。

出现报警 1 时,输出 A 会激活继电器 1 (R1),继而激活图中的报警蜂鸣器。报警 1 的输出 B 激活继电器 2 (R2)。在下图中,R2 连接 至报警面板。

报警 2 激活 R1 和 R4。

报警 3 激活 R1 和 R4。

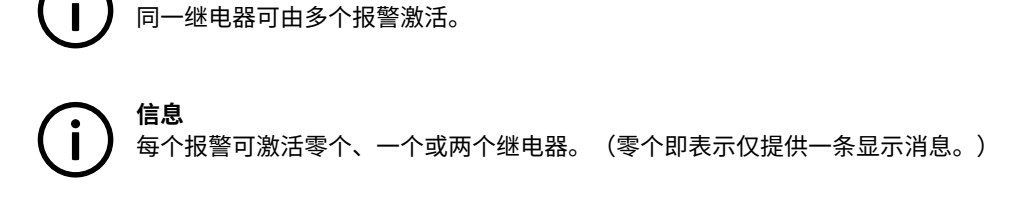

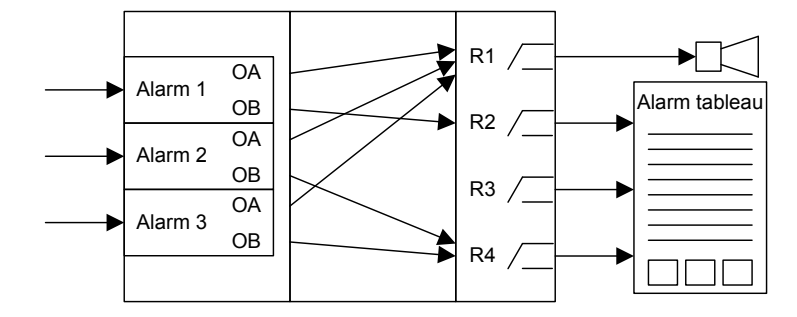

### 4.2 限制继电器

信息

对于所有报警功能,可激活一个或两个输出继电器,如下图所示。本部分将介绍如何使用报警功能来激活输出(而无任何报警指示),并将介绍 ON 和 OFF 延时定时器。

如果无需任何报警,请务必使用"限制"输出或继电器(配置为"限制继电器")对输出 A 和输出 B 进行填充。在下面的示例中,如 果发电机电压高于 103% 且持续 10 s,则继电器将闭合,屏幕中不会显示报警,因为输出 A 和输出 B 配置为继电器 5(此继电器被配 置为"限制继电器")。

| 🧭 Parameter "G                                     | U> 1" (Channe      | el 1 × |
|----------------------------------------------------|--------------------|--------|
| Setpoint :                                         |                    |        |
| 400                                                | 103 %              | 400    |
| 100                                                |                    | 120    |
| Timer :<br>0,1                                     | 10 sec             | 100    |
| Fail class :                                       | Warning 🗸          |        |
| Output A                                           | Terminal 5 🗸 🗸     |        |
| Output B                                           | Terminal 5 🗸 🗸     |        |
| Password level :                                   | customer 🗸 🗸       |        |
|                                                    | Commissionir       | ıg     |
| <ul> <li>✓ Enable</li> <li>✓ High Alarm</li> </ul> | Actual value : 0 % |        |
| Inverse proportional                               | Actual timer value | e      |
| Auto acknowledge                                   | 0 sec              | 10 sec |
| Inhibits 🗸                                         |                    |        |
|                                                    | Write OK           | Cancel |

在报警窗口中配置的定时器为 ON 延时定时器,用于确定必须持续满足报警条件多长时间才能激活报警或输出。

选择某个继电器(在本示例中为端子 5 上的继电器)后,必须将其设置为限制继电器(如下图所示),否则仍会显示报警。

| 🧭 Parameter "R                               | elay 05" (Channel 5000) 본                               |
|----------------------------------------------|---------------------------------------------------------|
| Setpoint :                                   |                                                         |
| Limit relay                                  | ¥                                                       |
| Timer :<br>0                                 | 10 sec 999,9                                            |
| Password level :                             | customer 🗸                                              |
| Enable<br>High Alarm<br>Inverse proportional | Commissioning<br>Actual value : 0<br>Actual timer value |
| Auto acknowledge                             | 0 sec 10 sec                                            |
|                                              | Write OK Cancel                                         |

上图中的定时器为 OFF 延时定时器,即,当报警级别再次恢复正常时,继电器将保持激活状态,直到定时器计时结束。此定时器只有 在配置为"限制继电器"时才有效。如果配置为任意"报警继电器",则继电器在报警条件消失且得到确认后会立即被禁用。

### **4.3 Alarm inhibit**

为了选择报警触发时间,可以为每个报警配置抑制设置。抑制功能仅可通过 PC 应用程序软件使用。针对每一个报警,都可以在下拉 窗口中选择抑制报警所必须出现的信号。

| Parameter "G -P>                                                                                                    | 1" (Channel 10       | 00)                 |        |
|----------------------------------------------------------------------------------------------------|----------------------|---------------------|--------|
| Setpoint :                                                                                                    |                      |                     |        |
|                                                                                                    | -5                   | N                   |        |
| -50                                                                                                    |                      |                     | 0      |
| Timer :                                                                                                    | 10                   | sec                 |        |
| 0,1                                                                                                    |                      | 1                   | 100,0  |
| Fail class :                                                                                                    | Trip of GB           | ~                   |        |
| Output A :                                                                                                    | Output 0             | ~                   |        |
| Output B :                                                                                                    | Output 0             | ~                   |        |
| Password level :                                                                                                    | Customer             | ~                   |        |
| Cable supervision Cable supervision Auto acknowledg Inhibts                                                                                     | e O sec              | e etapseu : v sec ( | 10 sec |
| Inhibit 1<br>Inhibit 2<br>Inhibit 3<br>GB Off<br>Run status<br>Not run status<br>Generator volta<br>MB On<br>MB Off<br>Parallel<br>Not parallel | ge > 30%<br>ge < 30% |                     | Çancel |
| All None                                                                                                    | ОК                   | Cancel              | )      |

### 报警抑制选择

| 功能         | 描述                            |
|------------|-------------------------------|
| 抑制 1       | 输入功能(报警抑制 1)或 M-Logic 输出      |
| 抑制 2       | M Logio 絵中・冬代左 M Logio 中进行使程  |
| 抑制 3       | M-LOGIC 输出. 东田江 M-LOGIC 中近门编程 |
| GB 合闸      | 发电机断路器闭合                      |
| GB 分闸      | 发电机断路器分闸                      |
| 运行状态       | 检测到运行且菜单 6160 中的定时器到期         |
| 不运行状态      | 未检测到运行或菜单 6160 中的定时器未到期       |
| 发电机电压 >30% | 发电机电压高于额定电压的 30%              |
| 发电机电压 <30% | 发电机电压低于额定电压的 30%              |
| 忽略停机越控     | 忽略停机越控命令 - 保护的故障等级仍有效         |

信息

只能使用软件版本 1.01.3 或更高版本对发动机接口板上的输入应用**忽略停机越控**抑制。检查参数 9070 中的 M4 软件版本。 如果使用旧软件版本对接口板应用抑制,则会激活报警**(M4 不受支持的功能)**。

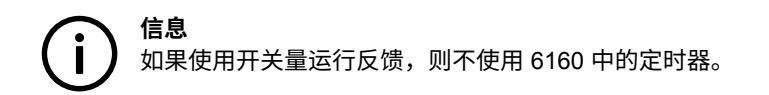

只要其中一个所选抑制功能有效,报警即被抑制。

| ☐ Inhibit 1<br>☐ Inhibit 2<br>☐ Inhibit 3 |    |        |
|-------------------------------------------|----|--------|
| GB On                                     |    |        |
| Run status                                |    |        |
| Not run status                            |    |        |
| Generator voltage > 30%                   |    |        |
| E Generator Voltage < 30%                 |    |        |
| TB Off                                    |    |        |
| Parallel                                  |    |        |
| Not parallel                              |    |        |
|                                           |    |        |
|                                           |    |        |
| All None                                  | ОК | Cancel |

在本例中,抑制被设为 Not run status 和 GB On。在此,报警将在发电机启动后激活。发电机已与母排实现同步,报警将再次禁用。

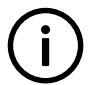

只要其中一个抑制功能激活,基本单元上的抑制 LED 就会点亮。

**了 信息** 运行反馈、远程启动或访问锁定等功能输入始终不受抑制。仅抑制报警输入。

## 4.4 报警跳转

信息

该功能用于选择显示视图在报警激活时的行为。

在菜单 6900 报警跳转中进行设置:

| 使能     | 报警激活时的操作       |
|--------|----------------|
| ON(默认) | 显示视图将切换为报警信息列表 |
| OFF    | 显示视图将保持为当前视图   |

## 4.5 报警测试模式

为了能测试报警和相关故障等级,可在菜单 9050 中激活报警测试模式。

报警测试模式可用于:

- 1. 测试特定报警的功能,例如保护。
- 2. 激活所有报警以检查连至报警系统的串行协议接口。

菜单 9050 中的可用设置:

| 设置       | 描述                              |
|----------|---------------------------------|
| 使能       | 可使用报警测试模式功能来激活报警和相关故障等级         |
| 延时       | 使能报警测试模式时定时器开始运行,到期后报警测试模式将自动禁止 |
| 激活 1 个报警 | 用于通过输入报警菜单编号激活单个报警              |
| 激活所有报警   | 用于激活软件中的所有报警                    |

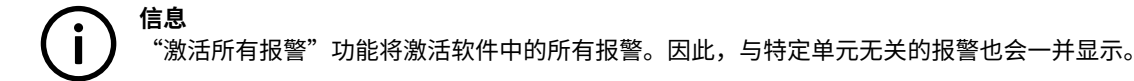

### 4.6 断路器类型

对于 GB 类型的设置(菜单 6233),可有三种选择。

#### 持续型

此类型信号通常与触头结合使用。使用此类型信号时,PPU 将仅使用合闸断路器继电器。继电器闭合可使触头闭合,继电器断开可使 触头断开。

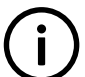

如果选择持续型断路器,则继电器 14 将可配置。

#### 脉冲型(默认设置)

信息

此类型信号通常与电动断路器结合使用。对于脉冲设置,PPU 将使用闭合命令和断开命令继电器。合闸断路器继电器将闭合一小段时 间,以使断路器合闸。分闸断路器继电器将闭合一小段时间,以使断路器分闸。

### 紧凑型

此类型信号通常与紧凑型断路器(直接控制型电动断路器)结合使用。对于紧凑型设置,PPU 将使用闭合命令和断开命令继电器。合 闸断路器继电器将闭合一小段时间,以使紧凑型断路器合闸。断路器分闸继电器将闭合,以使紧凑型断路器分闸,并使其充分保持在 合闸状态,以便断路器的电机为其充电。如果紧凑型断路器在外部跳闸,则会在下次合闸前自动充电。

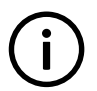

信息

如果选择了紧凑型断路器,则可调节断路器分闸信号的长度。该调节操作可在菜单 2160 中完成。

### 4.7 断路器储能装载时间

为避免在断路器完成储能装载之前给出断路器合闸命令的情况下发生断路器合闸故障,可为 GB 调节储能装载时间。

下面介绍了可能存在合闸故障危险的情况:

- 1. 发电机组处于远程模式下,"开始同步/控制"输入激活,发电机组正在运行且 GB 合闸。
- 2. 解列输入已激活且 GB 已分闸。
- 3. 如果解列输入再次禁用,GB 将给出 GB 合闸故障,因为 GB 需要时间来完成储能装载,之后才会准备好合闸。

使用的断路器类型各不相同,因此有两种解决方案可供选择:

1. 定时器控制:

- 断路器 GB 控制的储能装载时间设定点(完成储能装载时无反馈指示)。断路器分闸后,在延时到期之前,将不允许再次合 闸。此设定点在菜单 6230 中配置。
- 2. 开关量输入:
  - 用于断路器反馈的可配置输入。断路器分闸后,在配置的输入激活之前,将不允许再次合闸。该输入在 ML-2 应用软件中配 置。

如果将这两种解决方案结合使用,则需同时满足上述两个要求,之后才允许断路器合闸。

#### 开关 LED 指示

为提醒用户断路器合闸时序已启动,但正在等待发出合闸命令的权限,断路器的 LED 指示灯将呈黄色闪烁。

### 4.8 差值测量

(i) 信息 差值测量

差值测量需要选项 H5、H7、H8.x、M4 或 M15.x。

所有差值测量均为定时限类型,即包含两个设定点并激活定时器。

例如,通过差值测量功能检查燃油过滤器,如果差值超出了 P<sub>A</sub>(模拟量 A)和 P<sub>B</sub>(模拟量 B)之间的设定点,则定时器开始计时。 如果差值在计时结束之前下降到设定点以下,则定时器将停止计时并会复位。

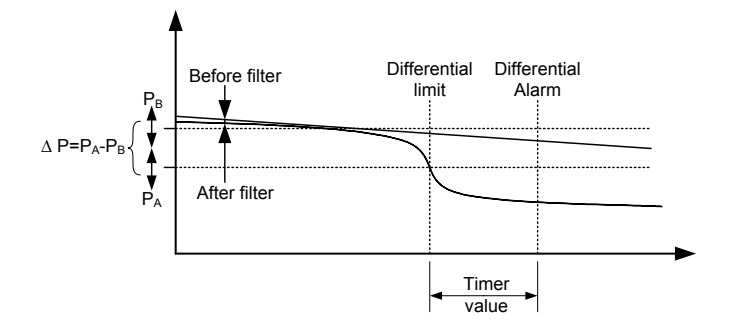

对于两个模拟量输入值,可以配置六组差值测量,具体取决于单元选项。

可从以下列表中选择模拟量输入。

| M4    | 模拟量 102<br>模拟量 105<br>模拟量 108                                                                                                    |
|-------|----------------------------------------------------------------------------------------------------|
| H5/H7 | EIC 油压<br>EIC 水温<br>EIC 油温<br>EIC 环境温度<br>EIC 环境温度<br>EIC 中冷器温度<br>EIC 燃油温度<br>EIC 燃油压力<br>EIC 空气过滤器 1 差压<br>EIC 空气过滤器 2 差压<br>EIC 燃油泵压力<br>EIC 过滤器差压<br>EIC 机油滤清器差压<br>EIC 机油滤清器差压 |

|       | EIC 排气温度(左)<br>EIC 排气温度(右)<br>EIC 排气温度                                                               |
|-------|----------------------------------------------------------------------------------------------------|
| H8.x  | 外部模拟量输入 1<br>外部模拟量输入 2<br>外部模拟量输入 3<br>外部模拟量输入 4<br>外部模拟量输入 5<br>外部模拟量输入 6<br>外部模拟量输入 7<br>外部模拟量输入 8 |
| M15.6 | 模拟量 91<br>模拟量 93<br>模拟量 95<br>模拟量 97                                                                 |
| M15.8 | 模拟量 127<br>模拟量 129<br>模拟量 131<br>模拟量 133                                                             |

### 可在菜单 4600-4606 和 4670-4676 中完成这些配置。

| 🕖 Paramet  | er "Delta ana1                   | InpA" (Channel | 4601) | ×      |
|------------|----------------------------------|----------------|-------|--------|
| Setpoint : |                                  |                |       |        |
|            | Multi input 10                   | 2              |       | -      |
|            | Multi input 10                   | 2              |       |        |
| Password   | Multi input 10<br>Multi input 10 | 5              |       |        |
| Enable     |                                  |                |       |        |
| High Alar  | m                                |                |       |        |
| Inverse p  | roportional                      |                |       |        |
|            |                                  |                |       |        |
| Auto ack   | nowledge                         |                |       |        |
| Inhibits   | -                                |                |       |        |
|            |                                  | Write          | ОК    | Cancel |

针对每一个模拟量输入 A 和 B 的差值测量,如下所示,都可以将每个报警配置为两种报警等级。可在菜单 4610-4650 和 4680-4730 中完成这些配置。

| Ain | 4601 | Delta ana1 InpA                        | 1482         | 4  |
|-----|------|----------------------------------------|--------------|----|
| Ain | 4602 | Delta ana1 InpB                        | 1483         | 4  |
| Ain | 4603 | Delta ana2 InpA                        | 1484         | 4  |
| Ain | 4604 | Delta ana2 InpB                        | 1485         | 4  |
| Ain | 4605 | Delta ana3 InpA                        | 1486         | 4  |
| Ain | 4606 | Delta ana3 InpB                        | 1487         | 4  |
| Ain | 4610 | D Input for B for analogue delta (A-B) | alarm 3 1488 | 10 |
| Ain | 4620 | Delta ana1 2                           | 1489         | 10 |
| Ain | 4630 | Delta ana2 1                           | 1490         | 10 |
| Ain | 4640 | Delta ana2 2                           | 1491         | 10 |
| Ain | 4650 | Delta ana3 1                           | 1492         | 10 |
| Ain | 4660 | Delta ana3 2                           | 1493         | 10 |
| Ain | 4671 | Delta ana4 InpA                        | 1678         | 4  |
| Ain | 4672 | Delta ana4 InpB                        | 1679         | 4  |
| Ain | 4673 | Delta ana5 InpA                        | 1680         | 4  |
| Ain | 4674 | Delta ana5 InpB                        | 1681         | 4  |
| Ain | 4675 | Delta ana6 InpA                        | 1682         | 4  |
| Ain | 4676 | Delta ana6 InpB                        | 1683         | 4  |
| Ain | 4680 | Delta ana4 1                           | 1684         | 10 |
| Ain | 4690 | Delta ana4 2                           | 1685         | 10 |
| Ain | 4700 | Delta ana5 1                           | 1686         | 10 |
| Ain | 4710 | Delta ana5 2                           | 1687         | 10 |
| Ain | 4720 | Delta ana6 1                           | 1688         | 10 |
| Ain | 4730 | Delta ana6 2                           | 1689         | 10 |

### 可在菜单 4610-4650 和 4680-4730 中完成这些配置。

|                      | 101 Aut.         | E              |
|----------------------|------------------|----------------|
| Setpoint :           |                  |                |
|                      | 1                | 000.0          |
| -999.9               | U                | 999,9          |
| Timer :<br>0         | 5 sec            | 999            |
| Fail class :         | Warning          |                |
| Output A             | Not used 🗸       | ]              |
| Output B             | Not used 🗸       | ]              |
| Password level :     | customer -       | •              |
| Enable               |                  |                |
| High Alarm           |                  |                |
| Inverse proportional |                  |                |
| Auto acknowledge     |                  |                |
| Inhibits 🔻           |                  |                |
|                      | <u>W</u> rite OK | <u>C</u> ancel |

# 4.9 开关量输入功能

单元配有多种开关量输入。这些输入可配置为具有专用逻辑功能的输入,也可配置为报警输入。

#### 输入功能

下表列出了 PPU-3 的所有输入功能及其适用的工作模式。

X = 功能可激活。

|    | 输入功能     | 远程 | 本地 | 手动 | SWBD | 输入类型 | 备注 |
|----|----------|----|----|----|------|------|----|
| 1  | 访问锁定     | Х  | Х  | Х  | х    | 常量   |    |
| 2  | 开始同步/控制  | Х  |    |    |      | 常量   |    |
| 3  | 解列       | Х  |    |    |      | 常量   |    |
| 4  | 本地模式     | Х  |    |    |      | 脉冲   |    |
| 5  | 远程模式     |    | Х  |    |      | 脉冲   |    |
| 6  | SWBD 控制  | Х  | Х  | Х  |      | 常量   |    |
| 7  | 手动模式     | Х  | Х  |    |      | 常量   |    |
| 8  | 报警抑制 1   | Х  | Х  | Х  | х    | 常量   |    |
| 9  | 远程 GB 合闸 | Х  |    | Х  |      | 脉冲   |    |
| 10 | 远程 GB 分闸 | Х  |    | Х  |      | 脉冲   |    |
| 11 | 远程报警确认   | Х  | Х  | Х  | х    | 脉冲   |    |
| 12 | 外部通信控制   | Х  |    |    |      | 常量   |    |

| 13 | 复位模拟量 GOV/AVR 输出 | Х | Х | Х | х | 脉冲 |                  |
|----|------------------|---|---|---|---|----|------------------|
| 14 | 手动 GOV 上升        |   |   | Х | х | 常量 |                  |
| 15 | 手动 GOV 下降        |   |   | Х | х | 常量 |                  |
| 16 | 手动 AVR 上升        |   |   | Х | х | 常量 |                  |
| 17 | 手动 AVR 下降        |   |   | Х | х | 常量 | 远坝 D1            |
| 18 | 固定频率             | х | Х |   |   | 常量 |                  |
| 19 | 有功负载分配模式         | Х | Х |   |   | 常量 |                  |
| 20 | 固定功率             | х | х |   |   | 常量 |                  |
| 21 | 频率静态调节           | Х | Х |   |   | 常量 |                  |
| 22 | 外部 GOV 设定点       | х | Х |   |   | 常量 |                  |
| 23 | 固定电压             | Х | Х |   |   | 常量 |                  |
| 24 | Q 负载分配           | х | Х |   |   | 常量 |                  |
| 25 | 固定 PF            | Х | Х |   |   | 常量 | )生雨 D4           |
| 26 | 固定 Q             | х | Х |   |   | 常量 | 远坝 D1            |
| 27 | 静态调压             | Х | Х |   |   | 常量 |                  |
| 28 | 外部 AVR 设定点       | Х | Х |   |   | 常量 |                  |
| 29 | 使能 GB 断电合闸       | Х | Х | Х |   | 常量 |                  |
| 30 | 使能单独同步           | х | Х | Х |   | 常量 |                  |
| 31 | GB 储能装载          | Х | Х | Х |   | 常量 |                  |
| 32 | 开关量运行反馈          | Х | Х | Х | х | 常量 |                  |
| 33 | 停机越控             | Х | Х | Х | х | 常量 |                  |
| 34 | 低速               | Х | Х |   |   | 常量 |                  |
| 35 | 蓄电池测试            | Х | Х |   |   | 常量 |                  |
| 36 | 起动允许             | х | Х |   |   | 常量 | <b>`牛舌 ► 4 4</b> |
| 37 | 移除起动器            | Х | Х |   |   | 常量 | 远坝 IM4           |
| 38 | 远程起机             | Х |   |   |   | 脉冲 |                  |
| 39 | 远程停机             | Х |   |   |   | 脉冲 |                  |
| 40 | 远程启动及合闸 GB       | Х |   |   |   | 脉冲 |                  |
| 41 | 远程使 GB 分闸并停止     | Х |   | Х |   | 脉冲 |                  |
| 42 | GB 合闸抑制          | х | Х | Х |   | 常量 |                  |
| 43 | 强制模拟量 LS         | Х | Х |   |   | 常量 |                  |
| 44 | BTB A 位置反馈 ON    | х | Х | Х | х | 常量 |                  |
| 45 | BTB A 位置反馈 OFF   | Х | Х | Х | х | 常量 |                  |
| 46 | BTB B 位置反馈 ON    | х | Х | Х | х | 常量 |                  |
| 47 | BTB B 位置反馈 OFF   | Х | Х | Х | х | 常量 | 选项 G9            |
| 48 | BTB C 位置反馈 ON    | х | Х | Х | х | 常量 |                  |
| 49 | BTB C 位置反馈 OFF   | Х | Х | Х | х | 常量 |                  |
| 50 | BTB D 位置反馈 ON    | х | х | Х | х | 常量 |                  |
| 51 | BTB D 位置反馈 OFF   | Х | Х | Х | х | 常量 |                  |

#### 功能描述

- 1. 访问锁定: 激活访问锁定输入时会禁用控制显示面板按钮。此时将只能查看测量值、报警和日志。
- 开始同步/控制: 该输入将开始调节, PPU 将对 GOV(/AVR) 进行控制。如果 CB 分闸,将开始同步;如果 CB 合闸,则所选调节 方法将取决于模式输入选择。

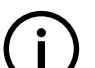

如果 GB 合闸,且输入为 OFF,则 PPU 处于手动控制模式下,显示面板显示"MANUAL"。

## 

信息

信息

- 要从 M-Logic 或外部通信(例如 Modbus)激活该命令,必须激活 M-Logic 命令"开始同步/控制使能"。还可以使用 "远程合闸 GB"和"远程分闸 GB"功能。
- 3. 解列: 该输入启动 PPU 的解列功能。具体操作将是"分闸断路器"、"解列和分闸断路器"或"防止同步"。

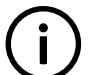

该功能只能与"开始同步/控制"一起使用。

- 4. 本地: 将当前运行模式更改为本地模式。
- 5. 远程:将当前运行模式更改为远程模式。
- 6. SWBD 控制: 激活配电盘控制,即,所有控制和命令均会停止。保护仍有效。
- 7. 手动: 将当前运行模式更改为手动模式。
- 8. 报警抑制 1: 抑制特定报警以防止其发生。

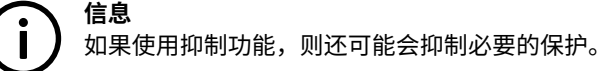

- 远程 GB 合闸:如果母排电压存在,则发电机断路器合闸时序将启动并且断路器将同步;如果母排电压不存在,则会合闸但不同步。
- 10. 远程 GB 分闸:发电机断路器分闸时序将启动。在固定频率模式下,发电机断路器将立即分闸。在任何其他模式下,发电机负载会 解列至断路器分闸限值,随后会发出断路器分闸命令。
- 11. 远程报警确认:确认所有当前报警,显示面板上的报警 LED 停止闪烁。
- 12. 外部通信控制:如果该输入激活,则只能从 Modbus 或 Profibus 控制 PPU。

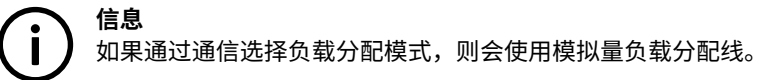

13. 复位模拟量 GOV/AVR 输出:模拟量 +/-20 mA 控制器输出将复位为 0 mA。

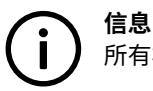

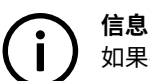

如果在控制设定中调整了偏移量,那么复位位置将是具体的调整位置。

- 14. 手动 GOV 上升:如果选择此手动模式,则调速器输出将增大。
- 15. 手动 GOV 下降: 如果选择此手动模式,则调速器输出将减小。

16. 手动 AVR 上升:如果选择此手动模式,则 AVR 输出将增大。

17. 手动 AVR 下降:如果选择此手动模式,则 AVR 输出将减小。

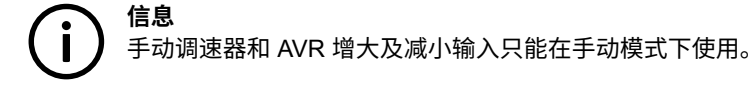

18. 固定频率:用于选择固定频率的输入。

- 19. 有功负载分配:用于选择有功功率负载分配的输入。
- 20. 固定功率:用于选择固定有功功率的输入。
- 21. 频率静态调节:用于选择频率静态调节的输入。
- 22. 外部 GOV 设定点:用于为所选调速器调节模式选择外部设定点的输入。
- 23. 固定电压:用于选择固定电压的输入。
- 24. 无功负载分配:用于选择无功功率负载分配的输入。
- 25. 固定 PF:用于选择固定功率因数的输入。
- 26. 固定 Q: 用于选择固定无功功率的输入。
- 27. 静态调压率:用于选择频率静态调节的输入。
- 28. 外部 AVR 设定点:用于为所选 AVR 调节模式选择外部设定点的输入。
- 29. 使能 GB 断电合闸:如果该输入激活,则允许单元合闸断电母排上的发电机(前提是频率和电压处于菜单 2110 中设置的限制范围内)。
- 30. 使能单独同步:如果激活该输入,则会将断路器合闸功能与断路器同步功能拆分为两个不同的继电器。断路器合闸功能将保留在专用于断路器控制的继电器中。同步功能将根据选项配置移至可配置继电器。
- 31. GB 储能装载:单元仅在出现该反馈后才会发送合闸信号。
- 32. 运行反馈: 该输入用作发动机的运行指示。当该输入激活时,起动继电器停用。
- 33. 停机越控: 该输入会将所有故障等级为"停机"的保护转换为警告(急停输入以及"超速级别 2"和"快速过电流级别 2"保护除外)。所有这些保护的故障等级必须均为"停机"。起动尝试次数默认值为 7 次,但可在菜单 6201 中配置。另外,在激活该输入后,停机时序还会使用一个专用冷却定时器(菜单 6202)。在单独保护中,可选中"Ignore shutdown override"复选框,这将抑制停机越控命令,进而可在该输入为高电平时使保护的故障等级保持有效。这不适用于上述三种例外的保护,其始终将关闭发电机组。

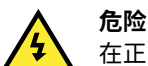

🚺 在正常工作条件下出现会导致发电机组停机的严重报警时,发电机组不会停机。

34. 低速:禁用调节器并使发电机组保持以一个低 RPM 运行。

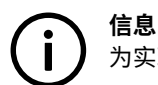

为实现该功能,必须准备调速器。

35. 蓄电池测试:激活起动器但不起动发电机组。如果蓄电池电量不足,则测试会使蓄电池电压下降到超出可接受的范围,从而触发报 警。

36. 起动允许: 该输入必须激活,以便能够起动发动机。

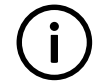

**信息** 发电机组起动后,可移除该输入。

- 37. 移除起动器:停用起动时序。即,起动继电器停用,并且起动器马达与发动机分离。
- 38. 远程起动:选择了远程模式后,该输入会启动发电机组的起动时序。
- 39. 远程停机:选择了远程模式后,该输入会启动发电机组的停机时序。
- 40. 远程起动及合闸 GB: 脉冲命令,用于启动起动时序,后跟断路器同步。
- 41. 远程使 GB 分闸并停止:脉冲命令,用于启动 GB 分闸时序(解列 + 分闸),后跟停止时序(冷却 + 停止)。
- 42.GB 合闸抑制:该输入激活后,GB 合闸时序将不会启动。
- 43. 强制模拟量 LS: 用于在 CANshare 应用中强制模拟量负载分配线有效。

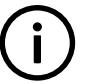

信息

有关详细说明,请参见文档"选项说明 - 选项 G9"。

44. -51.BTB A - BTB D 位置反馈:针对 CANshare 应用中 LS 区域的 BTB 位置监控 BTB 反馈。

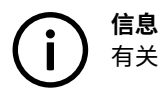

有关详细说明,请参见文档"选项说明 - 选项 G9"。
开关量输入通过 PC 应用软件配置。

在水平工具栏中选择输入图标。

# ī

现在,可通过向下拉动面板中的滑动条为各个输入功能选择所需输入编号。

| /O settings               |                                                      |          | 1     | × |
|---------------------------|------------------------------------------------------|----------|-------|---|
| a 😵 🎭 😂 🖪                 |                                                      |          |       |   |
| Inputs Outputs            |                                                      |          |       |   |
| Description of the second |                                                      |          |       | ~ |
| Remote Start              |                                                      |          | 19    |   |
| I/O number / function     | Not used                                             | ~        |       |   |
| Remote Stop               |                                                      |          |       |   |
| I/O number / function     | Not used                                             | ~        |       |   |
| Remote GB On              |                                                      |          |       |   |
| I/O number / function     | Not used                                             | ~        |       |   |
| Remote GB Off             |                                                      |          |       |   |
| I/O number / function     | Not used                                             | ~        |       |   |
| Remote Alarm Ack          |                                                      |          |       |   |
| I/O number / function     | Dig. input 24, Term 24                               | ~        |       |   |
| Remove starter            | Dig. input 23, Term 23                               | <u>^</u> |       |   |
| I/O number / function     | Dig. input 24, Term 24<br>Dig. input 25, Term 25     |          |       |   |
| Reset Ana Gov output      | Dig. input 26, Term 26<br>Dig. input 27, Term 27     |          |       |   |
| I/O number / function     | Dig. input 102, Term 102<br>Dig. input 105, Term 105 | ~        |       |   |
| Battery Test              |                                                      |          |       |   |
| I/O number / function     | Not used                                             | ~        |       |   |
| Low speed                 |                                                      |          |       |   |
| I/O number / function     | Not used                                             | ~        |       |   |
| Binary running detection  | r.                                                   |          |       |   |
| I/O number / function     | Not used                                             | ~        |       |   |
| Access lock               |                                                      |          |       |   |
| I/O number / function     | Not used                                             | ~        |       | Y |
|                           |                                                      |          | Close | ר |
|                           |                                                      |          |       | 9 |

# 4.10 显示视图

#### 视图菜单

视图菜单(V1、V2 和 V3)是单元中最常用的菜单。在视图菜单中,可以显示各种画面,每个画面最多含有三个视图行。

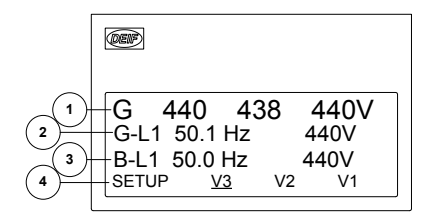

- 1. 第一显示行:工作状态或测量值
- 2. 第二显示行: 与工作状态相关的测量值
- 3. 第三显示行: 与工作状态相关的测量值
- 4. 第四显示行:选择设置和视图菜单

从初始窗口的第四显示行启动菜单导航,并使用以下按钮操作导航:

左右移动光标可执行以下操作:

| SETUP                                           | V3                                                                                  | V2                                     | V1                                     |
|-------------------------------------------------|-------------------------------------------------------------------------------------|----------------------------------------|----------------------------------------|
| 访问以下子菜单:<br>・保护设置<br>・控制设置<br>・输入/输出设置<br>・系统设置 | 显示工作状态和可选测量值。<br>自动在前三个画面之间进行切换:<br>1. 视图 1(GB 分闸)<br>2. 视图 2(同步)<br>3. 视图 3(GB 合闸) | 在多达 20 个可配置画面之间用 UP<br>或 DOWN 按钮手动进行选择 | 在多达 20 个可配置画面之间用 UP<br>或 DOWN 按钮手动进行选择 |

信息 V1、V2和V3中使用的画面完全相同。

#### 视图窗口配置

各视图窗口必须通过 PC 应用软件配置。

1. 按用户视图配置图标转至配置画面。

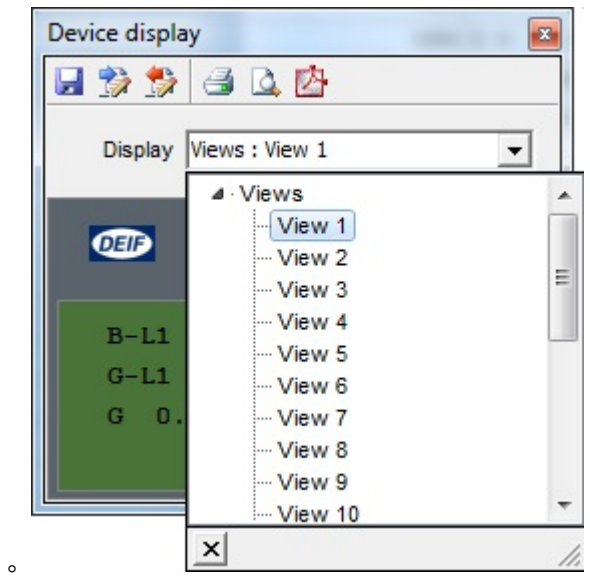

2. 选择要配置的窗口(视图)。

| Display Views : View 1 | <u> </u> | - |
|------------------------|----------|---|
| 0II                    |          |   |
| B-L1 0.0Hz             | V0       |   |
| G 14 0 00-             | ov       |   |
| G-LI U.UHZ             |          |   |

3. 单击要更改的行。

| User texts                                                                                                    | ×            |
|----------------------------------------------------------------------------------------------------|--------------|
| No text<br>G 0 0 0V<br>B 0 0 0V<br>G 0 0 0A<br>G 0.00PF 0kW<br>G 0kVA 0kvar<br>G-L1 0.0Hz 0V                                                                                                    | E            |
| B-L1         0.0Hz         0V           U-Gen L1N         0V           U-Gen L2N         0V           U-Gen L3N         0V           U-Gen L1L2         0V           U-Gen L2L3         0V           U-Gen L3L1         0V           U-Gen Max         0V |              |
| HL1 0A<br>HL2 0A<br>HL3 0A<br>f-L1 0.00Hz<br>f-L2 0.00Hz                                                                                                    | OK<br>Cancel |

4. 从列表中选择所需视图行。

如果某个窗口的全部三行中均选择了"No text"文本,则不会显示该窗口。这样是为了确保在某个窗口未使用的情况下也能够实 现连续显示。

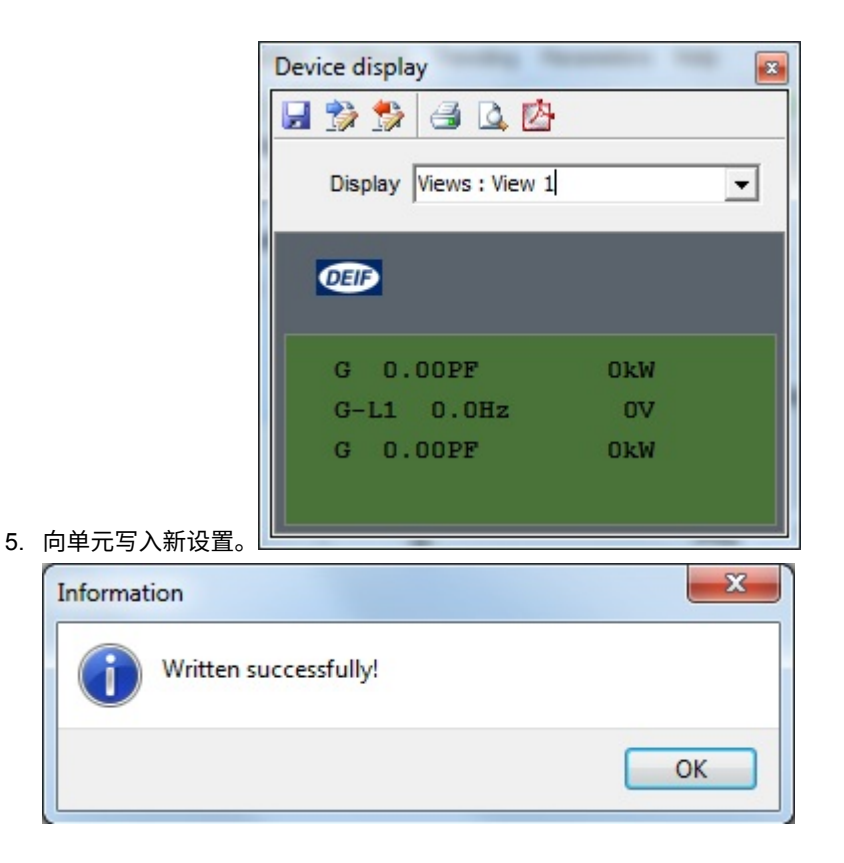

#### 可用视图行

| 视图行              | 描述                |
|------------------|-------------------|
| 发电机电压            |                   |
| G ### ### ###V   | 发电机线电压,L1、L2 和 L3 |
| G U-L1N ###V     | 发电机相电压,L1         |
| G U-L2N ###V     | 发电机相电压,L2         |
| G U-L3N ###V     | 发电机相电压,L3         |
| G U-L1L2 ###V    | 发电机线电压,L1L2       |
| G U-L2L3 ###V    | 发电机线电压,L2L3       |
| G U-L3L1 ###V    | 发电机线电压,L3L1       |
| G U-Max ###V     | 发电机最高电压           |
| G U-Min ###V     | 发电机最低电压           |
| 发电机电流            |                   |
| G ### ### ###A   | 发电机电流,L1、L2 和 L3  |
| G I-L1 ###A      | 发电机电流,L1          |
| G I-L2 ###A      | 发电机电流,L2          |
| G I-L3 ###A      | 发电机电流,L3          |
| 发电机频率            |                   |
| G f-L1 #.##Hz    | 发电机频率,L1          |
| G f-L2 #.##Hz    | 发电机频率,L2          |
| G f-L3 #.##Hz    | 发电机频率,L3          |
| G L1 #.##Hz ###V | 发电机频率和相电压,L1      |

| 视图行                | 描述                      |
|--------------------|-------------------------|
| 发电机功率              |                         |
| P ###kW ###%       | 发电机有功功率(以 kW 和 % 表示)    |
| G P ###kW          | 发电机总有功功率                |
| G P L1 ###kW       | 发电机有功功率,L1              |
| G P L2 ###kW       | 发电机有功功率,L2              |
| G P L3 ###kW       | 发电机有功功率,L3              |
| G #.##I PF ###kW   | 发电机功率因数和总有功功率(以 kW 表示)  |
| G #.##I PF ###%P   | 发电机功率因数和总有功功率(以 % 表示)   |
| Q ###kvar ###%     | 发电机总无功功率(以 kvar 和 % 表示) |
| G Q ###kvar        | 发电机总无功功率                |
| G Q L1 ###kvar     | 发电机无功功率,L1              |
| G Q L2 ###kvar     | 发电机无功功率,L2              |
| G Q L3 ###kvar     | 发电机无功功率,L3              |
| S ###kVA ###%      | 发电机总视在功率(以 kVA 和 % 表示)  |
| G S ###kVA         | 发电机总视在功率                |
| G S L1 ###kVA      | 发电机视在功率,L1              |
| G S L2 ###kVA      | 发电机视在功率,L2              |
| G S L3 ###kVA      | 发电机视在功率,L3              |
| G ###kVA ###kvar   | 发电机总视在功率和总无功功率          |
| G ###%S ###%Q      | 发电机总视在功率和总无功功率(以百分比表示)  |
| G PF #.##Ind       | 发电机功率因数                 |
| 母排电压               |                         |
| BB ### ### ###V    | 母排线电压,L1、L2 和 L3        |
| BB U-L1N ###V      | 母排相电压,L1                |
| BB U-L2N ###V      | 母排相电压,L2                |
| BB U-L3N ###V      | 母排相电压,L3                |
| BB U-L1L2 ###V     | 母排线电压,L1L2              |
| BB U-L2L3 ###V     | 母排线电压,L2L3              |
| BB U-L3L1 ###V     | 母排线电压,L3L1              |
| BB U-MAX ###V      | 最高母排电压                  |
| BB U-Min ###V      | 最低母排电压                  |
| 母排频率               |                         |
| BB f-L1 #.##Hz     | 母排频率,L1                 |
| BB f-L2 #.##Hz     | 母排频率,L2                 |
| BB f-L3 #.##Hz     | 母排频率,L3                 |
| BB L1 #.##Hz ###V  | 母排频率和相电压,L1             |
| 相角                 |                         |
| G angL1L2 ###.#deg | 发电机 L1 和 L2 之间的角度       |

| 视图行                              | 描述                              |
|----------------------------------|---------------------------------|
| G AngL2L3 ###.#deg               | 发电机 L2 和 L3 之间的角度               |
| G AngL3L1 ###.#deg               | 发电机 L3 和 L1 之间的角度               |
| BB AngL1L2 ###.#deg              | 母排 L1 和 L2 之间的角度                |
| BB AngL2L3 ###.#deg              | 母排 L2 和 L3 之间的角度                |
| BB AngL3L1 ###.#deg              | 母排 L3 和 L1 之间的角度                |
| BB-G Ang ###.#deg                | 母排 L1 和发电机 L1 之间的角度             |
| 计数器                              |                                 |
| E Tot # ### ###kWh               | 总有功发电量                          |
| E Day # ###kWh                   | 每日累积的有功发电量                      |
| E Week # ###kWh                  | 每周累积的有功发电量                      |
| E Mth # ### ###kWh               | 每月累积的发电量                        |
| RE # ### ###kvarh                | 总无功发电量                          |
| E Imp # ### ###kWh               | 输入的总有功电量                        |
| GB operations ###                | 断路器操作的总次数                       |
| Run abs. #thrs ###hrs            | 发电机总运行小时数                       |
| Serv.1 ###d ##h                  | 检修定时器 1<br>需要选项 M4              |
| Serv.2 ###d ##h                  | 检修定时器 2<br>需要选项 M4              |
| ### start attempts               | 总起动尝试次数<br>需要选项 M4              |
| 状态                               |                                 |
| 状态文本                             | Status text messages            |
| GOV: "regulation mode"           | 调速器调节模式                         |
| AVR: "regulation mode"           | AVR 调节模式                        |
| >00<                             | 同步器,动态和静态                       |
| ####-## ##:##:##                 | 日期和时间                           |
| ########rpm####                  | 异步同步器<br>需要选项 M4                |
| BTB (A, B, C, D) position ON/OFF | 指示 BTB 的位置                      |
| CANshare section ##              | 指示单元属于哪个 CANshare 区域<br>需要选项 G9 |
| 供电电压                             |                                 |
| U-Supply ##.#V                   | 直流供电电压,端子1和2                    |
| U-Supply 98 ##.#V                | 直流供电电压,端子 98 和 99<br>需要选项 M4    |
| 对称分量                             |                                 |
| Neg. seq.U #.#%                  | 负序电压                            |
| Neg. seq.I #.#%                  | 负序电流                            |
| Ground U #.#%                    | 零序电压                            |

| 视图行                 | 描述                                                             |
|---------------------|----------------------------------------------------------------|
| Ground I #.#%       | 零序电流                                                           |
| Pos. seq.U #.#%     | 正序电压                                                           |
| 开关量输入               |                                                                |
| Dig. input 102 #    | 开关量输入 102(多功能输入 102)的状态<br>需要选项 M4                             |
| Dig. input 105 #    | 开关量输入 105(多功能输入 105)的状态<br>需要选项 M4                             |
| Dig. input 108 #    | 开关量输入 108(多功能输入 108)的状态<br>需要选项 M4                             |
| 模拟量输入               |                                                                |
| Analogue 40 ##.## V | ±10 V DC 外部 f/P 设定点的测量值                                        |
| Analogue 42 ##.## V | ±10 V DC 外部 U/Q 设定点的测量值                                        |
| Analogue 91 ##mA    | 4 到 20 mA 输入 91 的测量值<br>需要选项 M15.6                             |
| Analogue 93 ##mA    | 4 到 20 mA 输入 93 的测量值<br>需要选项 M15.6                             |
| Analogue 95 ##mA    | 4 到 20 mA 输入 95 的测量值<br>需要选项 M15.6                             |
| Analogue 97 ##mA    | 4 到 20 mA 输入 97 的测量值<br>需要选项 M15.6                             |
| Analogue 102 ##mA   | 4 到 20 mA 输入 102(设为 4 到 20 mA 的多功能输入 102)的测量值<br>需要选项 M4       |
| Analogue 105 ##mA   | 4 到 20 mA 输入 105(设为 4 到 20 mA 的多功能输入 105)的测量值<br>需要选项 M4       |
| Analogue 108 ##mA   | 4 到 20 mA 输入 108(设为 4 到 20 mA 的多功能输入 108)的测量值<br>需要选项 M4       |
| Analogue 127 ##mA   | 4 到 20 mA 输入 127 的测量值<br>需要选项 M15.8                            |
| Analogue 129 ##mA   | 4 到 20 mA 输入 129 的测量值<br>需要选项 M15.8                            |
| Analogue 131 ##mA   | 4 到 20 mA 输入 131 的测量值<br>需要选项 M15.8                            |
| Analogue 133 ##mA   | 4 到 20 mA 输入 133 的测量值<br>需要选项 M15.8                            |
| VDC 102 #.#V        | 0 到 40 V DC 输入 102(设为 0 到 40 V DC 的多功能输入 102)的测量值<br>需要选项 M4   |
| VDC 105 #.#V        | 0 到 40 V DC 输入 105(设为 0 到 40 V DC 的多功能输入 105)的测量值<br>需要选项 M4   |
| VDC 108 #.#V        | 0 到 40 V DC 输入 108(设为 0 到 40 V DC 的多功能输入 108)的测量值<br>需要选项 M4   |
| PT 102 #.#°C        | Pt100/1000 输入 102(设为 Pt100 或 Pt1000 的多功能输入 102)的测量值<br>需要选项 M4 |
| PT 105 #.#°C        | Pt100/1000 输入 105(设为 Pt100 或 Pt1000 的多功能输入 105)的测量值<br>需要选项 M4 |

| 视图行                 | 描述                                                             |
|---------------------|----------------------------------------------------------------|
| PT 108 #.#°C        | Pt100/1000 输入 108(设为 Pt100 或 Pt1000 的多功能输入 108)的测量值<br>需要选项 M4 |
| VDO oil 102 #.# bar | VDO 输入 102(设为 VDO 油压的多功能输入 102)的测量值<br>需要选项 M4                 |
| VDO oil 105 #.# bar | VDO 输入 105(设为 VDO 油压的多功能输入 105)的测量值<br>需要选项 M4                 |
| VDO oil 108 #.# bar | VDO 输入 108(设为 VDO 油压的多功能输入 108)的测量值<br>需要选项 M4                 |
| VDO w.102 ###°C     | VDO 输入 102(设为 VDO 水温的多功能输入 102)的测量值<br>需要选项 M4                 |
| VDO w.105 ###°C     | VDO 输入 105(设为 VDO 水温的多功能输入 105)的测量值<br>需要选项 M4                 |
| VDO w.108 ###°C     | VDO 输入 108(设为 VDO 水温的多功能输入 108)的测量值<br>需要选项 M4                 |
| VDO fuel 102 ###%   | VDO 输入 102(设为 VDO 燃油液位的多功能输入 102)的测量值<br>需要选项 M4               |
| VDO fuel 105 ###%   | VDO 输入 105(设为 VDO 燃油液位的多功能输入 105)的测量值<br>需要选项 M4               |
| VDO fuel 108 ###%   | VDO 输入 108(设为 VDO 燃油液位的多功能输入 108)的测量值<br>需要选项 M4               |
| MPU ####rpm         | 来自转速传感器输入的发动机转速<br>需要选项 M4                                     |
| Batt. asymm.1 ##.#V | 电池不对称 1 测量值<br>需要选项 M4                                         |
| Batt. asymm.2 ##.#V | 电池不对称 2 测量值<br>需要选项 M4                                         |

# 4.11 事件日志

数据记录分为三组:

- 事件日志(包含 500 个记录)
- 报警日志(包含 500 个记录)
- ・ 电池测试日志(包含 52 个记录)

可通过显示面板或 PC 应用软件查看日志。如果日志已满,则会按照"先进先出"原则用新事件覆盖最早的事件。

#### 显示面板

在显示面板中,按下"LOG"按钮后将如下图所示:

 G
 400
 400V

 LOG Setup
 Event log

 Event Alarm
 Batt.

#### 现在可从三种日志中选择一种。

如果选择"Event",则日志如下所示:

 G
 400
 400V

 4170
 Fuel level

 06-24
 15:24:10.3

 INFO
 FIRST
 LAST

具体报警或事件显示在第二行。在以上示例中,发生了燃油液位报警。第三行显示时间戳。

如果将光标移至"INFO",则按下"SEL"后可读取实际值:

 G
 400
 400V

 4170
 Fuel level
 8%

 VALUE
 8%

 INFO
 FIRST
 LAST

如果将光标置于"FIRST"下并按"SEL",则会显示列表中的第一个事件。

如果将光标置于"LAST"下并按"SEL",则会显示列表中的最后一个事件。

按钮 从及 用于在列表中进行导航。

PC 应用软件

使用 PC 应用软件,可通过激活水平工具栏中的日志按钮一并获取最近 150 个事件的完整日志。

报警和事件如下图所示。实际报警与所选测量一起显示在文本列中。

右侧列会显示附加数据。此为最重要测量的具体数据。该数据针对每个特定事件进行记录,并且可在每次报警后用于排除故障。

| Charles and the    | Annual Cold ( No. of Cold Street, or other | (0.0. N.O.)         |                         | _              |         | -   |          |            | -          |     |            |     |            |      |         | -    | -   |     |            |         | -        |          |          |          |
|--------------------|--------------------------------------------|---------------------|-------------------------|----------------|---------|-----|----------|------------|------------|-----|------------|-----|------------|------|---------|------|-----|-----|------------|---------|----------|----------|----------|----------|
|                    | TE-ICELARINE IN                            | A L MOR             | 12.5                    | <b>-</b> 41.41 | 100-100 | 0.0 | 2.0      |            |            |     |            |     |            |      |         |      |     |     |            |         |          |          |          |          |
| DEIE               | ingine Fre                                 |                     | -                       |                | C-REIN  |     | -        |            |            |     |            |     |            |      |         |      |     |     |            |         |          |          |          |          |
| DEI                | testing                                    | line                | (transf                 | diam           | -       |     | 1.140.00 |            | 1.1000-000 |     | -          | -   | tion V     | -    | - Berli | Butt | Bal |     | 11000      | -       | -        |          | Time-    | iner our |
| 1000               | 389-10-01 10100-01.2                       | 10000               |                         | 4              | *       |     | -        |            | 8          |     |            | 4   |            | R C  |         |      |     | -   | 4          | (#C1000 | 0.000    |          |          |          |
| 100                | 2010/07/07 07:00:00                        | of 1 millionet      |                         |                | R       |     |          | ¥          |            | -6  |            |     |            |      |         |      |     |     | - 1        |         |          | #        |          | 8 7      |
|                    | 2010/07/07 07:07                           | 10.1999             |                         |                |         |     |          |            | 4          | 8 C |            | 4   |            |      |         |      | 4   | 1.0 |            |         | ŧ        |          | 0        | ÷        |
| dente .            | 265-0-0-0-0-0-2                            | Caller MTA 2 FRT    | 1                       |                |         |     |          |            |            |     |            |     |            |      | . 4     |      |     |     | 9          |         | 8 ·      | 8        | 8        |          |
| 1166               | 205-05-01 00:00:01                         | Caller #13.0 PPF    |                         | 0              | 4       |     |          | H          |            | 4   |            | ¥   | 4          | 4    |         | - 6  | - H |     | - 4        |         | 4        | ¥.       | e        | 8        |
| 81                 | DOMESTIC DESCRIPTION OF                    | Calence PT relation |                         |                | H       |     |          | +          |            | - E |            | #[  |            |      |         |      |     |     |            |         | e        | A        | e        | 8 1      |
| 1000               | 2014/10/08                                 | Calluri #41 FBT     | 1                       | 0              |         |     | 8        | . 41       |            | 8   |            | 4.  |            | 10   | . 4     |      |     | . 4 |            |         | ŧ        | 8        | ÷        | P        |
| diates .           | 2010/01/01 10:00:00:1                      | Taken Hill and York |                         |                | ×       |     | - e      |            |            | - E |            | - M |            |      |         | . 10 |     |     |            | .4      | e        | A        | 8        | 8        |
| -                  | 2008-09-01 00:00:04-0                      | weeking.            |                         | 6              | 4       |     | 6        |            |            | 6   | - 61       | ¥.  |            | - 01 |         | 16   | 8   |     | 4          |         | ŧ        | £.       | 4        | 8 1      |
| 1000               | 206.46.01000117                            | NO BEAL AND         | 1.1                     | 8              | *       |     |          |            | 4          | ×.  |            | 4   |            | 4    | 4       |      |     |     |            |         | 8        | 8.       | 8        | 4        |
| And in case of the | 200.00.01 00.017                           | \$10.00,00,         | _                       |                |         | 4   |          | ×          | 4          |     |            |     |            |      |         |      |     |     | 4          |         | 1        | F        | 1        | × 1      |
| President of       | (100 - 00 - 00 - 04 - 41 - 7               | 1.1.400             | -                       |                | A       |     | -        |            | 4          |     |            | -   |            |      | - 5     |      |     |     |            | 4       |          | A        | 4        | 4        |
| 100                | 2008-08-01-00-08-01-0                      | A.S. 4941           | -                       |                | 5       | -5  | -5       | -5         | -          | -5  |            | 5   |            | -5   | -5      |      |     |     | -5         |         |          | ·        | 1        | 5        |
| 1.000              |                                            | 1.1.491             |                         | 5              | -5      | -   |          | -5         |            | -5  | - <u>5</u> | -5  | -5         | -5   | -5      |      | -5  |     |            | -3      | <u> </u> | -        | <u> </u> | 5        |
|                    | 1000 00 00 00 10 10 10 10 10 10 10 10 10   | 110 April 1         |                         | 5              | -       |     |          | -5         | -          | -5  |            | -5  | -5         | -    | -5      | -5   | -5  | -5  | - <u>-</u> | -5      | 1        |          | ·        | .5'      |
|                    |                                            | A.0. 8910           |                         | š              | -5      | -5  | -1       | -5         | -1         | -5  | -5         | -5  | -5         | -5   | -5      | -5   | -5  |     | -5         |         |          |          |          |          |
| Country 1          | 1000-00-01 10 10 10 10 1                   | 1.5                 |                         | -              | -5      | -5  |          | -5         |            |     | -5         | -5  | - <u>-</u> |      | -5      | -5   |     | -5  | -5         |         | 1        | <u> </u> | <u></u>  | 5        |
| 1000               | 201-012-012-013                            |                     |                         | 3              | -       |     |          | - <u>5</u> | -          |     | <u> </u>   |     |            | -    |         | -3   | -5  |     | <u> </u>   |         | -        | <u> </u> | <u> </u> | 3        |
| Manufacture of     | and the local data of a                    |                     | -                       | 3              | -       |     | -1       | - <u>-</u> | 5          |     |            | -1  |            |      |         | -3   |     |     |            |         | -        |          |          |          |
| A VICIC            |                                            | in m                | direction in the second |                |         |     |          |            |            |     |            |     |            |      |         |      |     |     |            |         |          |          |          |          |

**自息** 整个日志可采用 Excel 格式进行保存,并在特定程序中使用。

### 4.12 故障等级

所有激活的报警均必须配有故障等级。故障等级定义报警的类别和后续报警动作。

故障等级可分为五种。下表列出了发动机运行或停止时每个故障等级的动作。

#### 发动机运行

| 故障等级\动作 | 报警喇叭继电器 | 报警显示 | 解列 | GB 跳闸 | 冷却发电机组 | 停止发电机组 |
|---------|---------|------|----|-------|--------|--------|
| 1 闭锁    | Х       | Х    |    |       |        |        |
| 2 警告    | Х       | Х    |    |       |        |        |
| 3 GB 跳闸 | Х       | Х    |    | х     |        |        |
| 4 跳闸和停机 | Х       | Х    |    | Х     | Х      | Х      |
| 5 停机    | Х       | Х    |    | Х     |        | Х      |
| 6 安全停机  | Х       | Х    | Х  |       | Х      | Х      |

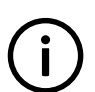

**信息** 在手动或 SWBD 模式下,安全停机不会解列 GB。此时,该故障等级的功能等同于"闭锁"故障等级。

该表给出了不同故障等级的对应动作。例如,如果将报警配置为"停机"故障等级,则发生以下动作:

- 报警喇叭继电器激活
- 报警信息显示面板显示报警
- 发电机断路器将立即分闸
- 发电机组立即停机
- 发电机组无法通过此单元起动(见下表)

#### 发动机停机

| 故障等级\动作 | 闭锁发动机起动 | 闭锁 GB 时序 |
|---------|---------|----------|
| 1 闭锁    | Х       |          |
| 2 警告    |         |          |
| 3 GB 跳闸 | X       | Х        |
| 4 跳闸和停机 | X       | Х        |
| 5 停机    | X       | Х        |
| 6 安全停机  | X       | ×        |

(i) 信息 除了故障等

除了故障等级定义的动作外,如果单元中存在其他继电器,还可以激活一个或两个继电器输出。

#### 故障等级配置

可以通过显示面板或 PC 软件为每个报警功能选择故障等级。

要通过 PC 软件更改故障等级,必须选择要配置的报警功能。在故障等级下拉列表面板中选择所需的故障等级。

| Parameter "G -P>                             | 1" (Channel 1000)                          | ×      |  |  |
|----------------------------------------------|--------------------------------------------|--------|--|--|
| Setpoint :                                   |                                            |        |  |  |
|                                              | -10 %                                      |        |  |  |
| -200                                         | · · · · · · · · · · · · · · · · · · ·      | 0      |  |  |
| Timer :                                      | 5 sec                                      |        |  |  |
| 0,1                                          | ]                                          | 3200   |  |  |
| Fail class :                                 | Trip GB                                    |        |  |  |
| Output A                                     | Block<br>Warning<br>Trip GB                |        |  |  |
| Output B                                     | Trip+stop<br>Shutdown                      |        |  |  |
| Password level :                             | Customer                                   |        |  |  |
|                                              | Commissioni                                | ng     |  |  |
| Enable     High Alarm     Inverse proportion | Actual value : 0 %<br>Time elapsed : 0 sec | (0 %)  |  |  |
| Auto acknowledge                             | 0 sec                                      | 5 sec  |  |  |
| Inhibits                                     |                                            |        |  |  |
|                                              |                                            | Cancel |  |  |

### 4.13 与频率相关的功率静态调节

此静态调节功能可用于发电机组与主电网并行使用的情况。如果因主电网不稳定而导致频率减小或增大,则可使用与频率相关的静态 调节率曲线来补偿功率设定点。功率设定点随主电网频率增大而减小,并会在主电网频率低于特定值时增大。

示例:

如果额定频率为 50 Hz,实际频率为 51.5 Hz,则偏差为 1.5 Hz,相当于与额定设置存在 3% 的偏差。根据下图,发电机组随后会静 态调节至 400 kW。

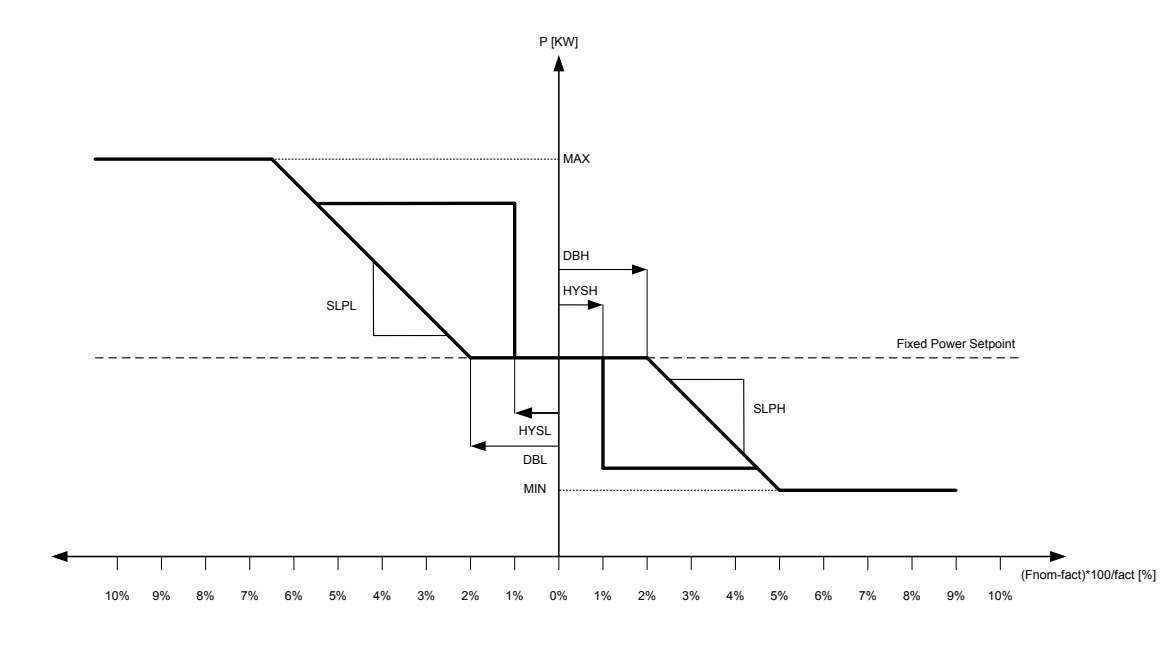

上图配置的参数设置如下表所示。

可在 MIN/MAX [kW] 区域内设计曲线。

| 菜单   | 设置  | 名称         | 描述                                             |
|------|-----|------------|------------------------------------------------|
| 7051 | 450 | kW         | 固定功率设定点                                        |
| 7121 | 2   | DBL[%]     | 用额定频率百分比表示的死区下限。                               |
| 7122 | 2   | DBH[%]     | 用额定频率百分比表示的死区上限。                               |
| 7123 | 1   | HYSL[%]    | 用额定频率百分比表示的滞后下限。如果将 HYSL 设为高于 DBL 的值,则会禁用滞后下限。 |
| 7124 | 1   | HYSH[%]    | 用额定频率百分比表示的滞后上限。如果将 HYSH 设为高于 DBH 的值,则会禁用滞后上限。 |
| 7131 | 150 | MIN[kW]    | 静态调节处理的最小输出。                                   |
| 7132 | 900 | MAX[kW]    | 静态调节处理的最大输出(感性/容性)。                            |
| 7133 | 50  | SLPL[kW/%] | 斜率下限。该设置决定当实际频率低于额定频率时,单位百分比偏差对应的功率参考值变化。      |
| 7134 | -50 | SLPH[kW/%] | 斜率上限。该设置决定当实际频率高于额定频率时,单位百分比偏差对应的功率参考值变化。      |
| 7143 | ON  | 使能         | 使能静态调节率曲线功能。                                   |

此静态调节功能基于激活静态调节时的实际功率设定点来执行。例如,如果在斜变期间激活该功能,并且此时的实际功率值为 200 kW,则基于 200 kW(作为"固定功率设定点",如图中所示)执行此静态调节功能。

如果主电网频率方向远离额定设置,则会使用斜率 (7133/7134)。如果主电网开始恢复,并且频率正朝向额定设置变化,则功率设定 点将等待恢复,直至频率处于滞后限制范围内。如果滞后被禁用,则功率设定点将仅使用斜率进行恢复。

执行静态调节时,将根据静态调节开始时的实际功率大小(与特定额定功率相比)调整斜率。例如,如果激活静态调节时,额定功率 为 1000 kW 的 DG 产生 500 kW 功率,则仅使用斜率值的 50%。要实现 40%/Hz 的额定静态调节率,1000 kW (50 Hz) DG 应配有 200 kW/% 斜率。如果 DG 随后在激活静态调节时仅产生 500 kW 功率,则实际斜率将为 100 kW/%。

如果使能"自动斜坡选择"(通道 2624),则在与频率相关的功率静态调节过程中,将使用第二对斜坡。为防止引发新的主电网故 障,建议在主电网变得不稳定时或之后使用较低的斜坡。当与频率相关的功率静态调节不再有效且达到特定功率设定点时,将自动禁 止辅助斜坡。如果禁止"自动斜坡选择",则只能使用 M-Logic 激活辅助斜坡。下表给出了用于辅助斜坡的参数。

| 菜单   | 默认值      | 名称     | 描述                     |
|------|----------|--------|------------------------|
| 2616 | 0.1[%/s] | 斜升速度 2 | 斜升时斜坡 2 的斜率            |
| 2624 | 0.1[%/s] | 斜降速度 2 | 斜降时斜坡 2 的斜率(不用于<br>解列) |
| 2625 | ON       | 自动斜坡选择 | 激活或禁用辅助斜坡的自动选<br>择     |

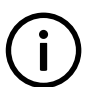

**信息** 与频率相关的静态调节仅适用于固定功率模式。

该功能与设置 7051 和 7121-7143 相关。

### 4.14 喇叭输出

所有可配置继电器均可选定为喇叭输出。这表示继电器可与报警器(如蜂鸣器)相连。每次发生新报警时,喇叭输出都会激活。

喇叭输出会基于所有报警进行激活。此输出始终保持激活,直至:

- 报警已确认
- 喇叭继电器定时器计时结束(自动复位功能)

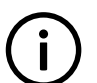

<mark>信息</mark> 如果将某个继电器用作喇叭继电器,其将无法用于其他用途。

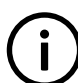

**信息** 喇叭输出将不会基于限位开关功能激活。

#### 自动复位

喇叭继电器功能具有自动复位功能。如果定时器(菜单 6130)的值不为 0 秒,则喇叭继电器输出会在经过一段延时后自行复位。报 警仍然存在时也如此。

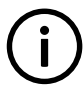

信息

喇叭输出会在报警仍然存在时复位。此为"自动复位"功能。

#### 手动复位

如果定时器设为 0.0 s,则会禁止喇叭输出的自动复位。喇叭将始终保持为 ON,直至操作员确认报警。报警的状态现已从未确认 (UNACK.) 切换为已确认 (ACK.)。

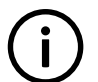

如果在确认报警后报警条件消失,则特定报警消息也会消失。

### 4.15 内部电池

信息

#### 4.15.1 存储器备份

更换存储器的内部电池时,所有设置均会丢失。借助存储器备份功能,可备份控制器设置,并可在更换完电池后恢复设置。

| 类型 2011년 11년 11년 11년 11년 11년 11년 11년 11년 11년 | 已存储 |
|----------------------------------------------|-----|
| 标识符                                          | x   |
| 计数器                                          | X   |
| 视图配置                                         | X   |
| 输入配置                                         | X   |
| 输出配置                                         | X   |
| 翻译                                           |     |
| M-Logic 配置                                   | X   |
| AOP-1 配置                                     | X   |
| AOP-2 配置                                     | X   |
| 应用配置                                         | X   |
| 参数                                           | X   |
| Modbus 配置                                    | X   |
| 权限                                           | X   |
| 日志                                           |     |

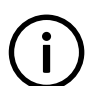

信息

如果向控制器中刷写新固件,则备份将被擦除。

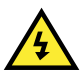

**危险** 在备份恢复后,控制器将重启。

此备份可使用跳转菜单在参数 9230 存储备份 中找到。通过该参数可进行备份或恢复。

#### 内部蓄电池报警

如果在工作期间卸下内部电池,则显示面板上会显示故障。

# 4.16 kWh/kvarh 计数器

控制器具有两个晶体管输出,每个输出均表示一个发电值。输出为脉冲输出,每次激活的脉冲长度为 1 秒。

| 端子号 | 输出    |
|-----|-------|
| 20  | kWh   |
| 21  | kvarh |
| 22  | 公共端   |

脉冲数取决于额定功率的实际调节设置:

| 发电机功率            | 值             | 脉冲数 (kWh)    | 脉冲数 (kvarh)    |
|------------------|---------------|--------------|----------------|
| P <sub>NOM</sub> | <100 kW       | 1 脉冲/kWh     | 1 脉冲/kvarh     |
| P <sub>NOM</sub> | 100 到 1000 kW | 1 脉冲/10 kWh  | 1 脉冲/10 kvarh  |
| P <sub>NOM</sub> | >1000 kW      | 1 脉冲/100 kWh | 1 脉冲/100 kvarh |

**信息** kWh 测量值还会显示在显示面板中,但 kvarh 测量值只能通过晶体管输出获取。

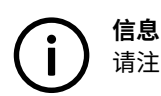

请注意,晶体管输出可承受的最大电流为 10 mA。

# 4.17 语言选择

单元可显示不同的语言。交付时采用一种主语言(即英语)。此为默认语言,无法更改。除了主语言外,还可配置 11 种不同的语 言。可通过 PC 应用软件"翻译"功能进行配置。

激活的语言在菜单 6080 中选择。连接至 PC 应用软件时可更改语言。不能通过显示面板进行语言配置,但可选择已配置的语言。

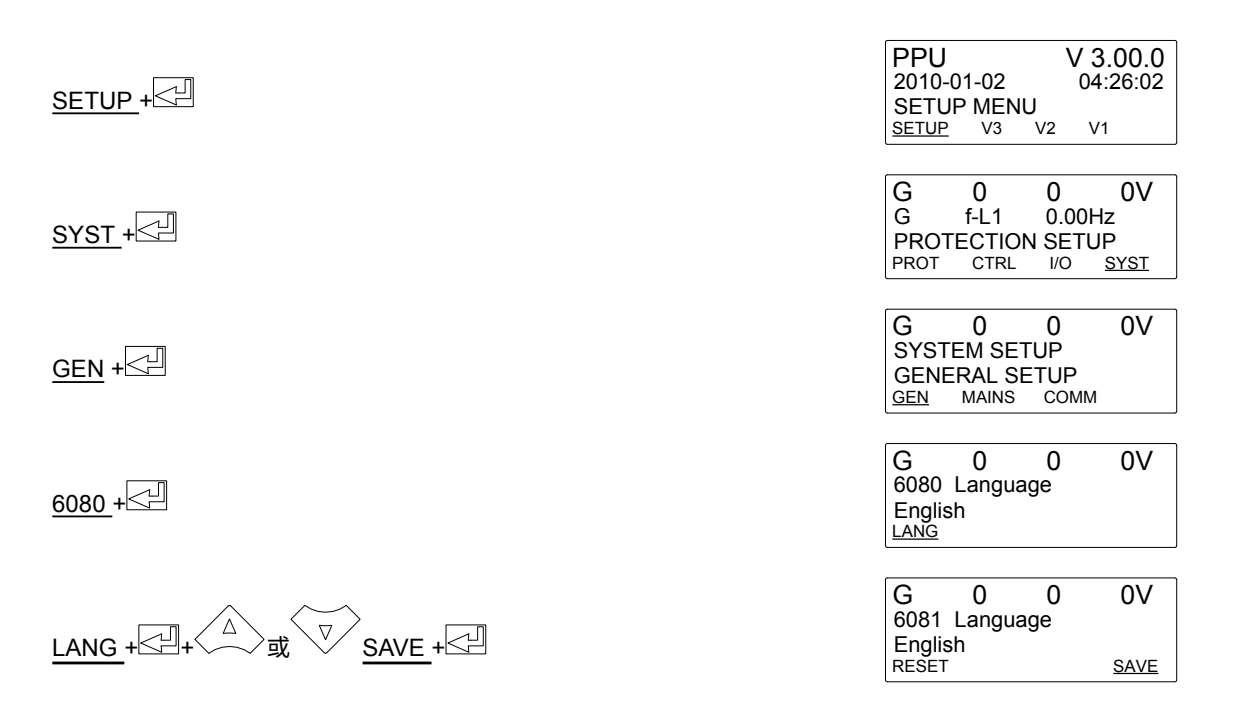

### 4.18 M-Logic

M-Logic 功能包含在单元中,不属于选项相关的功能;不过,选择附加选项(例如,可提供附加开关量输入和输出的选项 M12)可改 善此功能。

M-Logic 用于执行预定义条件下的不同命令。M-Logic 不是 PLC,但在只需要非常简单的命令时可以替代 PLC。

M-Logic 是一款基于逻辑事件的简单工具。它定义一个或多个输入条件,当激活这些输入时,会按照定义进行输出。可以选择多种输 入,例如开关量输入、报警条件和运行条件等。同时还可以选择多种输出,例如继电器输出、更改发电机组模式以及更改运行模式 等。

**信息** M-Logic 是 PC 应用软件的一部分,因此,只能在 PC 应用软件中对其进行配置,而不是通过显示面板进行配置。 M-Logic 的主要用途是使操作员/设计人员能够更加灵活地操作发电机控制系统。

**自** 有关该款配置工具的完整描述,请参见 PC 应用软件中的"帮助"功能。

# 4.19 手动调速器和 AVR 控制

手动调速器和 AVR 控制功能可通过按住 V 两秒钟以上来激活,或者可通过激活用于在半自动模式下进行调速器或 AVR 控制的开 关量输入或 AOP 按钮来激活。此功能旨在为调试工程师提供有用的调节工具。

如果使用显示面板箭头进行增大或减小,则输出会在按钮激活时发生更改。对于开关量输入和 AOP 按钮,可使用定时器来选择一个 脉冲应持续的时间;定时器可设为 0.1 到 10 s。对于调速器,定时器参数为 2782;对于 AVR,定时器参数为 2784。例如,如果定时 器设为 5 s,则 AOP 的一次按压或开关量输入的一个脉冲将使输出增加或减小 5 s。

调节窗口功能取决于所选模式:

| G 0      | 0          | 0V    |  |
|----------|------------|-------|--|
| P-Q Setp | 100 %      | 100 % |  |
| P-Q Reg. | 50 %       | 60 %  |  |
|          | <u>GOV</u> | AVR   |  |

#### 4.19.1 手动模式

在手动模式下,调节功能被禁止。激活向上或向下箭头时,GOV 或 AVR 的输出值会发生更改,此为显示面板中的 Reg. 值。当窗口 打开时,对于调速器和 AVR 控制,向上和向下箭头的功能与开关量输入或 AOP 按钮的功能相同。要退出调节窗口,请按"back"。

#### 本地/远程模式

与在手动模式下相同,当窗口打开时,对于调速器或 AVR 控制,向上和向下箭头的功能与开关量输入或 AOP 按钮的功能相同。

"Setp"值可通过按向上或向下箭头进行更改。GOV 带下划线时,调速器设定点将更改;AVR 带下划线时,AVR 设定点将更改。如 果更改"Setp"值,则会在额定值的基础上加上或减去一个偏移值。"Reg."值为调节器的输出值。如果发电机组以固定 P/Q 运行, 则有功或无功额定功率设定点将发生更改。在固定频率/电压下,额定频率或电压设定点将更改并进行显示。激活"Back"按钮后,调 节设定点将恢复额定值。

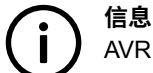

AVR 设定点调节需要使用选项 D1。

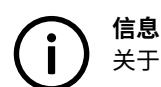

关于 AOP 设置,请参见 PC 应用软件中的"帮助"。

### 4.20 额定设置

信息

#### 发电机

可更改额定设置以匹配不同的电压和频率。PPU 具有四组额定值,可在菜单 6000 到 6030(额定设置 1 到 4)中进行调整。

通常,四组额定设定点的切换用于需要在 50 和 60 Hz 之间进行切换的应用中。

#### 激活

可以通过以下三种方式在额定设定点之间进行切换:开关量输入、AOP 或菜单 6006。

#### 开关量输入

如果需要通过开关量输入在四组额定设置之间进行切换,则使用 M-Logic。请在输入事件中选择所需输入,在输出中选择额定设置。

示例:

| 事件 А       |   | 事件 B |   | 事件 C | 输出         |
|------------|---|------|---|------|------------|
| 开关量输入 115  | 或 | 未使用  | 或 | 未使用  | 确定额定参数设置 1 |
| 非开关量输入 115 | 或 | 未使用  | 或 | 未使用  | 确定额定参数设置 2 |

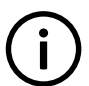

**信息** 有关详细信息,请参见 PC 应用软件中的"帮助"文件。

AOP

如果通过 AOP 在四组额定设置之间进行切换,则使用 M-Logic。请在输入事件中选择所需 AOP 按钮,在输出中选择额定设置。

示例:

| 事件 A  |   | 事件 B |   | 事件 C | 输出         |
|-------|---|------|---|------|------------|
| 按钮 07 | 或 | 未使用  | 或 | 未使用  | 确定额定参数设置 1 |
| 按钮 08 | 或 | 未使用  | 或 | 未使用  | 确定额定参数设置 2 |

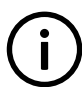

信息

有关详细信息,请参见 PC 应用软件中的"帮助"文件。

#### 菜单设置

在菜单 6006 中,只用简单地通过选择所需额定设置就可以在设置 1 到 4 之间进行切换。

母排

母排有两组额定设置(菜单 6050 和 6060)。只能通过 M-Logic 在母排的这两组额定设置之间进行切换。有关详细信息,请参见之前 关于如何处理发电机额定设置的说明。

必要时,可调节发电机和母排之间的相角。对于母排额定设置 1,在菜单 9141 中进行调节;对于母排额定设置 2,则在菜单 9142 中 调节。

### 4.21 不处于远程模式

该功能可以用于指示用途,或当系统不处于远程模式时触发报警。该功能在菜单 6370 中设置。

### 4.22 继电器设置

PPU-3 具有多个继电器输出。可以为其中的每个继电器配备特殊功能,具体取决于所需功能。在 I/O 设置(菜单 5000 到 5270)中进 行此操作。

#### 继电器功能

| 功能    | 描述                                                                                                    |
|-------|----------------------------------------------------------------------------------------------------|
| 报警 NE | 继电器保持激活状态,直至导致激活的报警得到确认并消失。报警 LED 闪烁或常亮,具体取决于确认的状态。                                                       |
| 限制    | 继电器将在限制设定点处激活。当报警的两个输出 (OA/OB) 均被调节为限制继电器时,将不发出任何报警。如果激活该<br>继电器的条件恢复到正常,则当"OFF 延时"到期后,继电器将停用。OFF 延时可以调节。 |
| 蜂鸣器   | 所有报警均会激活输出。有关详细说明,请参见"喇叭输出"一章。                                                                            |
| 报警/复位 | 该功能类似于"报警",但是,如果继电器处于 ON 状态且基于同一继电器设置的另一报警已激活,则存在一个短时复<br>位(菜单 5002)。                                     |
| 藝笛    | 与"蜂鸣输出"相同,该输出在发生任何报警时均会激活。如果继电器处于 ON 状态,且有另一个报警激活,则会产生<br>一个短时复位(菜单 5002)。                                |
| 报警 ND | 继电器保持激活状态,直至导致激活的报警得到确认并消失。报警 LED 闪烁或常亮,具体取决于确认的状态。                                                       |
| 常用报警  | 和"喇叭"功能一样,所有报警均会激活此输出。如果继电器处于 ON 状态,且有另一个报警激活,则会产生一个短时<br>复位。只要存在活动报警,甚至报警被确认,都会激活常用报警输出。                 |

### 4.23 自检

控制器具备自检功能,并且配有一个对该功能进行响应的状态继电器输出。状态继电器适用于 24 V DC/1 A,并处于常通状态。

自检功能负责监视程序执行过程。如果出现故障,即在发生微处理器故障的异常情况下,自检功能会禁用状态继电器。

使用状态继电器的输出对发电机组应用执行适当的操作。通常,这意味着关闭发电机组,因为其当前正工作在无保护和控制的条件 下。

**信息** 自检功能禁用状态继电器时,控制器中的保护功能无法正常工作。

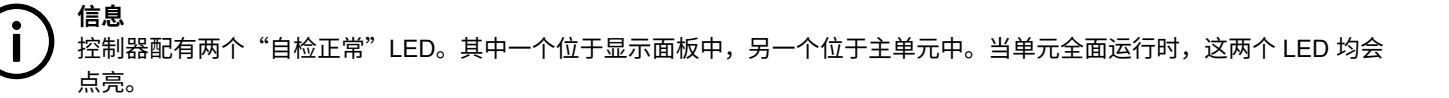

### 4.24 服务菜单

#### 4.24.1 服务菜单

服务菜单用于提供发电机组当前工作条件的相关信息。使用"JUMP"按钮进入服务菜单(9120 服务菜单)。

使用服务菜单可轻松实现与事件日志关联的故障排除。

#### 初始窗口

初始窗口显示服务菜单中提供的选项。

| G                 | 0  | 0   | 0V   |  |  |  |
|-------------------|----|-----|------|--|--|--|
| 9120 Service menu |    |     |      |  |  |  |
| Timers            | 6  |     |      |  |  |  |
| TIME              | IN | OUT | MISC |  |  |  |

#### TIME

显示报警定时器和剩余时间。指示的剩余时间为最短剩余时间。超过设定点后,定时器将向下计数。

| G           | 0         | 0             | 0V |
|-------------|-----------|---------------|----|
| 1010        | G-F       | <b>&gt;</b> > | 2  |
| Rema        | aining ti | 1.0s          |    |
| <u>UP</u> C | OWN       |               |    |

#### IN(开关量输入)

显示数字量输入的状态。

| G             | 0    | 0   | 0V |
|---------------|------|-----|----|
| Digital input |      | 108 |    |
| Input =       |      |     | 1  |
| <u>UP</u>     | DOWN |     |    |

#### OUT(开关量输出)

显示开关量输出的状态。

| G    | 0    | 0 | 0V |
|------|------|---|----|
| Rela | y 96 |   |    |
| Outp | ut A |   | 0  |
| UP C | DOWN |   |    |

#### MISC

显示 M-Logic 的状态。

| G         | 0          | 0    | 0V |
|-----------|------------|------|----|
| M-I       | _ogic enal | bled |    |
| Vai       | rious =    | 1    |    |
| <u>UP</u> | DOWN       |      |    |

### 4.25 设定点选择

#### 设定点选择

PPU 可采用各种原理来通过设定点选择对发电机组进行控制。以下为通过外部通信确定的内部或外部设定点或者可选控制。

**信息** 可选择通过外部通信确定的设定点;Modbus (H2) 或 Profibus (H3)。

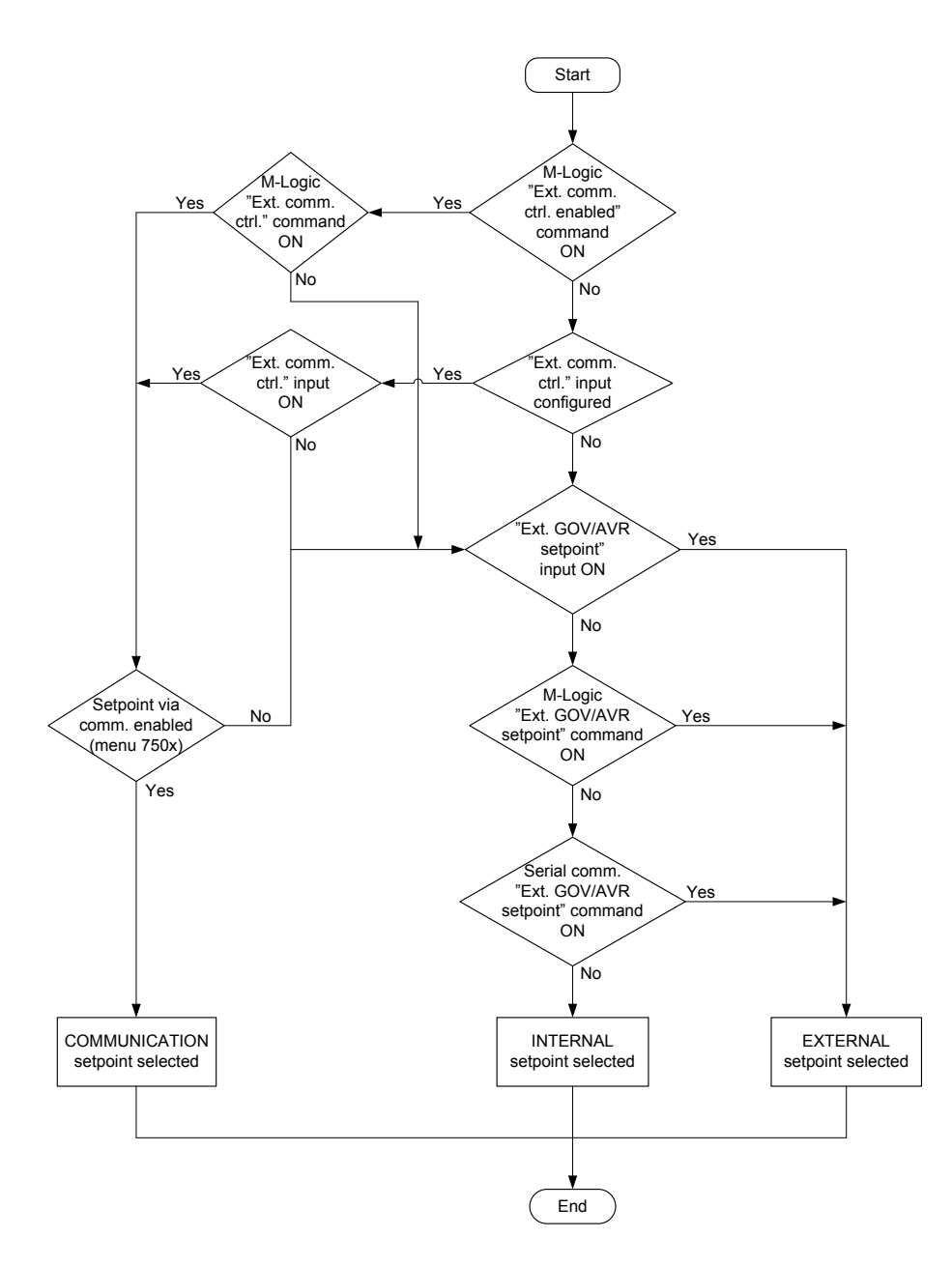

| 设定点选择 | 描述                      |
|-------|-------------------------|
| 内部    | 设定点取自内部设置,例如用于固定频率的额定频率 |
| 外部    | 设定点取自模拟量输入 (+/-10 V DC) |
| 通信    | 设定点取自控制寄存器              |

#### 控制设定点

下表介绍了控制设定点。

| 模式/设定点 | 内部             | 外部       | 通信(控制寄存器表) |
|--------|----------------|----------|------------|
| 固定频率   | 额定频率           | +/-5 Hz  | 地址 3       |
| 固定功率   | 菜单 7051        | 0 至 100% | 地址 1       |
| 频率静态调节 | 菜单 2514 或 2573 | +/-5 Hz  | 地址 3       |
| 负载分配   | 模拟线            | +/-5 Hz  | 模拟线        |

#### 外部设定点

发电机组可通过内部或外部模拟量设定点进行控制。外部设定点通过开关量信号"Ext.GOV set point"激活,但设定点本身为模拟 量。

下表显示了可能的设定点。

| 模式     | 输入电压       | 描述                         |
|--------|------------|----------------------------|
| 固定频率   | +/-10 V DC | f <sub>NOM</sub> +/-5 Hz   |
| 固定功率   | +/-10 V DC | +/-100 % *P <sub>NOM</sub> |
| 频率静态调节 | +/-10 V DC | f <sub>NOM</sub> +/-5 Hz   |
| 负载分配   | +/-10 V DC | f <sub>NOM</sub> +/-5 Hz   |

输入 "Ext.GOV set point" 激活时,设定点立即从内部设定点切换为外部设定点,并相应进行调节。这会使调速器控制突然发生变化。如果需要更平滑的设定点切换,必须逐步更改外部设定点的模拟量输入。

**〕 信息** 有关外部 AVR 控制的信息,请参见"选项 D1 的说明"手册。

> **信息** 如果单元支持选项 H2,则外部设定点可通过 Modbus 协议的控制寄存器进行控制。更多相关信息,请参见"选项 H2 的说 明"。

### 4.26 起动/停止下一个发电机

根据负载起/停功能使用一个继电器来"起动下一个发电机"和另一个继电器来"停止下一个发电机"。如果不希望同时使用起动和停 止功能,则还可仅使用其中的一个功能。

根据负载起停功能不会起到功率管理系统的作用,例如优先级选择和可用功率计算。即,配电盘制造商必须留意下一个发电机组的启 动和停止及其优先级。

例如,可使用继电器作为功率管理系统的输入。

起动下一台发电机(高负载)(菜单 6520)

下图显示了负载超出调节的起动限值时起动继电器的起动延时。负载降至起动限值以下并经过关闭延时后,继电器将再次禁用。

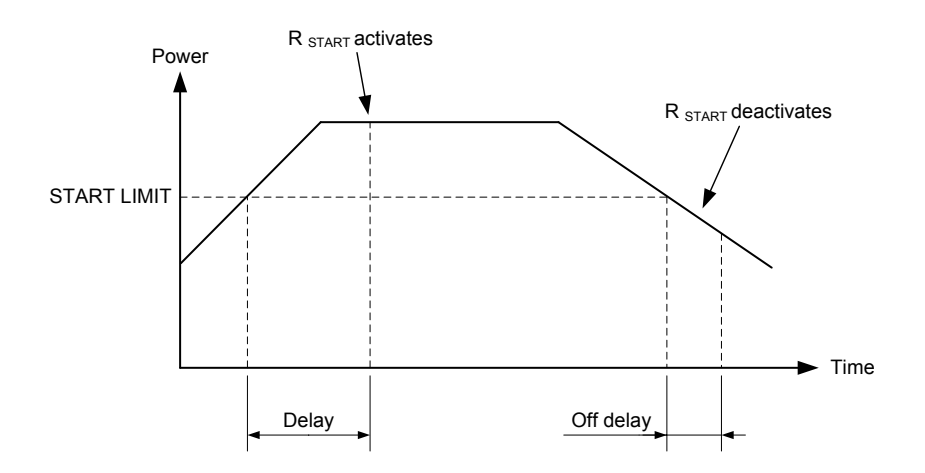

根据负载起动继电器基于控制器的功率测量值以及断路器合闸反馈进行响应。

停止下一台发电机(低负载)(菜单 6530)

经过关闭延时后,如果负载超出停止限值,则继电器将禁用。关闭延时可以调节。

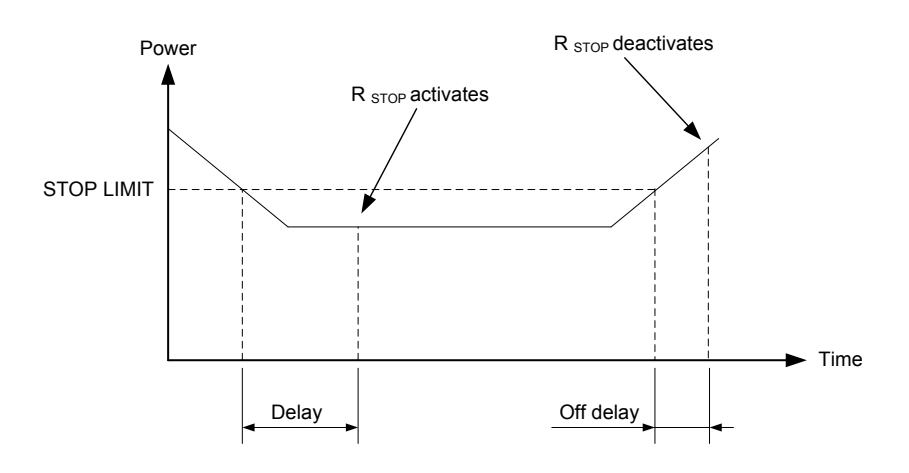

根据负载起动继电器基于控制器的功率测量值以及断路器合闸反馈进行响应。

#### 配置

相关设置通过显示面板或 PC 应用软件进行配置。

#### PC 应用软件配置

"Start next gen" 的配置:

| Parameter "Start next gen" (Channel 6520) 🛛 🛛 🔀 |          |                      |         |  |
|-------------------------------------------------|----------|----------------------|---------|--|
| Setpoint :                                      |          |                      |         |  |
|                                                 |          | 80 %                 |         |  |
| 50                                              |          | 1                    | 100     |  |
| Timer :                                         |          | 10 sec               | -0      |  |
| 0                                               |          |                      | 100     |  |
|                                                 | Notuser  | 4 🗸                  |         |  |
| ouqueA                                          | Not used |                      |         |  |
| Output B                                        | Not used | t 🗸                  |         |  |
|                                                 |          |                      |         |  |
| Password level :                                | Custome  | r 💉                  |         |  |
|                                                 | 3        | Commission           | ing     |  |
| Enable                                          |          | Actual value : 0 %   |         |  |
| High Alarm                                      | _1       | Time elansed • 0 ser | . (0 %) |  |
|                                                 | al       |                      |         |  |
| Auto acknowledge                                |          | 0 sec                | 10 sec  |  |
|                                                 |          |                      |         |  |
|                                                 |          |                      |         |  |
| Write OK Cancel                                 |          |                      |         |  |

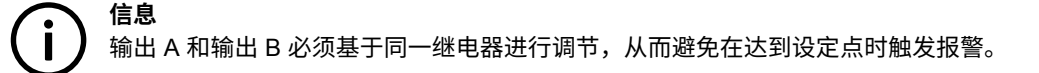

#### 起/停方案

下图显示了三个 DG 采用根据负载起/停继电器进行起动和停止的(简化)方案。

该方案显示发电机组 2 在发电机组 1 达到 80% 时起动。下一个要起动的发电机组为 DG3,这三个发电机组在 53% 处实现负载分 配。

当所有三个发电机组的负载降至停止限值(即 20%)时,根据负载停止继电器会激活,此时可停止发电机组(在本例中为发电机组 3)。负载继续下降,在降至 20% 负载时,下一个要停止的发电机组是发电机组 2。

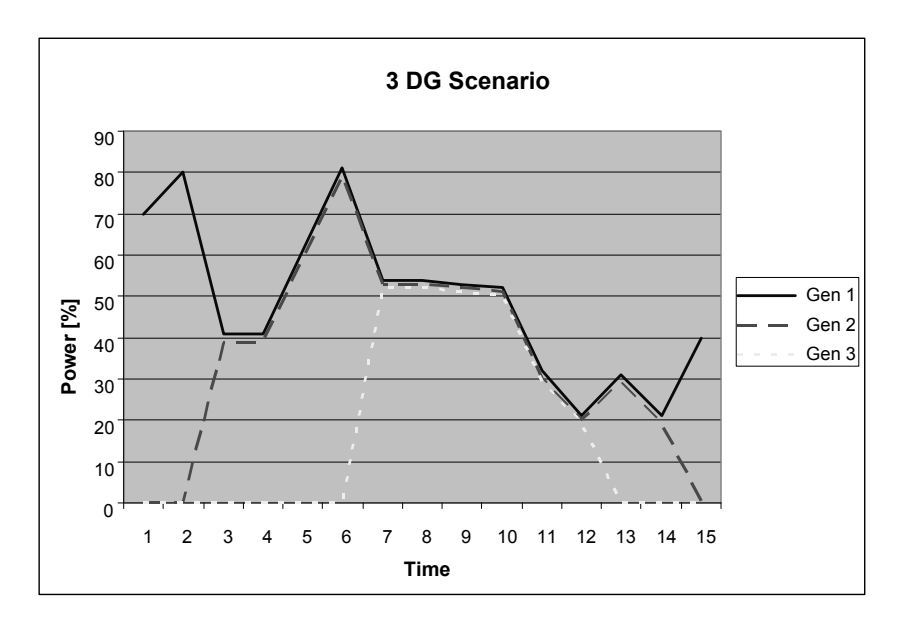

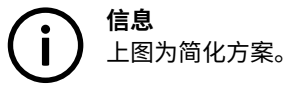

# 4.27 升压变压器

控制器可用于在发电机后安装升压变压器的应用;即,发电机电压与母排电压不同。本应用中可用的功能如下:

- 1. 带或不带相位补偿的同步
- 2. 显示电压测量值
- 3. 发电机保护(与选项相关)
- 4. 母排保护(与选项相关)

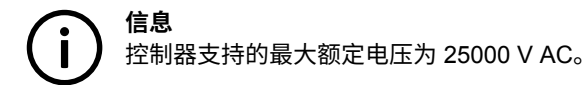

#### 应用

控制器广泛支持各种在发电机后安装升压变压器的应用。测量变压器可安装在发电机侧和母排侧,或者可连接 100 V AC 到 690 V AC 之间的直接输入。

典型设置包括低压发电机(例如 400 V AC)和升压变压器(例如 400/10000 V AC)。在这种情况下,发电机输入会连接 400 V AC 电压,经测量变压器转换为 100 或 110 V AC 电压后连接至母排输入。 控制器可调节不同的测量变压器比,具体操作在系统设置(菜单 4020/4030)中完成。其优势在于即使电压测量点未处于同一母排 上,也可同步断路器。

不同的测量输入

在控制器中,发电机测量和母排测量的测量输入可以不同。例如,如下图所示,发电机输入为 440 V,而母排输入为 100 V。

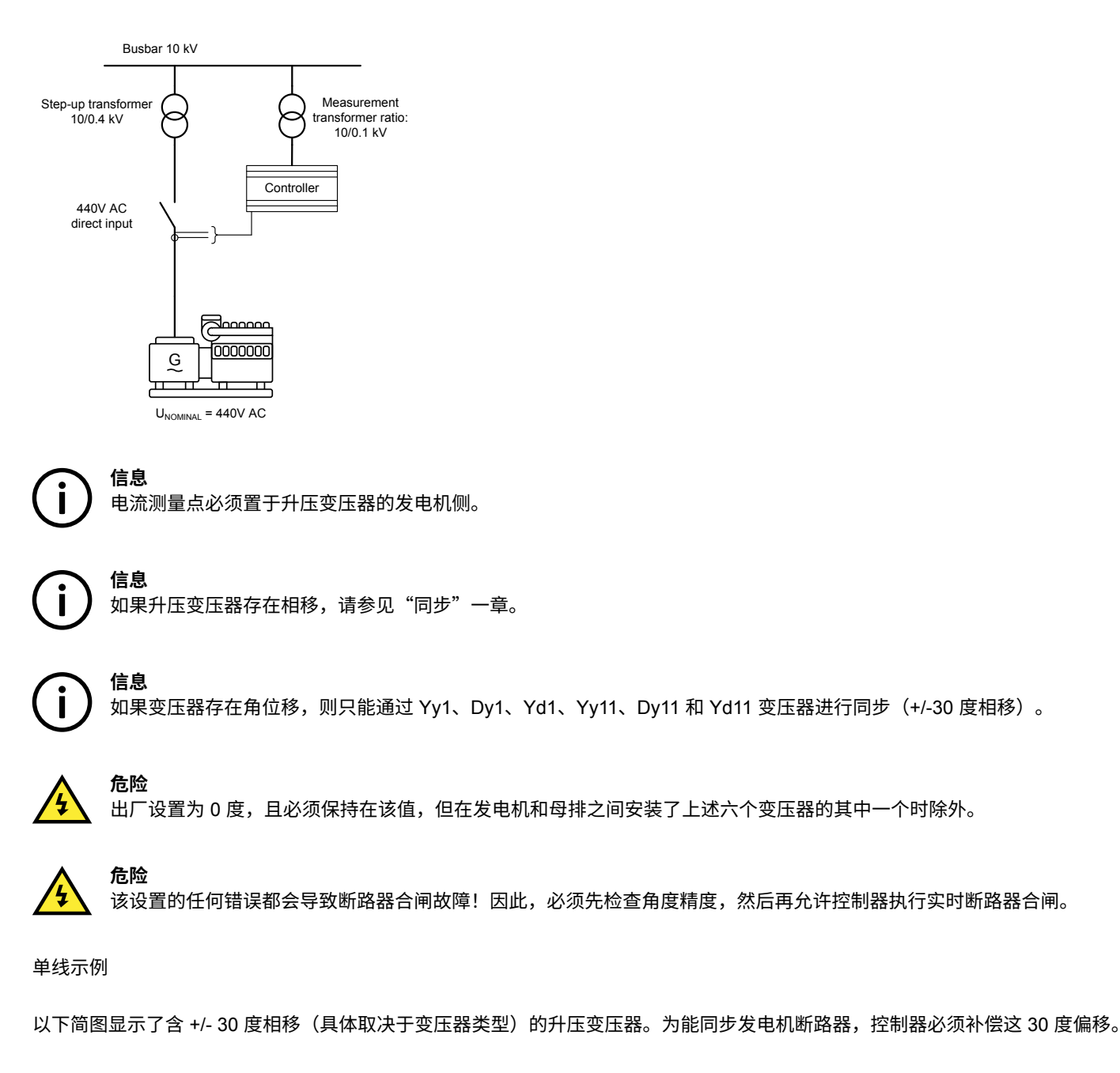

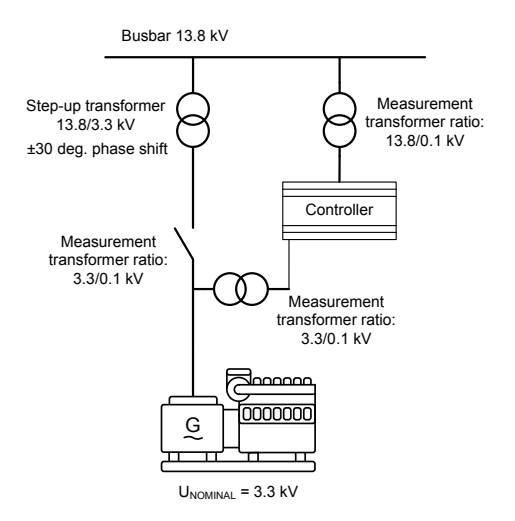

用于同步时,控制器会使用发电机和母排的额定电压之比来计算 AVR 设定点和电压同步窗口 (dUMAX)。

示例:

10000/400 V AC 升压变压器安装在额定电压为 400 V AC 的发电机之后。母排的额定电压为 10000 V AC。母排的当前电压为 10500 V AC。发电机在同步起动之前以 400 V AC 运行,但在尝试同步后,AVR 设定点将切换为 U<sub>BUS-MEASURED</sub> \* U<sub>GEN-NOM</sub>/U<sub>BUS-NOM</sub>: 10500\*400/10000 = 420 V AC。

# 4.28 外部 I/O 通信 - Axiomatic

凭借选项 H5 和 H7,可为 Axiomatic 模块额外提供采用 CAN 总线 J1939 通信协议的开关量或模拟量 I/O。

支持的 Axiomatic 模块: AXDIO128 和 AXRTD8。

AXDIO128 为带有 12 个输入和 8 个输出的开关量 I/O 模块。总共支持 16 个输入和 16 个输出。

| 输入/输出 | 编号   | CAN ID     |
|-------|------|------------|
| 开关量输入 | 1-8  | 0x18FFA080 |
| 开关量输入 | 9-16 | 0x18FFA180 |
| 开关量输出 | 1-8  | 0x18FFA880 |
| 开关量输出 | 9-16 | 0x18FFA980 |

AXRTD8 为带有八个 RTD(电阻温度检测器)输入的模拟量输入模块。

模拟量输入模块支持以下参数:

| 输入/输出 | 描述              | SPN  | CAN ID     |
|-------|-----------------|------|------------|
| AI 1  | 发动机交流发电机绕组 1 温度 | 1124 | 0x1CFEA7A0 |
| AI 2  | 发动机交流发电机绕组 2 温度 | 1125 | 0x1CFEA7A0 |
| AI 3  | 发动机交流发电机绕组 3 温度 | 1126 | 0x1CFEA7A0 |
| AI 4  | 发动机冷却液温度        | 110  | 0x18FEEEB  |
| AI 5  | 发动机燃油温度 1       | 174  | 0x18FEEEB  |
| AI 6  | 发动机中冷器温度        | 52   | 0x18FEEEB  |

| 输入/输出 | 描述              | SPN  | CAN ID     |
|-------|-----------------|------|------------|
| AI 7  | 发动机交流发电机轴承 1 温度 | 1122 | 0x1CFEA7A0 |
| AI 8  | 发动机交流发电机轴承 2 温度 | 1123 | 0x1CFEA7A0 |

出于 Axiomatic 模块的通信端子物理放置方面的原因,需要使用发动机接口板(选项 M4)。

选项 H7 为软件选项,而选项 H5 为硬件选项。这两个选项可为 PPU-3 控制器提供其他通信端子(请参见产品样本),它们均可激活 M4 板(发动机接口)上的 CAN 总线 B 端子,此板用于 Axiomatic 模块接口(请参见安装说明中的"接线"一章)。

要激活 B 端子的 CAN 通信,参数 7842 (CAN B) 和 7891 (Ext IO J1939) 必须设为"Axiomatic"。

在 PC 应用软件中,可在"External I/O"选项卡下访问外部 I/O。

**信息** 只有软件版本为 1.01.0 或更高版本的 M4 板才支持 B 端子的 CAN 总线通信。可在显示面板在跳转菜单 9070 中检查 M4 板 的软件版本。

# 5. 保护

# 5.1 通用信息

所有保护都是定时限类型,也就是说设定点和时间是被设定好的。

例如过电压保护,当电压值超过设定点时,定时器将激活。如果在定时器计时结束之前电压值低于设定点,则定时器将被停止并被复 位。

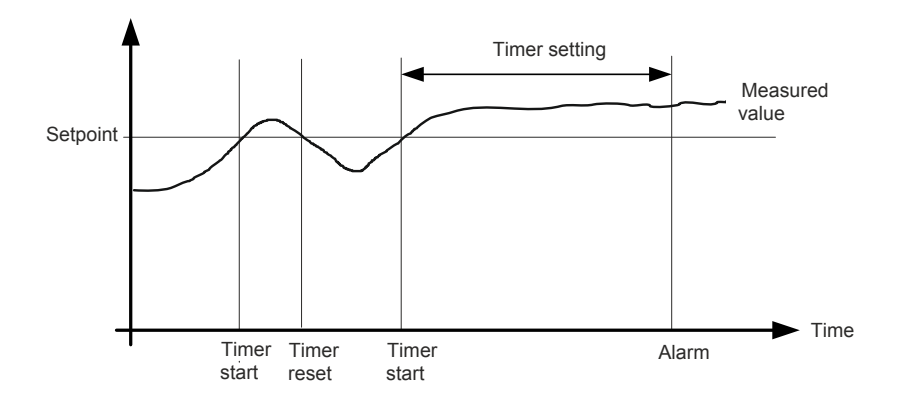

当定时器计时结束时,相应输出将激活。

# 5.2 相电压跳闸

如果电压报警必须基于相电压测量值进行工作,则调整菜单 1200 和 1340。根据选择,将使用线电压或相电压进行报警监视。

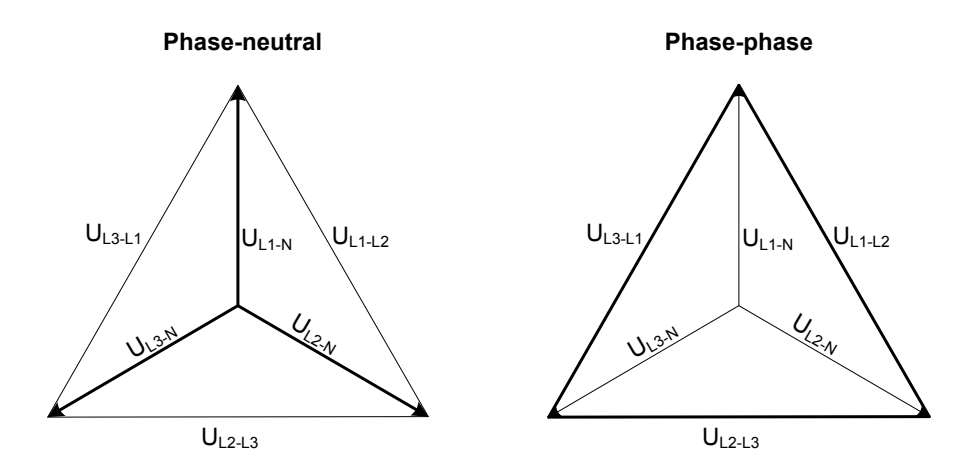

如矢量图中所示,在存在误差的情况下,相电压和线电压的电压值会有所不同。

下表显示了 400/230 V 系统中 10% 欠电压条件下的实际测量值。

|           | 相电压             | 线电压             |
|-----------|-----------------|-----------------|
| 额定电压      | 400/230         | 400/230         |
| 电压,10% 误差 | 380/ <b>207</b> | <b>360</b> /185 |

即使在两种情况下的报警设定点均为 10%,也会在两种不同的电压级别出现报警。

#### 例如

#### 下面的 400 V AC 系统显示,在线电压更改 40 V (10%) 时,相电压必须更改 20%。

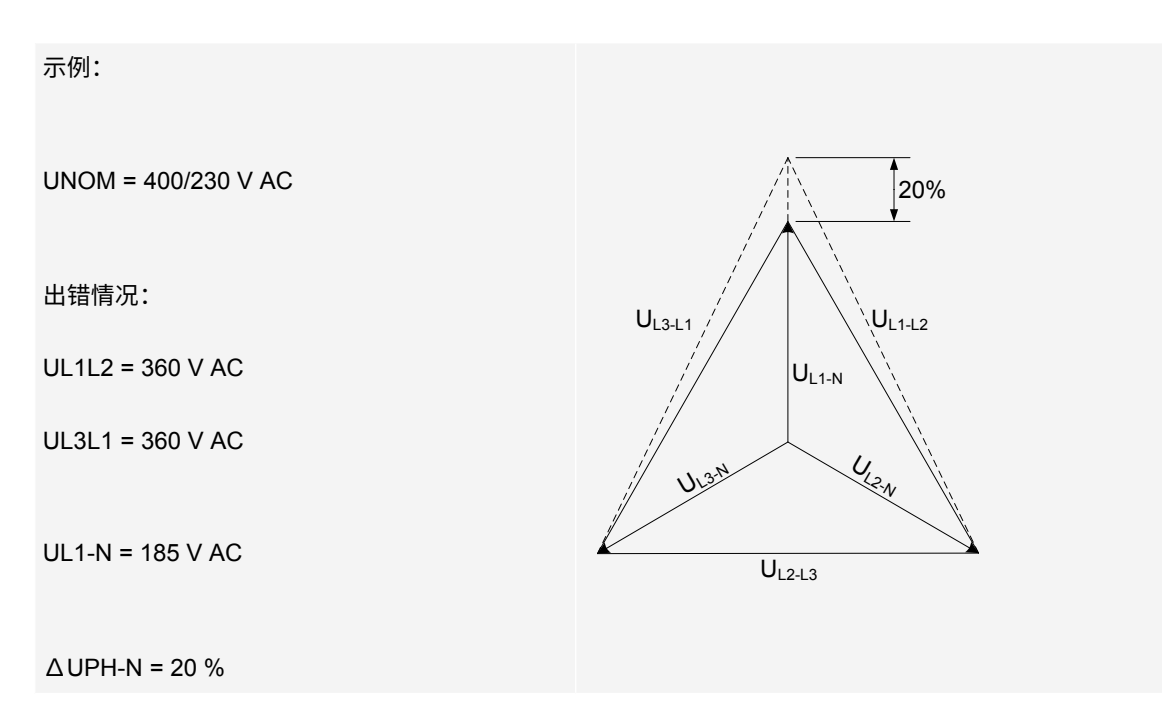

**自**相电压或线电压:发电机保护和母排保护均使用所选电压。

# 5.3 电流不平衡计算

可通过两种不同的方式来进行电流不平衡保护的相关计算。

"参考额定值"

这种方法基于参考"I"额定值的 % 计算。

"参考平均值"

"电流不平衡"值(以 % 表示)基于:每相的测量电流(与所有相电流平均值相比较)。

### 5.4 基于电压的(受限)过电流

此保护计算过电流设定点,该值是发电机电压端子的测量电压的函数。

结果可表示为以下曲线函数:

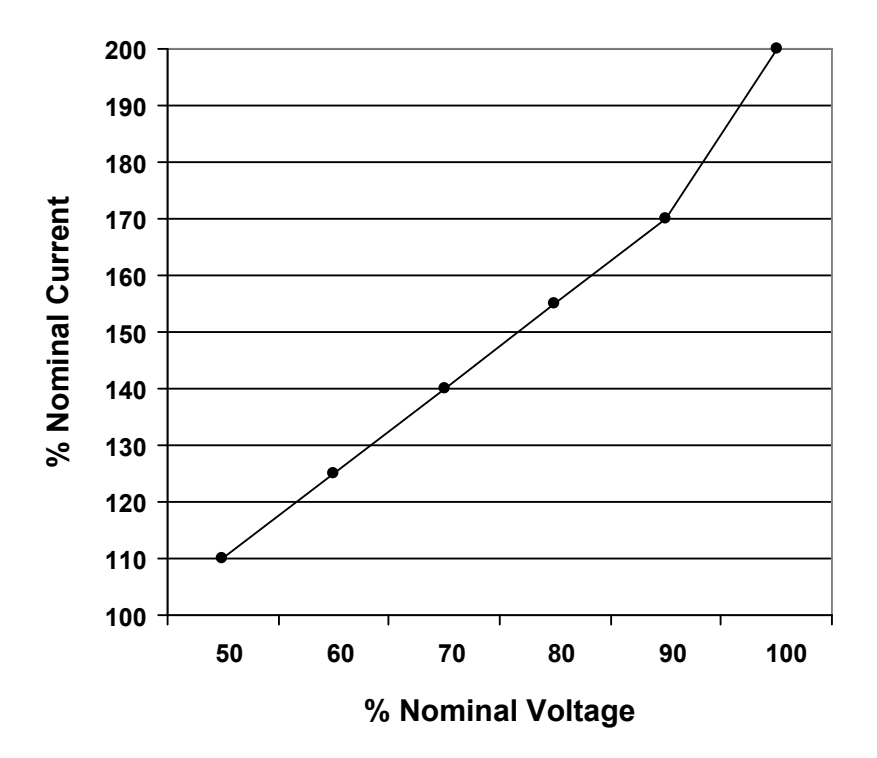

#### 从图中可知,如果电压下降,过电流设定点也会下降。

**信息** 曲线上六个点的电压值固定;电流值可在 50 到 200% 的范围内进行调节。

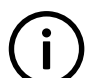

电压和电流 % 值相对于额定设置而言。

**信息** 定时器值可在 0.1 到 10.0 秒的范围内进行调节。

### 5.5 反时限过电流

信息

#### 使用的公式和设置

反时限过电流基于 IEC 60255 第 151 部分。

时间特性的函数公式如下:

$$t(G) = TMS \left( \frac{k}{\left(\frac{G}{G_s}\right)^{\alpha} - 1} + C \right)$$

其中:

t(G) 为 G 的理论运行时间常量值(单位为秒)

k、c、α 为所选曲线的特性常量

G 为特性量的测量值

G<sub>S</sub> 为设置值

TMS为时间倍数设置

常量 k 和 c 的单位为秒, $\alpha$  无维数。

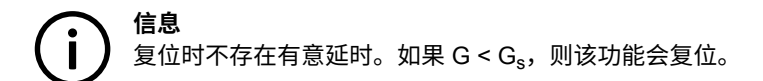

#### 曲线形状

时间特性:

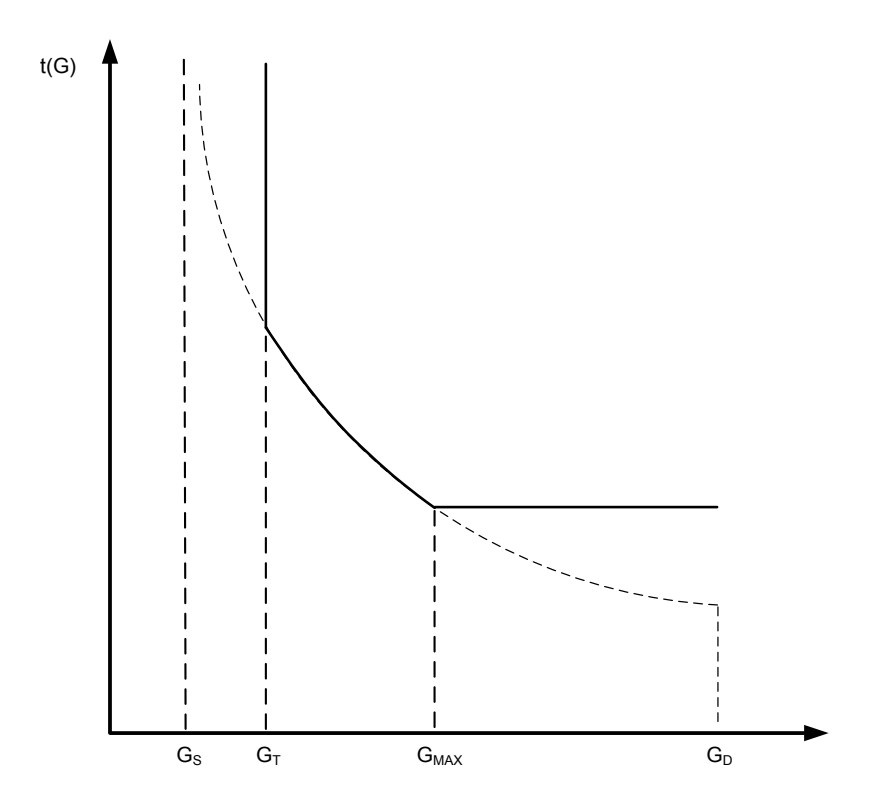

 $G_S = I_{nom} \times LIM$ 

 $G_T = 1.1 \times G_s$ 

 $G_{MAX}$  = 2.2 ×  $CT_p$ 

G<sub>T</sub>:最小跳闸电流

G<sub>MAX</sub>:最大跳闸电流

Inom: 额定电流设置

CT<sub>p</sub>: 电流互感器一次侧

共有七种不同的曲线形状可供选择,其中有六种是预定义曲线,最后一种是用户自定义曲线:

#### IEC 反时限

IEC 非常反时限

#### IEC 极度反时限

IEEE 中反时限

IEEE 非常反时限

#### IEEE 极度反时限

自定义

#### 所有类型的常规设置:

| 设置  | 参数编号 | 出厂设置值 | 等同于                                    |
|-----|------|-------|----------------------------------------|
| LIM | 1082 | 110 % | LIM = G <sub>s</sub> /I <sub>nom</sub> |
| TMS | 1083 | 1.0   | 时间倍数设定                                 |

以下常量适用于预定义曲线:

| 曲线类型       | k     | С      | α    |
|------------|-------|--------|------|
| IEC 反时限    | 0.14  | 0      | 0.02 |
| IEC 非常反时限  | 13.5  | 0      | 1    |
| IEC 极度反时限  | 80    | 0      | 2    |
| IEEE 中反时限  | 0.515 | 0.1140 | 0.02 |
| IEEE 非常反时限 | 19.61 | 0.491  | 2    |
| IEEE 极度反时限 | 28.2  | 0.1217 | 2    |

#### 对于自定义曲线,这些常量可由用户定义:

| 设置 | 参数编号 | 出厂设置值   | 等同于 |
|----|------|---------|-----|
| k  | 1084 | 0.140 s | k   |
| с  | 1085 | 0.000 s | с   |
| α  | 1086 | 0.020   | α   |

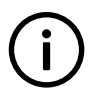

信息

有关实际设置范围,请参见单独的参数列表文档。

#### 标准曲线

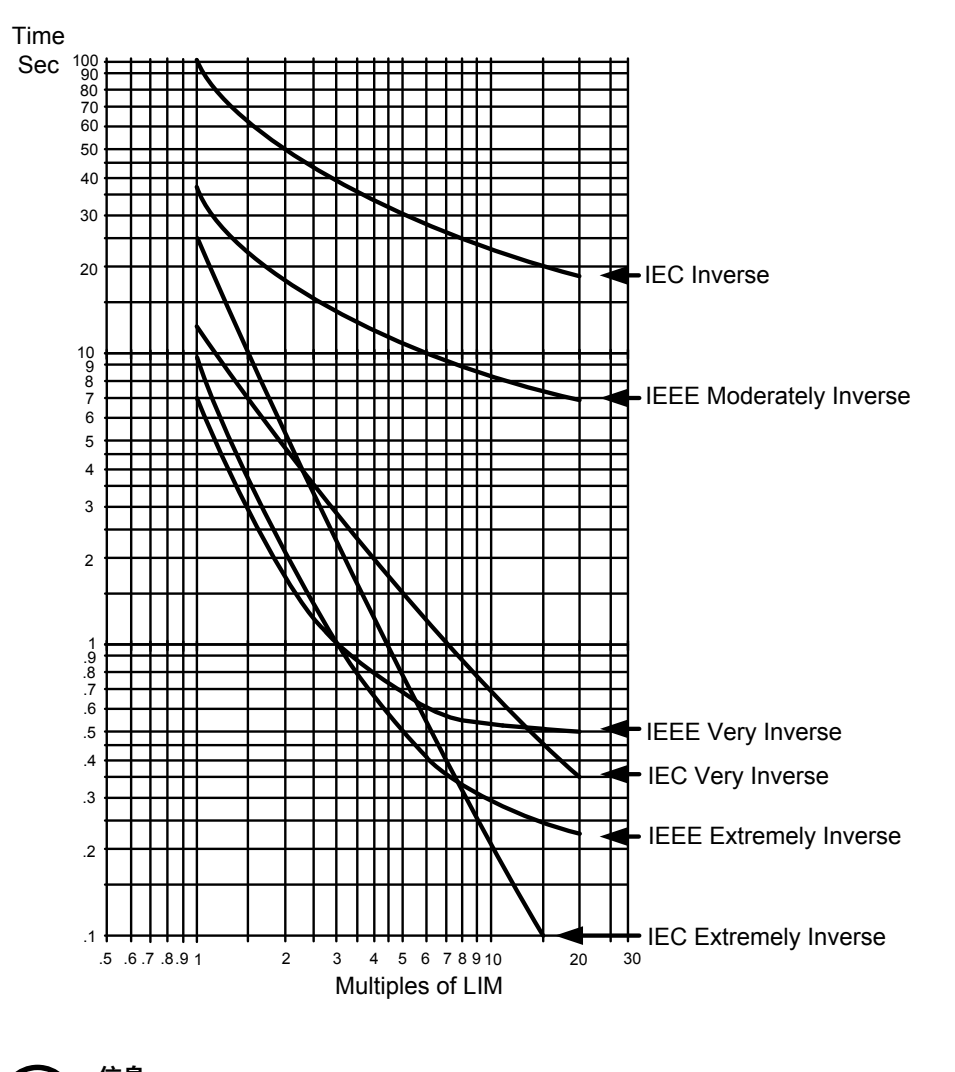

**信息** 图中所示为 TMS = 1 时的曲线。

### 5.6 逆功率

Í

逆功率保护具备两种特性: 定时限(默认)和反时限。

如果选择反时限特性,则跳闸时间取决于超出设定点的程度。单元将根据报警设置计算精确的跳闸时间。报警设置定义一定量的电 能,借此定义可能的最长跳闸时间。

如果超出该设定点,则会根据设定点和延迟时间计算测量的电能。如果超出该值,则会发生报警。通常情况下,绝不会超出最大电能 (kWh)。因此,如果逆功率增大,则延迟时间将缩短;如果逆功率减小,则延迟时间将延长。

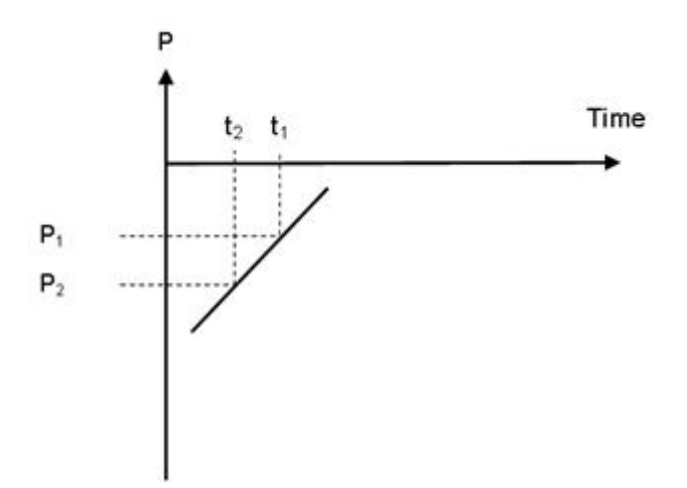

如上图中所示,如果逆功率从 P1 增大到 P2,则延时也会缩短。

#### 与逆功率保护有关的设置:

1000 G -P> 1 且 1010 G -P> 2

| 设定值:  | 逆功率保护限值  |
|-------|----------|
| 延时:   | 时间延迟     |
| 输出 A: | 选择报警输出 A |
| 输出 B: | 选择报警输出 B |
| 使能:   | 使能/禁止保护  |
| 故障等级: | 激活保护时的动作 |

#### 1020 G -P> 特性

| 特性 1: | "1000 G -P> 1" | 跳闸特性 |
|-------|----------------|------|
| 特性 2: | "1010 G -P> 2" | 跳闸特性 |

### 5.7 非必要性负载 (NEL) 的跳闸

非必要性负载 (NEL) 组的跳闸是为了防止由于发电机组高负载/电流或过载,或者母排低频造成的断电情况发生。

单元会因以下值而使三个 NEL 组跳闸:

- 发电机组的测量负载(高负载和过载)
- 发电机组的测量电流

#### 以及

· 母排上的测量频率

这些负载组作为单独的负载组进行跳闸。这意味着负载组 1 跳闸不会直接影响负载组 2 的跳闸。**只有**汇流排频率或发电机组上的负载/ 电流的测量值才能引起负载组跳闸。

由于运行发电机组负载而使 NEL 组跳闸时将减少母排上的负载,并因此减少运行发电机组的负载分配。这可以预防因运行发电机组过 载而可能引起的母排断电。

NEL 组在菜单 1800 到 1910 中设置。

# 5.8 复位率(滞后)

各类型保护(f、Q/P、I和U)的复位率(也称为滞后)可在菜单 9040 中调节。使用跳转功能访问该菜单。

# 6. PID 控制器

### 6.1 控制器

有三个控制器用于调速器控制,如果选择了选项 D1,则还有三个控制器用于 AVR 控制。

| 控制器           | GOV | AVR | 备注                   |
|---------------|-----|-----|----------------------|
| 频率同步          | Х   |     | 控制同步期间 (GB OFF) 的频率  |
| 频率            | Х   |     | 控制频率和频率静态调节          |
| 功率            | Х   |     | 控制固定功率模式下和斜升/斜降期间的功率 |
| 有功负载分配模式      | Х   |     | 控制有功功率负载分配           |
| 电压(选项 D1)     |     | Х   | 控制电压和静态调压率           |
| 无功功率(选项 D1)   |     | Х   | 控制功率因数和无功功率          |
| Q 负载分配(选项 D1) |     | Х   | 控制无功功率负载分配           |

下表显示了各控制器何时处于激活状态。即,出现图中所示的运行条件时,可对控制器进行调节。

| 调速器 AVR |    | AVR(选 | VR(选项 D1) |     | 示意图      |   |
|---------|----|-------|-----------|-----|----------|---|
| 频率      | 功率 | P LS  | 电压        | var | 无功功率负载分配 |   |
| Х       |    |       | Х         |     |          | G |
|         |    |       |           |     |          | G |
|         |    | Х     |           |     | Х        |   |
|         |    |       |           |     |          | G |

### 6.2 原理图

下图说明了 PID 控制器的基本原理。

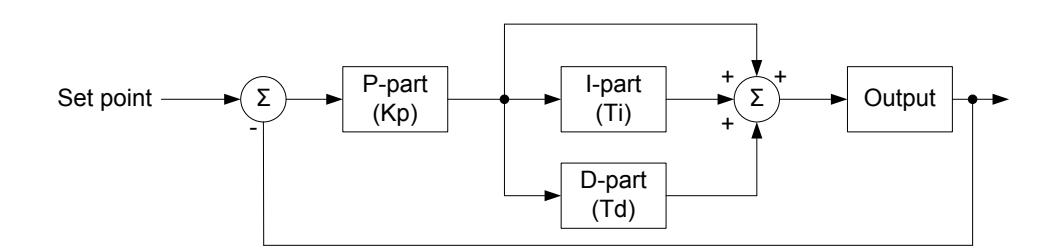

 $\operatorname{PID}(s) = Kp \cdot \left(1 + \frac{1}{Ti \cdot s} + Td \cdot s\right)$ 

如上图和公式所示,每个调节器(P、I 和 D)均产生一个输出,三个输出之和为控制器的总输出。

| Kp: | 比例部分的增益。     |
|-----|--------------|
| Ti: | 积分部分的积分作用时间。 |
| Td: | 微分部分的微分作用时间。 |

下面对每个部分的功能进行介绍。

# 6.3 比例调节器

如果出现调节偏差,则比例部分会使输出立即发生变化。变化的大小取决于增益 Kp。

下图显示了 P 调节器的输出与 Kp 设置的关系。如果调节偏差加倍,则给定 Kp 设置所对应的输出变化也会加倍。

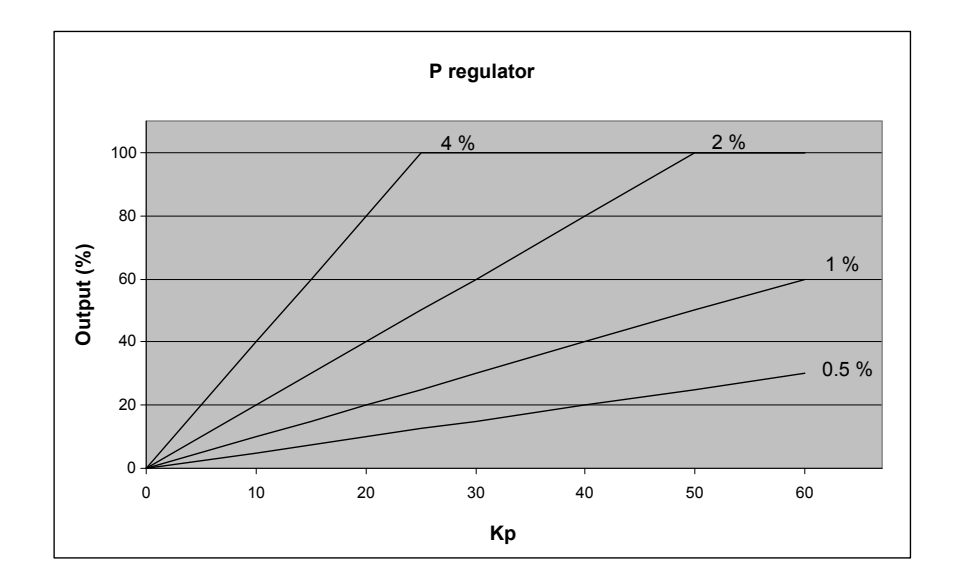

#### 速率范围

出于以上特性的考虑,建议使用输出的满量程以避免调节不稳定。如果输出范围太小,一个很小的调节偏差都将导致一个很大的输出 变化。如下图所示。

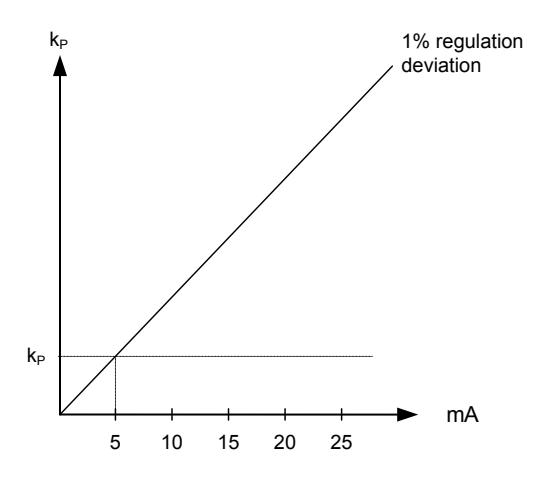

出现 1% 的调节偏差。由于调整了 Kp 设置,偏差会导致输出变化 5 mA。下表说明了如果最大速度范围偏小,相对来说输出变化会较 大。
| 最大速度范围 | 输出变化 |            | 输出变化在最大速率范围内的百分比 |
|--------|------|------------|------------------|
| 10 mA  | 5 mA | 5/10*100 % | 50               |
| 20 mA  | 5 mA | 5/20*100 % | 25               |

## 动态调整区

下图显示了在给定 Kp 值时的动态调节区域。如果将 Kp 调节到一个较高的值,那么动态区域就会变小。

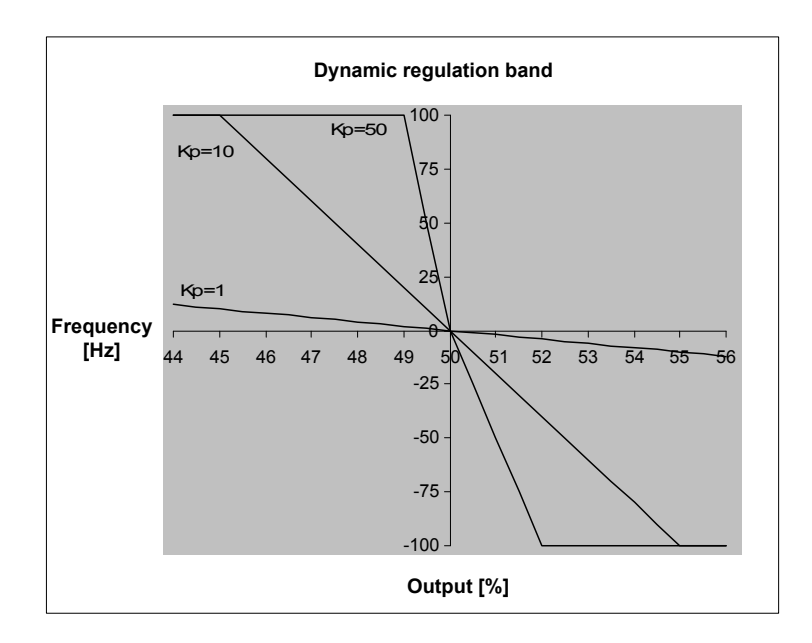

### 积分调节器

积分调节器的主要功能是消除偏移。积分作用时间 Ti 被定义为积分调节器复制由比例调节器引起的输出瞬时变化所用的时间。

在下图中,比例调节器产生了 2.5 mA 的瞬时变化。当输出达到 2 × 2.5 mA = 5 mA 时,开始测量积分作用时间。

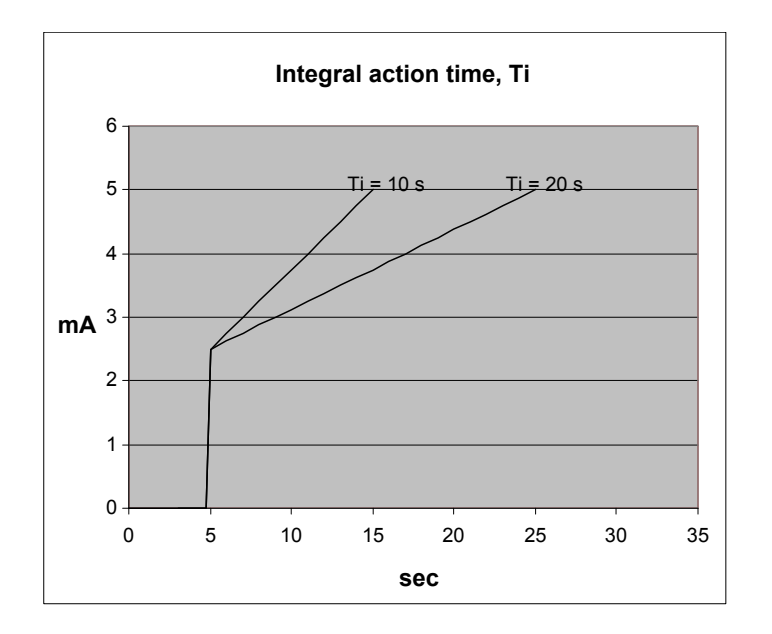

从图中可知,Ti 设为 10 s 时,输出达到 5 mA 的速度是设为 20 s 时的两倍。

如果积分作用时间减少,I调节器的积分功能将增强。即,积分作用时间 Ti 设置值越小,调节速度就越快。

**信息** 如果 Ti 调节为 0 s,则 I 调节器将关闭。

信息 积分作用时间 Ti 不能过低。否则会使调节产生类似于将比例作用因数 Kp 设置过高所造成的后果。

#### 微分调节器

微分调节器(D 调节器)的主要作用是稳定调节,从而可将增益设为较高值以及将积分作用时间 Ti 设为较低值。这将使整个调节更快 地消除偏差。

在大多数情况下,不需要使用微分调节器。然而在需要非常精确调节的情况下,如静态同步,微分调节器会非常有用。

$$D = Td \cdot Kp \cdot \frac{de}{dt}$$

D 调节器的输出可以用公式表示:

D = 调节器输出

Kp = 增益

de/dt = 偏差的斜率(偏差发生的速度)

即,D调节器输出取决于偏差的斜率、Kp和Td设置。

示例:

在以下示例中,假设 Kp = 1。

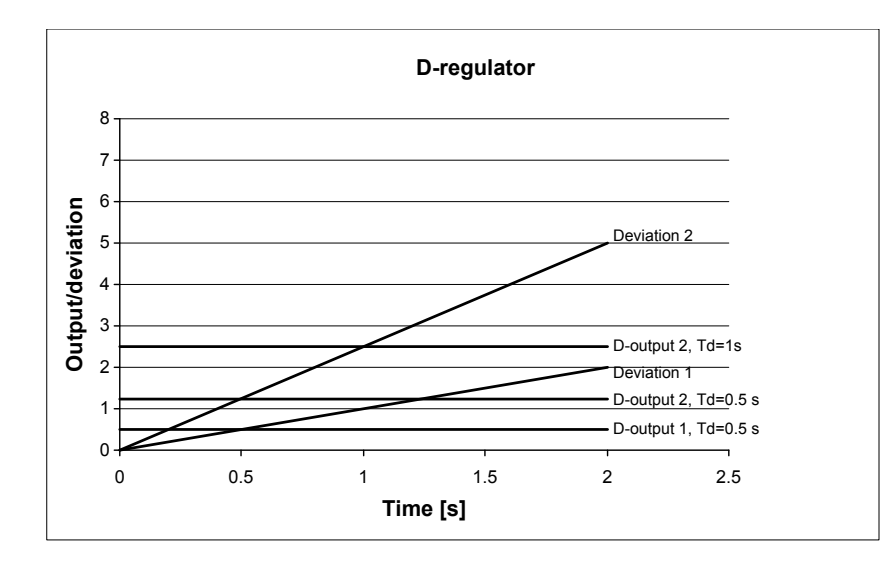

偏差 1:

偏差 2: D 输出 1, Td=0.5 s: D 输出 2, Td=0.5 s:

D 输出 2, Td=1 s:

斜率为 2.5 的偏差(是偏差 1 的 2.5 倍)。 Td=0.5 s 时的 D 调节器输出,偏差基于偏差 1。 Td=0.5 s 时的 D 调节器输出,偏差基于偏差 2。 Td=1 s 时的 D 调节器输出,偏差基于偏差 2。

斜率为1的偏差。

通过示例可知,偏差越大,Td 设置越高,D 调节器的输出就越大。由于 D 调节器对应偏差斜率,那么也就是说当偏差没有变化时,D 输出为零。

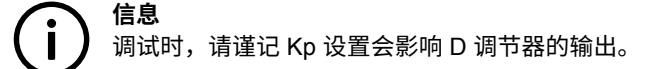

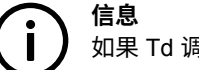

如果 Td 调整为 0 s,D 积分器将关闭。

**信息** 微分作用时间 Td 不能过高。否则会使调节产生类似于将比例作用因数 Kp 设置过高所造成的后果。

# 6.4 继电器控制

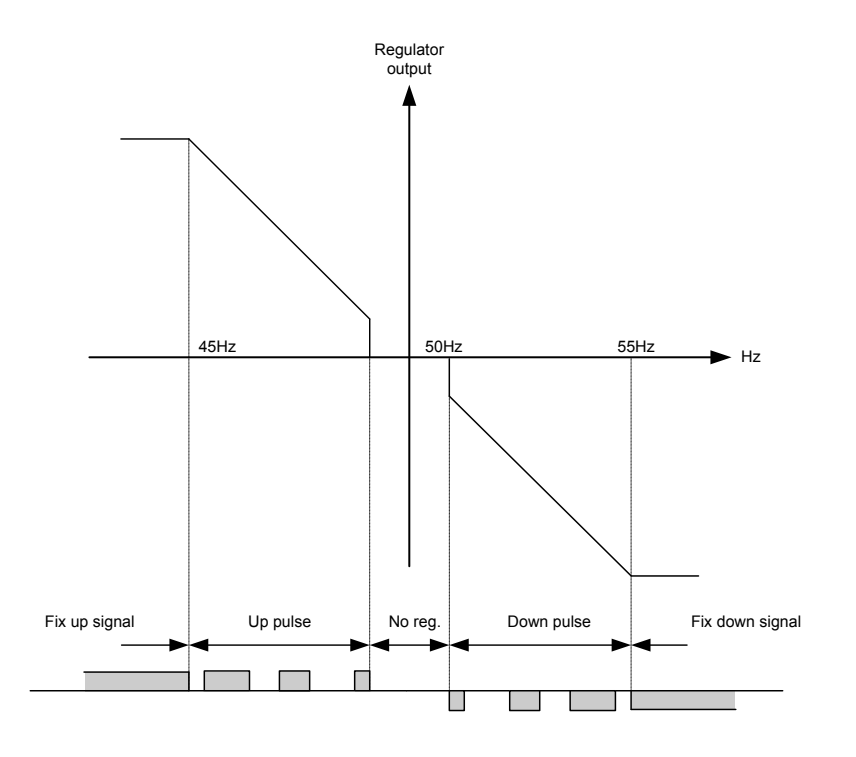

#### 基于继电器的调节可分为五步。

| # | 范围   | 描述     | 备注                                    |
|---|------|--------|---------------------------------------|
| 1 | 静态范围 | 固定向上信号 | 调节激活,但升速继电器将因调节偏差的大小而持续激活。            |
| 2 | 动态范围 | 向上脉冲   | 调节激活,升速继电器将采用脉冲形式,以消除调节偏差。            |
| 3 | 死区   | 无调节    | 在此特定范围内,不会进行调节。调节接受预定义死区,以延长继电器的使用寿命。 |
| 4 | 动态范围 | 向下脉冲   | 调节激活,降速继电器将采用脉冲形式,以消除调节偏差。            |
| 5 | 静态范围 | 固定向下信号 | 调节激活,但降速继电器将因调节偏差的大小而持续激活。            |

如图中所示,如果调节偏差较大,则继电器将固定在 ON 状态,如果较接近设定点,则会采用脉冲形式。在动态范围内,调节偏差变 小时,脉冲将越来越短。当调节输出值接近死区时,脉冲宽度将变为最小。此为调节时间"GOV ON 时间"。接近动态区域结束时, 脉宽将变为最长(上例中是 45Hz)。

### 继电器调整

调节继电器的时间设置可在控制设定中完成。可调节"GOV 周期时间"和"GOV ON 时间"。

如下图所示,继电器脉冲的长度将取决于实际调节偏差。如果偏差较大,则脉冲将较长(或为连续信号)。如果偏差较小,则脉冲将 较短。

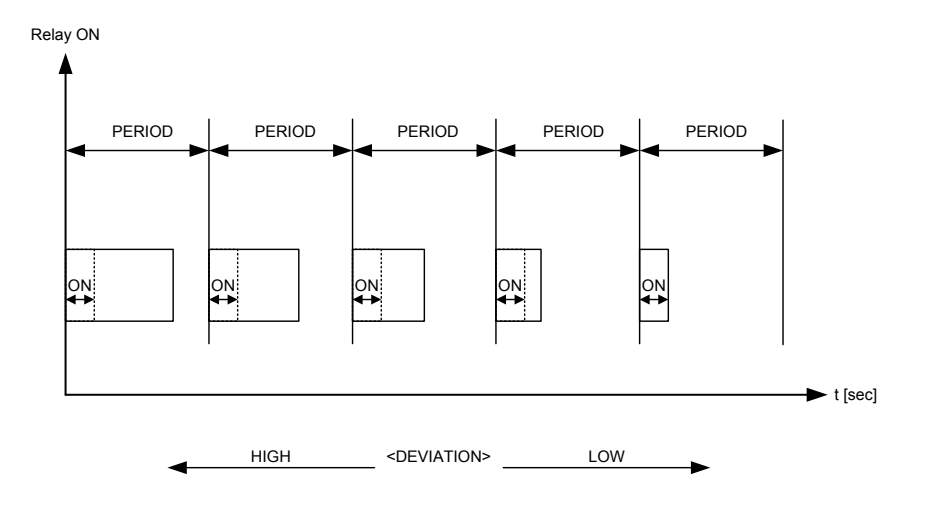

"GOV ON 时间"测试

调节 "GOV ON 时间"时,了解设置会导致频率发生多大变化至关重要。如果将此值设置得过高,则会存在将频率调节为超出死区的 风险,这会导致调节不稳定。

在手动模式下,"GOV ON 时间"可通过使能菜单 2605 进行测试。此时,GOV 上升继电器将在"GOV ON 时间"内激活一次。

**信息** 菜单 2605 自动复位为 OFF。

#### 信号长度

信号长度基于调节周期时间进行计算。下图指示了比例调节器的作用。

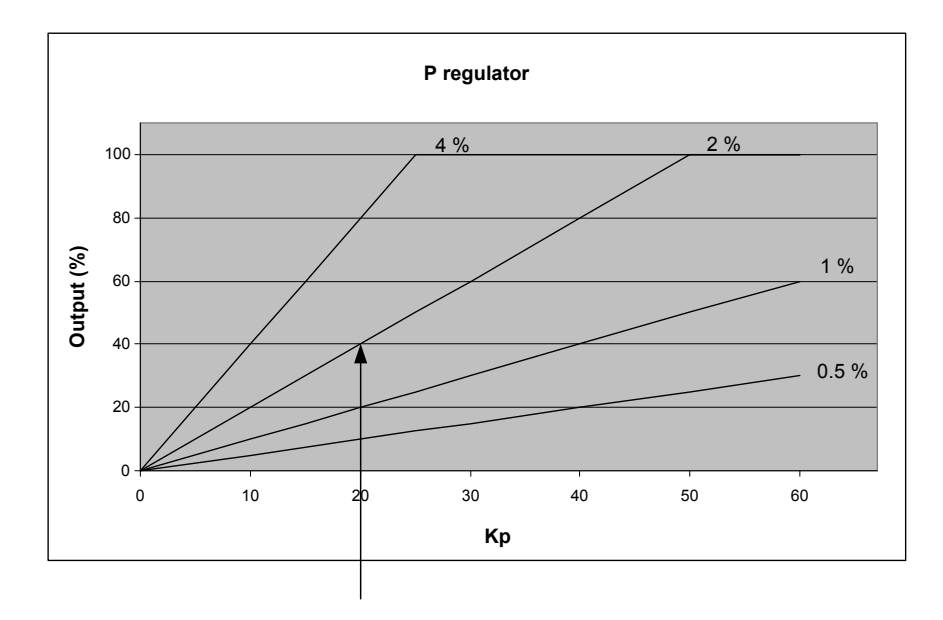

在此例中,调节偏差为 2%,Kp 的调节值 Kp = 20。求得调节器输出为 40%。如果周期时间 = 2500 ms,则脉冲长度计算如下:

 $e_{DEVIATION} / 100 * t_{PERIOD}$ 40 / 100 \* 2500 = 1000 ms

## 与继电器控制有关的设置

| 设置                | 描述                                |
|-------------------|-----------------------------------|
| 2601 "GOV ON 时间"  | 继电器脉冲的最小长度。继电器的激活时间不短于 GOV ON 时间。 |
| 2602"GOV周期时间"     | 两个后续继电器脉冲开头之间相隔的时间。               |
| 2603 "GOV 上升"     | GOV 上升命令的继电器输出。                   |
| 2604"GOV下降"       | GOV 下降命令的继电器输出。                   |
| 2605"GOV ON 时间测试" | 最小脉冲长度(GOV ON 时间)的测试功能。           |

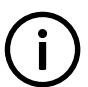

**信息** 除了这些设置外,还必须调节相关控制器的 Kp 和死区。

# 7. 同步

# 7.1 动态同步

在动态同步过程中,同步发电机组的运行速度不同于母排上发电机的运行速度。两者之间的转速差叫做*频差*。通常,同步发电机组以 正频差运行。即,其运行速度高于母排上发电机的运行速度。目的是避免在同步后发生逆功率跳闸。

动态原理如下图所示。

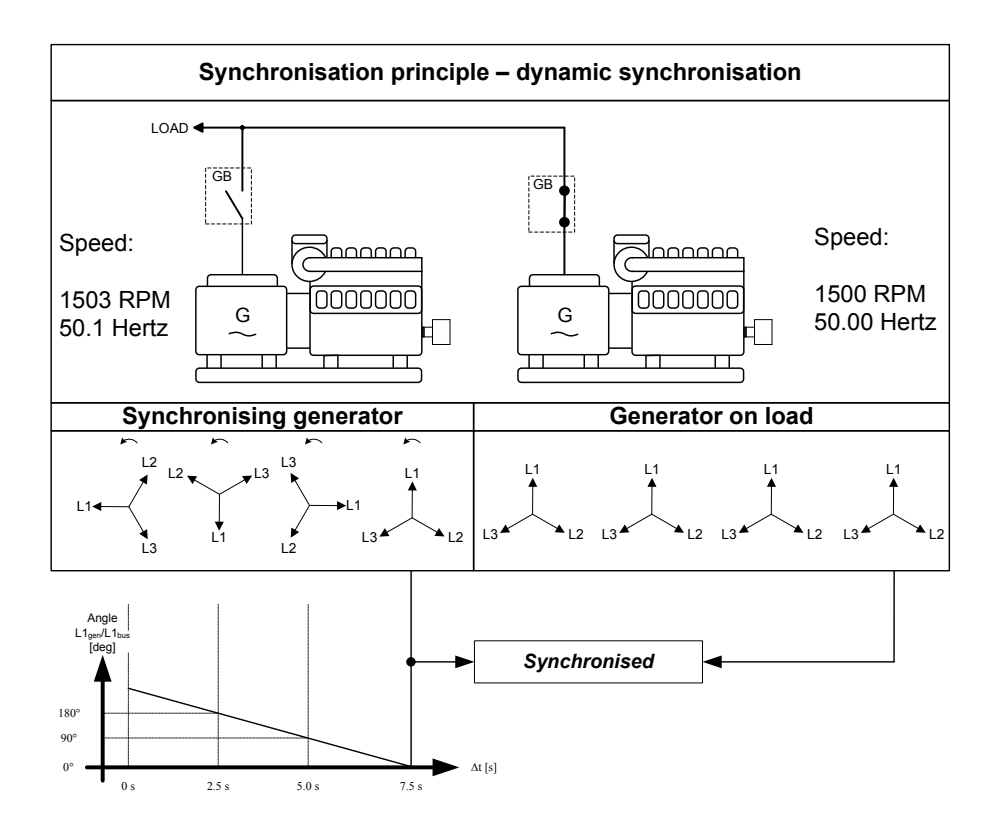

在上面的示例中,同步发电机组以 1503 RPM 的转速(约 50.1 Hz)运行。负载的发电机以 1500 RPM(约 50.0 Hz)运行。因此, 同步发电机组具有 0.1 Hz 的正频差。

同步的目的在于减小两个旋转系统之间的相角差。这两个系统为三相发电机系统和三相母排系统。在上图中,母排的相 L1 始终指向 12 点钟方向,而同步发电机组的相 L1 则因频差而指向其他方向。

(i)

信息

当然,这两个三相系统均为旋转系统,但为进行说明,负载发电机的矢量未显示为旋转形式。这是因为我们仅关注用于计算 何时释放同步脉冲的频差。

当发电机相对于母排以 0.1 Hz 的正频差运行时,两个系统每 10 秒将同步一次:

$$t_{SIMC} = \frac{1}{50.1 - 50.0} = 10 \, \text{sec}$$

**信息** 请参阅关于 PID 控制器和同步控制器的章节。

在上图中,同步机组和母排之间的相角差越来越小,最终将变为零。之后发电机组将与母排同步,断路器将合闸。

# 7.1.1 合闸信号

此单元始终计算断路器合闸的时刻,以达到最精确的同步。即,合闸断路器信号实际上在同步前发出(正好在 12 点钟方向读取到相 L1)。

将根据断路器合闸时间和频差发出断路器合闸信号(断路器的响应时间为 250 ms,频差为 0.1 Hz):

```
deg cross = 360 *tcs * fsrp
deg cross = 360 *0.250 *0.1
deg cross = 9 deg
```

**信息** 同步脉冲将会一直发出,因此会在 12 点钟位置将断路器合闸。

同步脉冲的长度为响应时间 +20 ms(2020 同步)。

## 7.1.2 同步后的负载情况

新接入的发电机组将其断路器合闸后,将承担一部分负载(具体取决于燃油机架的实际位置)。下图 1 说明了在特定的*正*频差处,运 行的新接入的机组将*输出* 功率至负载。下图 2 说明了在特定的*负*频差处,运行的新接入的机组将*接收*来自原有机组的功率。这种现象 叫做*逆功率*。

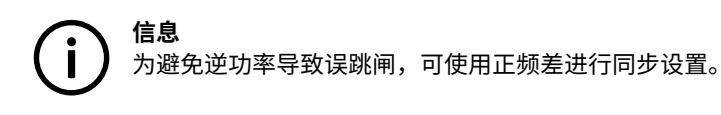

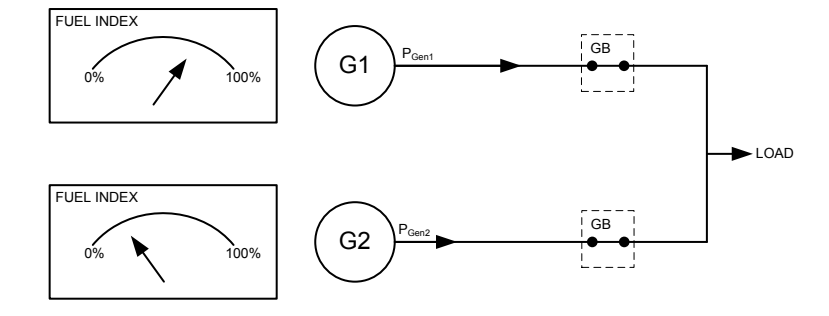

图 1,正频差

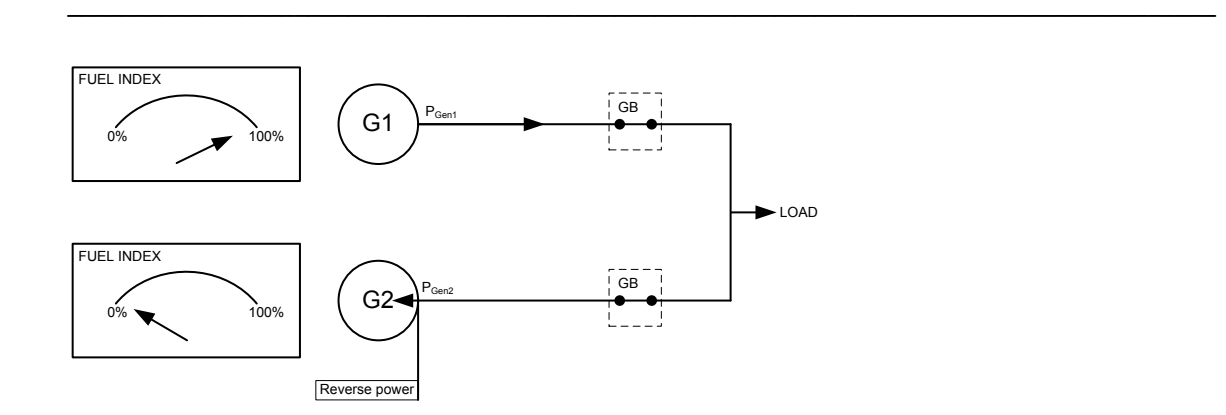

### 图 2,负频差

## 调整

动态同步器在控制设置的菜单 2000 中进行选择,并在菜单 2020 同步中进行调整。

| 设置                    | 描述          | 备注                  |
|-----------------------|-------------|---------------------|
| 2021 f <sub>MAX</sub> | 最大频差        | 调整允许同步的最大正频差        |
| 2022 f <sub>MIN</sub> | 最小频差        | 调整允许同步的最大负频差        |
| 2023 U <sub>MAX</sub> | 最大压差(+/- 值) | 母排/主电网和发电机之间允许的最大压差 |
| 2024 t <sub>GB</sub>  | 发电机断路器合闸时间  | 调整发电机断路器的响应时间       |

很明显,由于最小和最大频差已经过调整,因此这种类型的同步相对来说能够很快实现。这实际上意味着,当单元根据设定点控制频 率时,只要频率处于频差调节限制范围内,就仍可进行同步。

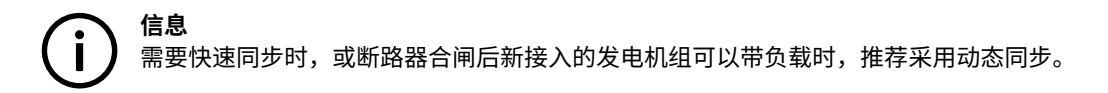

# 7.2 静态同步

在静态同步期间,同步发电机组的运行速度十分接近母排上发电机的速度。目的是使两者以完全相同的速度运行,以及使发电机的三 相系统和母排的三相系统之间的相角完全匹配。

**(〕 信息** 在使用继电器调节输出时,不推荐使用静态同步原理。这是因为基于继电器输出的调节速度较慢。

静态原理如下图所示。

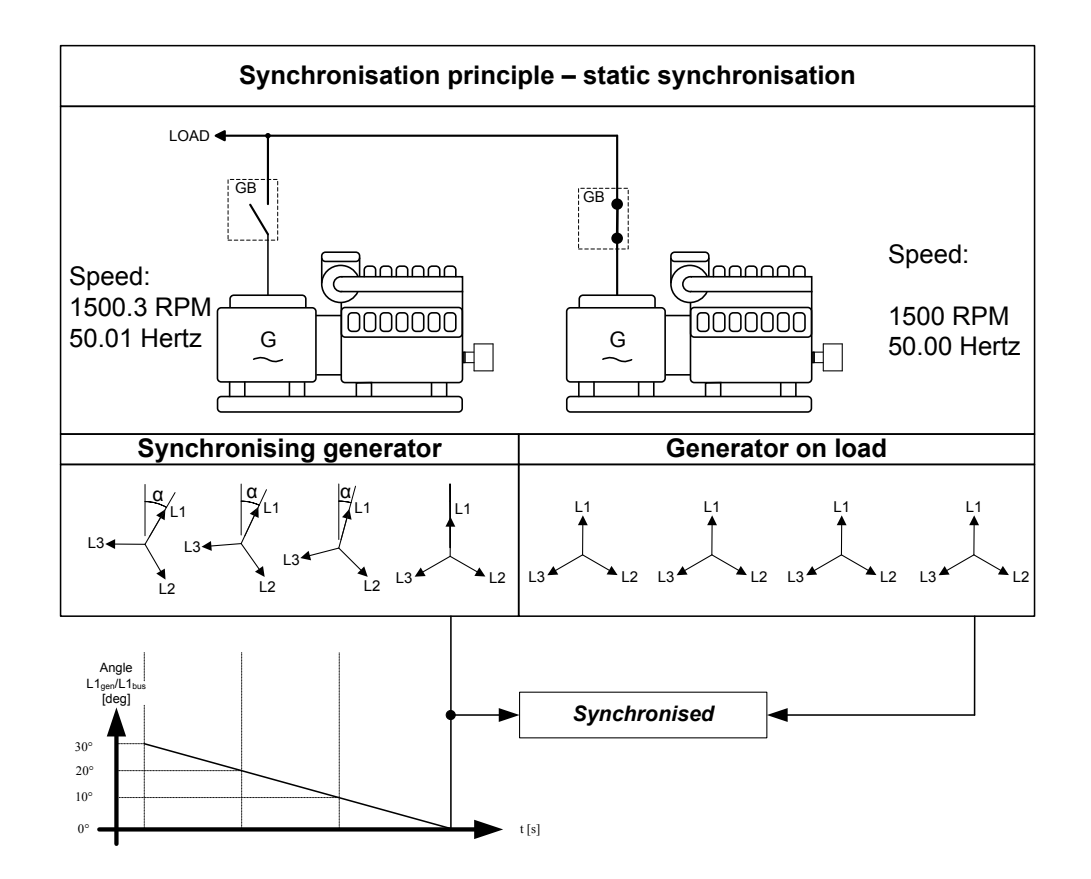

# 7.2.1 相位控制器

使用静态同步并激活同步时,频率控制器会使发电机组频率达到母排频率。当发电机组频率与母排频率相差不到 50 mHz 时,由相位 控制器接管。此控制器使用发电机系统和母排系统之间的角度差作为控制参数。

如上面的示例所示,相位控制器使相角从 30 度变为 0 度。

#### 合闸信号

假设母排的相 L1 在 12 点钟位置,当待并发电机的相 L1 接近 12 点钟位置时,将发出合闸信号。使用静态同步时,由于频差极小或 不存在,因此与是否使用断路器的响应时间无关。

为了能更快地实现同步,可调整"合闸窗口"。当相角 UGENL1-UBBL1 处于调节的设定点范围内时,可发出合闸信号。该范围为 +/-0.1 到 20.0 度。如下图所示。

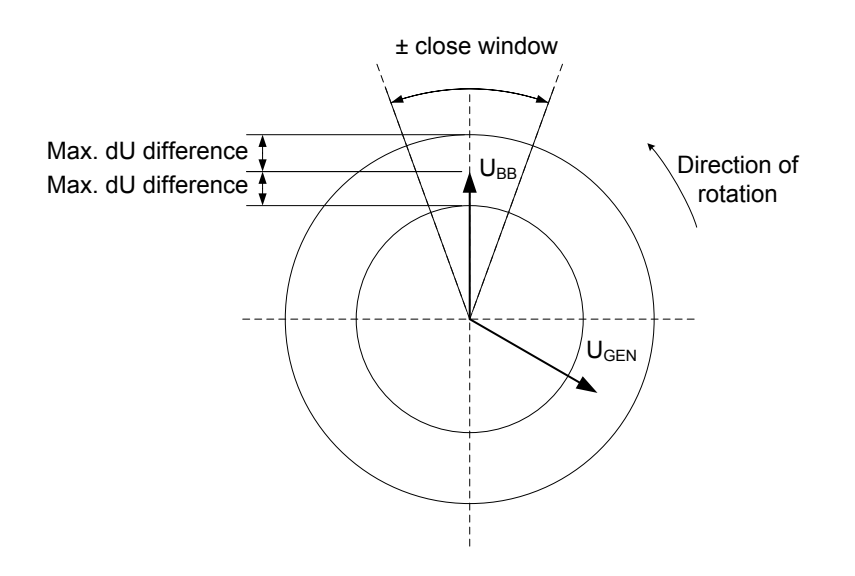

根据菜单 2030 同步中的设置发送同步脉冲。

### 同步后负载情况

如果将最大 df 设置调节为较低值,则在断路器合闸后,同步的发电机组不会用于即时负载。由于燃油机架位置几乎与在母排频率下运 行所需的位置完全相同,因此不会发生负载跳转。

如果将最大 df 设置调节为较高值,则必须遵循 "动态同步"部分的说明。

**信息** 建议将静态同步用于不接受频差的情况,例如,用于将多个发电机组同步到一个母排(未连接负载组)的情况。

#### 静态同步类型

根据应用要求,可在三种不同的静态同步功能之间进行选择。

**开关同步:** 一般功能;满足同步要求时,断路器 ON 脉冲将激活。

**同步检查:** 该功能会使单元仅用作检查同步器(例如,不会执行频率和/或电压调节)。只要满足同步要求,就会激活恒定 GB ON 命令。如果选择该功能,则不会激活"GB 合闸故障"报警。该功能无需借助任何硬件来进行调节。

不限时同步: 发电机与母排保持同步,不使用断路器命令。

如果选择静态同步,则必须调整以下设置:

| 设置         | 描述                   | 备注               |
|------------|----------------------|------------------|
| 2031 最大 df | 母排/主电网和发电机之间允许的最大频率差 | +/- 值            |
| 2032 最大 dU | 母排/主电网和发电机之间允许的最大压差  | +/- 值,与发电机额定电压有关 |
| 2033 合闸窗口  | 可释放同步脉冲的窗口的大小        | +/- 值            |
| 2034 静态同步  | 发送合闸命令之前相位窗口内的最短时间   |                  |
| 2035 静态类型  | 同步类型的选择              | 请参见相应的说明         |

# 7.3 同步控制器

激活同步时,将使用专用控制器。成功同步后,频率同步控制器将禁用,相关控制器将激活(例如,负载分配控制器)。

单元为动态、静态和异步同步提供了相应的设置,如下表所示。

| 同步类型/接口类型 | 继电器                            | 模拟量/PWM                  |
|-----------|--------------------------------|--------------------------|
| 动态        | 2050 频率同步控制继电器                 | 2040 频率同步控制              |
| 静态        | 2050 频率同步控制继电器<br>2070 相角控制继电器 | 2040 频率同步控制<br>2060 相位控制 |
| 异步        | 2090 异步同步                      | 2080 RPM 同步控制            |

# 7.4 同步矢量不匹配报警

同步期间,基于 BB-L1 和 DG-L1 测量值进行计算和同步检查。

如果 BB L2/L3 和 Gen L2/L3 之间的相角差大于 20 度,则会出现"矢量不匹配"报警(菜单 2190)。

**信息** 默认情况下,矢量不匹配报警会闭锁 GB 合闸时序,但可在参数 2196 中配置故障等级。

**信息** 如果相序不匹配(例如,电缆安装错误),则会显示"Phase seq. error",并会闭锁 GB 合闸时序。

| Parameter "Vector mismatch" (Channel 2190) 🛛 🛛 🛛 🔀 |          |                               |
|----------------------------------------------------|----------|-------------------------------|
| Setpoint :                                         |          |                               |
|                                                    |          | 20 deg                        |
| 1                                                  |          | 20                            |
| Timer :                                            |          | 10 sec                        |
| 5                                                  |          | 60                            |
| Fail class :                                       | Block    | ~                             |
| Output A                                           | Not used | d 💌                           |
| Output B                                           | Not used | d 💌                           |
| Password level :                                   | Custome  | er 🖌 🖌                        |
|                                                    |          | Commissioning                 |
| 🗹 Enable                                           |          | Actual value : 0 deg          |
| 🗹 High Alarm                                       |          | Actual value . V deg          |
| Inverse proportiona                                | al       | Time elapsed : 0 sec (0 %)    |
|                                                    |          | 0 sec 10 sec                  |
| Auto acknowledge                                   |          |                               |
| Inhibits 🗸                                         |          |                               |
|                                                    | C        | <u>W</u> rite <u>OK</u> ancel |

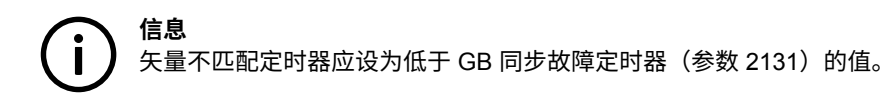

# 7.5 异步同步

**信息** 该功能需要选项 M4。

可在选择发电机类型的菜单 6361 中选择异步发电机(也称为感应发电机)的断路器合闸。发电机类型设为"异步"时,仅基于 MPU 信号合闸断路器。

## 运行反馈

使用异步发电机时,必须将 MPU 输入用作第一运行反馈。发电机的启动和运行需要调节额定速度(例如,1500 或 1800 RPM)。

## 开关合闸

发电机组运行时,GB 可在本地或远程模式下合闸。在 GB 合闸时序期间,速度设定点将为:

RPM 设定点 = RPM 额定值 + (RPM SLIP 最小值 + RPM SLIP 最大值)/2。

## 在菜单 2010 中设置可接受的频差。

达到速度设定点时,将发出 GB 合闸信号。当 GB 合闸且基于电压和频率检测到运行后,调节模式将根据调节模式输入进行切换。

# 7.6 断电合闸

必要时,使能单元以使死排上的 GB 合闸。具体操作分为以下两种方式:

1. 在菜单 2113 中使能 GB 断电合闸

2. 使用开关量输入功能"使能 GB 断电合闸"

| 2013"同步断电"的设置 | "使能 GB 断电合闸"输入未定义*(默认) | "使能 GB 断电合闸"输入已定义*                |
|---------------|------------------------|-----------------------------------|
| OFF(默认)       | 单元无法将断电母排的 GB 合闸       | 斯中母排上的 CD 的今间仅码位工工关号绘 》           |
| ON            | 单元会将断电母排的 GB 合闸        | 简化母排工的 GB 的 合 附 仅 文 在 了 开 天 里 稠 八 |

\*已定义即表示,已通过 PC 应用软件中的输入/输出配置将该功能分配给特定输入。

如上表所示,开关量输入功能"使能 GB 断电合闸"会使菜单 2113 的设置失效。

断路器断电合闸的要求:

| 条件         | 描述                                            |
|------------|-----------------------------------------------|
| 检测到断电      | 母排的电压低于母排额定电压 30% 时会检测到断电                     |
| 发电机电压和频率正常 | 要启动断电合闸,发电机电压和频率必须处于在菜单 2111 和 2112 中设置的限制范围内 |

**信息** 使用该功能时存在合闸断路器失步的危险。因此,需要采取外部预防措施以避免死排上的两个或多个断路器同时合闸。

# 7.7 单独同步继电器

单元发出同步命令时,端子 17/18/19(发电机断路器)上的继电器将激活,此断路器在该继电器输出激活时必须合闸。

可根据所需功能,使用数字量输入和附加继电器输出修改此默认功能。在菜单 2240 中进行继电器选择,通过应用软件在输入设置中 选择输入。

下表列出了几种可能。

| 继电器/<br>输入 | 继电器已选<br>使用两个继电器                                                                                | 继电器未选<br>使用一个继电器                                                                                 |
|------------|-------------------------------------------------------------------------------------------------|--------------------------------------------------------------------------------------------------|
| 未使用        | <b>同步:</b><br>如果同步正常,断路器 ON 继电器和同步继电器将同时激活。<br><b>死排合闸:</b><br>如果电压和频率正常,断路器 ON 继电器和同步继电器将同时激活。 | <b>同步:</b><br>如果同步正常,则断路器 ON 继电器将激活。<br><b>死排合闸:</b><br>如果电压和频率正常,则断路器 ON 继电器将激活。<br><b>默认选择</b> |
| 低          | <b>同步:</b><br>不可能。                                                                              | <b>同步:</b><br>不可能。                                                                               |

| 继电器/<br>输入 | 继电器已选<br>使用两个继电器                                                                                                    | 继电器未选<br>使用一个继电器                                                |
|------------|----------------------------------------------------------------------------------------------------|-----------------------------------------------------------------|
|            | <b>死排合闸:</b><br>如果电压和频率正常,断路器 ON 继电器和同步继电器将同时激活。                                                                                            | <b>死排合闸:</b><br>如果电压和频率正常,则断路器 ON 继电器将激活。                       |
| 高          | <b>同步:</b><br>选择同步后,继电器将分两步激活:<br>1.断路器 ON 继电器激活。<br>2.同步时,同步继电器激活。<br><b>见下面的注意事项!</b><br><b>死排合闸:</b><br>如果电压和频率正常,断路器 ON 继电器和同步继电器将同时激活。 | <b>同步:</b><br>不可能。<br><b>死排合闸:</b><br>如果电压和频率正常,则断路器 ON 继电器将激活。 |

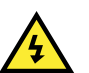

危险

当两个继电器与单独同步输入一起使用时,那么请注意:一旦 GB ON/同步时序被激活,断路器 ON 继电器即被激活。请注 意:在同步继电器发出同步信号之前,GB ON 继电器不能合闸开关。

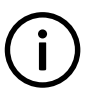

信息 为该功能选择的继电器必须具有"限制"功能。在 I/O 设置中进行调节。

# 8. 负载分配

# 8.1 负载分配功能

借助模拟量负载分配线,单元可采用额定功率百分比的形式平均分配有功负载。发电机组运行在 P 负载分配模式下且发电机断路器合 闸时,模拟量负载分配激活。

会有一个相当于发电机组产生的负载的电压信号发送至负载分配线。如果发电机负载为 0%,则会将 0 V DC 发送至负载分配线。如果 负载为 100%,则电压将为 4 V DC。

如下图所示。

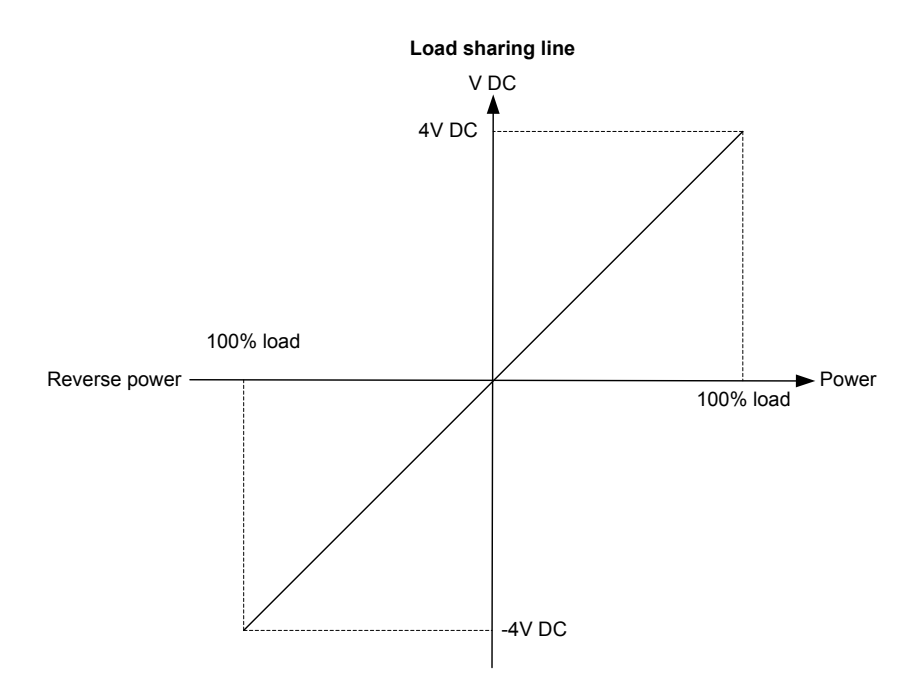

无功负载分配线的特性与此相同。

#### 原理

PPU-3 在负载分配线上提供相当于实际负载的电压。此电压源自 PPU-3 的内部功率变送器。与此同时,PPU-3 将测量负载分配线的 实际电压。

如果测量的电压高于内部功率变送器的电压,则 PPU-3 将增大其负载,以便与负载分配线的电压匹配。

如果测量的电压低于内部功率变送器的电压,则 PPU-3 将减小其负载,以便与负载分配线的电压匹配。

只有在两个或多个 Multi-line 2 单元连接至负载分配线时,此负载分配线的电压才会不同于内部功率变送器的电压。出于同样的原因, 如果 PPU-3 安装在切换于单机和负载分配模式的孤岛模式应用中,则无需在负载分配模式和固定频率模式之间进行切换。模式输入可 进行硬接线。

## 示例

这些示例表明发电机将根据负载分配线上的信号平衡其负载。

例 1:

#### 两个发电机并行运行。发电机的负载如下:

| 发电机   | 实际负载 | 负载分配线上的电压 |
|-------|------|-----------|
| 发电机 1 | 100% | 4 V DC    |
| 发电机 2 | 0 %  | 0 V DC    |

负载分配线上的电压计算如下:

 $U_{LS}$ : (4 + 0)/2 = 2 V DC

发电机 1 现将减小负载,以便匹配负载分配线上的电压(在本示例中为 2 V DC)。发电机 2 将增大负载以匹配 2 V DC。

新负载分配情况如下:

| 发电机   | 实际负载 | 负载分配线上的电压 |
|-------|------|-----------|
| 发电机 1 | 50%  | 2 V DC    |
| 发电机 2 | 50%  | 2 V DC    |

例 2:

如果发电机大小不同,则仍会基于额定功率的百分比执行负载分配。

两个发电机为母排供电。总负载为 550 kW。

| 发电机   | 额定功率    | 实际负载   | 负载分配线上的电压 |
|-------|---------|--------|-----------|
| 发电机 1 | 1000 kW | 500 kW | 2 V DC    |
| 发电机 2 | 100 kW  | 50 kW  | 2 V DC    |

两个发电机均提供 50% 的额定功率。

# 8.2 斜升功能

在菜单 2610 中,可在负载分配模式下使能功率斜升功能。

使能该功能后,PPU-3 在断路器合闸时将不会立即平衡负载,而是会遵循调节功率斜升曲线(菜单 2611)。这意味着在实际发电机 处于其斜升时序中时,其他发电机将承载大部分负载。

功率设定点仍反映负载分配线的参考(0 到 4 V DC ~ 0 到 100%)。发电机达到此设定点时,会遵循无进一步斜坡功能的负载。

选择 P 负载分配模式并且 GB 合闸后将启动斜坡功能。

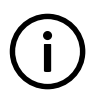

信息 如果使用斜升延时点(菜单 2613),则延时期间的实际发电值将不会与调节值精确匹配。这是因为在负载分配模式下工作 时,调节器设定点为功率和频率控制器之间的混合值。

## 负载分配/无斜率

该图显示了在禁用斜坡功能(在负载分配模式下)时,断路器合闸后负载将如何进行平衡。负载会立即进行平衡,接着在两个 DG 之间进行负载分配。

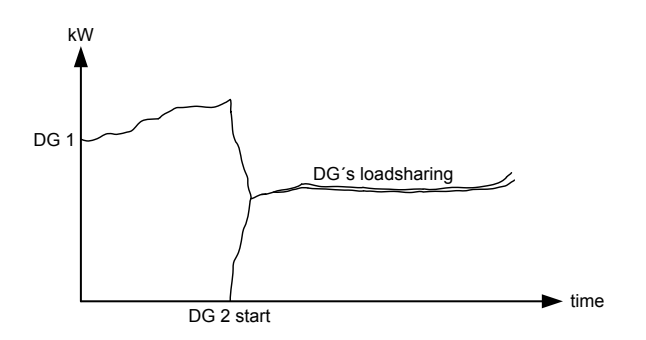

### 负载分配/功率逐升功能

该图显示了断路器合闸后激活斜坡功能的情况。DG 2 同步时,会按照以下斜坡曲线进行装载。原则上,任何负载变化均基于 DG 1, 直至斜坡时序结束。

在本图中,未使用延时点(定时器 2613(应用软件: 2612)=0s)。

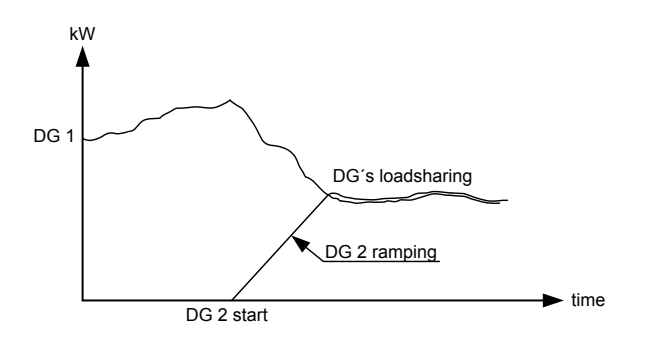

#### 负载逐升

GB 合闸时,功率设定点继续逐步升高,步数在菜单 2615 中选择。如果延时点设为 20%,并且负载步数设为 3,则发电机组将先逐 升至 20%,然后等待配置的延迟时间后逐升至 40%,接着等待一段配置的延迟时间后逐升至 60%,最后再等待一段配置的延迟时间 后逐升至当前功率设定点。

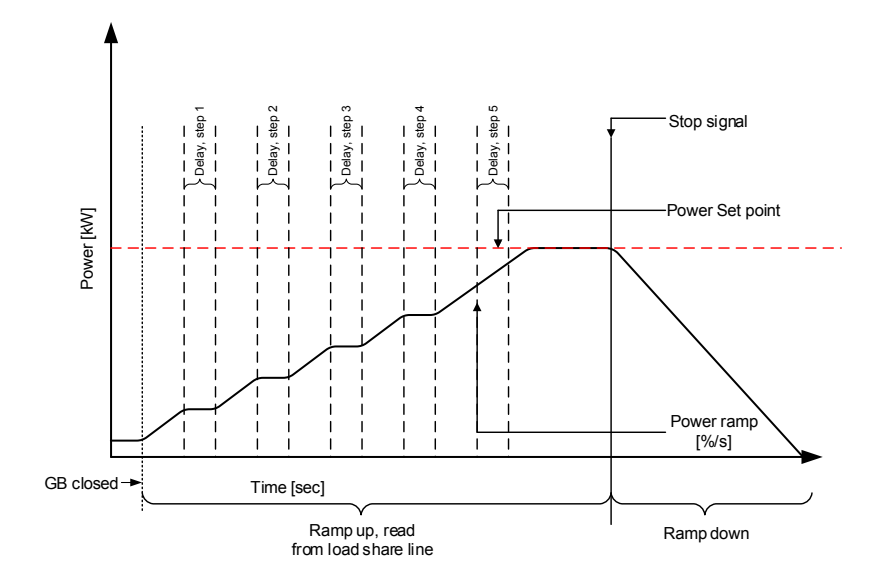

## 冻结功率逐升

定义逐升步的一种方法是在 M-logic 中使用冻结功率逐升命令。

## 冻结功率逐升有效:

- 1. 功率逐升将在功率逐升的任意点停止,只要该功能有效,就会一直保持该设定点。
- 2. 如果该功能已激活,同时从一个延时点逐升至另一延时点,逐升将固定,直至此功能再次停用。
- 3. 如果功能已激活,同时延迟计时器即将超时,计时器将停止工作,并且不会继续计时,直至功能再次停用。

(**i**) 信息 GB 合闸后延时开始运行。

#### 可用设定点

菜单 "2610 功率斜升"中可用的设定点如下:

| 斜坡速度: | 定义斜升的斜率。          |
|-------|-------------------|
| 延时点:  | 每个步的大小。           |
| 延时:   | 继续斜升前每个步的延时。      |
| 使能:   | 在负载分配模式下使能斜升功能。   |
| 步骤:   | 定义斜升步数。           |
| 死区:   | 用于重新进入斜升/斜降时序的死区。 |

# 8.3 斜降功能

在负载分配模式下发出 GB 分闸命令后,单元始终会先执行斜降,之后才会使断路器分闸。

菜单 "2620 功率斜降"中可用的设定点如下:

斜坡速度: 定义斜降的斜率。

断路器分闸: 断路器分闸时接受的电量。

断路器分闸 df: 如果频率下降的程度超出在该设置中定义的值,则会在斜降期间使断路器跳闸。

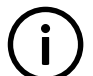

信息

在所有模式下的功率斜降期间,调压器(如果激活)必须基于功率因数 1 进行调节。这将确保流经断路器的电流保持为最小值。

## 距离

PPU-3 上用于负载分配的输入为高阻抗输入 (23.5 kOhm),因此 300 米电缆长度没有问题。

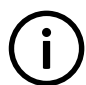

**信息** 请记住要始终使用屏蔽电缆。

#### 负载分配类型

默认情况下,将 PPU-3 的输出调节为匹配 DEIF A/S 的其他 Multi-line 2 和 Uni-line 产品。通过此选择,可使负载分配输出工作在 5 V DC 范围内。

如果负载分配类型更改为"可调"(菜单 6390),则可在 1.0 到 5.0 V DC 范围内更改电压(菜单 6380)。其优势在于,负载分配输 出可连接至其他系统或与其他系统比较。 **信息** 有不同的负载分配系统互连时,必须谨慎进行测试。这样做的原因是,并非所有系统均可在互连的情况下依然正常工作。

如果负载分配类型更改为"Selco T4800",则负载分配线的电压将调整为 Selco T4800 所需的级别。

# 8.4 负载分配控制器

#### 负载分配控制器

无论激活的是哪种负载分配模式,都将使用负载分配控制器。负载分配控制器是一种 PID 控制器(与系统中的其他控制器类似),用 于控制频率和功率。

在菜单 2540(模拟量控制)或 2590(继电器控制)中对负载分配控制器进行调节。

PID 控制器的主要用途始终是频率控制(因为频率在负载分配系统中为变量)以及各个发电机的功率。由于负载分配系统还需要功率 调节,因此 PID 控制器会受到功率调节器的影响。为此,使用所谓的加权系数 (P<sub>WEIGHT</sub>)。

因此,功率调节器的调节偏差会对 PID 控制器产生或大或小的影响。0% 调节表示功率控制功能关闭。100% 调节表示功率调节不受 加权系数的限制。支持二者之间的任何调节值。

将加权值调节为较高值或较低值的差别在于,消除功率调节偏差的速度。因此,如果需要固定负载分配,必须将加权系数调节为大于 需要简单负载分配时的值。

较高加权系数的预期缺点是,当存在频率偏差和功率偏差时,会出现不稳定现象。相应的解决方案是,减小加权系数或频率调节器的 参数。

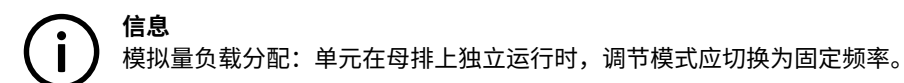